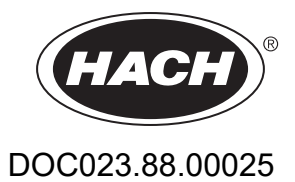

# AMTAX sc, AMTAX indoor sc

NÁVOD NA OBSLUHU

05/2021, Edícia 9

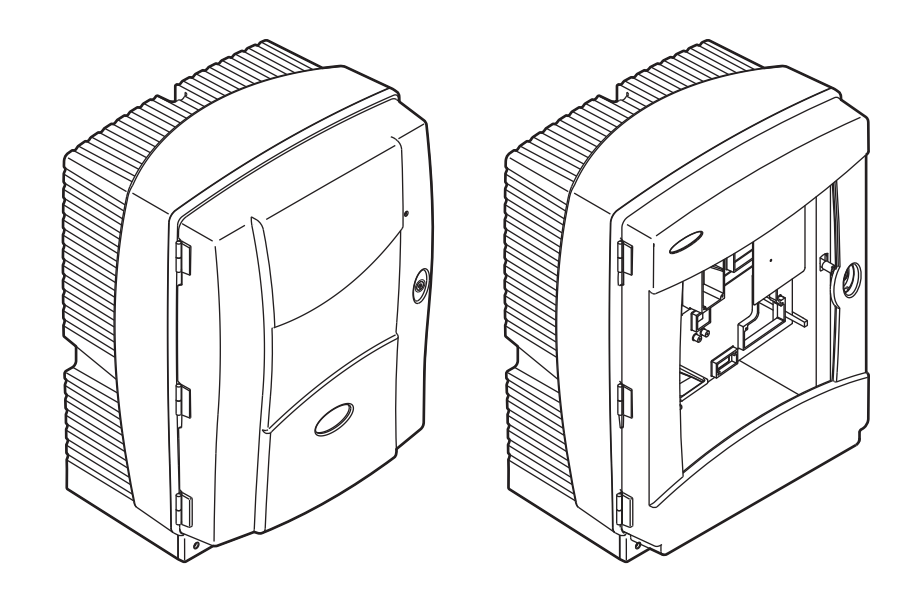

| Odsek 1 Špecifikácie                                                | 5               |
|---------------------------------------------------------------------|-----------------|
| Odsek 2 Všeobecné Informácie                                        | 9               |
| 2.1 Bezpečnostné informácie                                         | 9               |
| 2.1.1 Použitie informácií o nebezpečenstve                          | 9               |
| 2.1.2 Výstražné nálepky                                             | 9               |
| 2.1.3 Výmena štítkov na prístroji                                   | 10              |
| 2.2 Prehľad výrobku                                                 | 10              |
| Odsek 3 Inštalácia                                                  | 13              |
| 3.1 Základný prehľad inštalácie                                     | 13              |
| 3.2 Rozbalenie prístroja                                            |                 |
| 3.3 Mechanická inštalácia                                           | 14              |
| 3.3.1 Montáž prístroja                                              | 14              |
| 3.3.1.1 Montáž na stenu                                             | 14              |
| 3.4 Začiatočné nastavenia prístroja                                 | 17              |
| 3.4.1 Otvorenie skrine                                              | 17              |
| 3.4.2 Odstránenie prepravných zámok                                 | 19              |
| 3.4.3 Inštalácia zberného zásobníka                                 | 21              |
| 3.4.4 Pripojenie snímača vlhkosti                                   |                 |
| 3.4.5 Určenie správneho typu inštalácie                             | 23              |
| 3.5 Elektrická inštalácia                                           | 24              |
| 3.5.1 Opatrenia na zabránenie vzniku elektrostatického výboja (ESD) | 25              |
| 3.5.2 Miesta vstupu do skrine                                       |                 |
| 3.5.3 Vkladanie hadičiek a káblov                                   |                 |
| 3.5.4 Pripojenie filtračnej sondy k analyzátoru                     |                 |
| 3.5.5 Pripojenie voliteľného ohrievaného odtoku                     |                 |
| 3.6 Inštalácia činidiel                                             | 30              |
| 3.7 Elektróda citlivá na plyn                                       |                 |
| 3.7.1 Inštalácia elektródy a elektrolytu                            | 32              |
| 3.7.1.1 Naplnenie elektródy elektrolytom                            |                 |
| 3.8 Napájanie analyzátora                                           |                 |
| 3.9 Pripojenie dátovej siete                                        |                 |
| Odsek 4 Spustenie Systému                                           | 37              |
| 4.1 Spúšťanie prístroja                                             | 37              |
| Odsek 5 Prevádzka                                                   |                 |
| 5.1. Diagnostické menu snímaèa                                      | 39              |
| 5.2 Menu nastavenia snímača                                         | 39              |
| 5.2.1 Menu nastavenia systému                                       |                 |
| 5.3 Proces kalibrácie                                               |                 |
| 5.4 Proces čistenia                                                 |                 |
| 5.5 Proces merania                                                  |                 |
| Odsek 6 Údržba                                                      | 47              |
| 6 1. Všeobecná údržba                                               | 47              |
| 6.1.1. Čistenje analyzátora                                         | ۲۳              |
| 6 1 1 1 Frekvencia čistenia                                         | ۰۰۰۰۰۰ 47<br>۸۹ |
| 6 1 2 Výmena filtra ventilátora                                     | 40<br>48        |
| 6 1 3 Výmena polstiek                                               | 40              |
| 6.2 Výmena činidiel                                                 | 49              |
| 6.3 Rozvrh pravidelnei údržby                                       |                 |
| 6.4 Plánovaná údržba                                                |                 |

| 6.5 Výmena membránového uzáveru, elektrolytu a elektródy   | 51       |
|------------------------------------------------------------|----------|
| 6.6 Validácia (zabezpečenie kvality analýzy)               | 53       |
| 6.7 Vypnutie analyzátora                                   | 56       |
| 6.7.1 Vypnutie analyzátora na dlhšiu dobu                  | 56       |
| 6.8 Zmena z jedného kanálu na dva kanály                   | 57       |
| Odsek 7 Odstránenie Porúch                                 |          |
| 7 1 Odstránenie porúch regulátora                          | 59       |
| 7.2 Odstránenie porúch analyzátora                         | 59       |
| 7.2.1 Stav diódy I FD                                      | 59       |
| 7.2.2 Chybové hlásenja                                     |          |
| 7.2.3 Výstrahy                                             |          |
| 7.3 Odstránenie porúch elektródy                           | 64       |
| Odsek 8 Náhradné Dielv a Príslušenstvo                     | 67       |
| 8.1. Štandardy a činidlá                                   | 67       |
| 8.2 Príslušenstvo analyzátora                              | 67       |
| 8.3 Náradie a príslušenstvo na montáž                      | 68       |
| 8.4 Náhradné dielv                                         |          |
| Odsek 9. Záruka a ručenie                                  | 75       |
| Dríloho A Možnosti Dotruhí o Drinojoní                     | 70       |
| A 1 Deznežnostné informésie                                |          |
| A. I Dezpechosule informacie                               |          |
| A.2. Pripojenie moznosti s z parametranii                  |          |
| A.3 Opatrenia týkajúce sa bodičkovej hladický              |          |
| A.4 Opatienia tykajuće sa naučiek                          | 00       |
| A.5 Možnosť 2. potrubie a káblová princionia               | 00<br>22 |
| A.0 Možnosť $2$ potrubie a rabiove pripojenia              | <br>م    |
| A.7 Možnosť 4. potrubie a pripojenia                       |          |
| A.0 Možnosť $4$ -poľrubie a pripojenia                     |          |
| A 10 Možnosť 6-potrubie a pripojenia                       | 03<br>Q1 |
| A 11 Možnosť 7-potrubie a pripojenia                       |          |
| A 12 Možnosť 8a–notrubie a pripojenia                      | 96       |
| A 13 Možnosť 8b–potrubie a pripojenia                      | 98       |
| A 14 Možnosť 9a–potrubie a pripojenia                      | 100      |
| A 15 Možnosť 9b–potrubie a pripojenia                      | 102      |
| A 16 Možnosť 10a–potrubie a pripojenia                     | 104      |
| A 17 Možnosť 10b–potrubie a pripojenia                     | 106      |
| A.18 Možnosť 11a–potrubie a pripojenia                     |          |
| A.19 Možnosť 11b–potrubie a pripojenia                     |          |
| Príloha B Komunikácie Rozhrania Fieldbus                   |          |
| B.1 Ovládanie Fieldbus                                     |          |
| B.2 Diaľkovo ovládané série meraní                         |          |
| B.3 Vonkajší spúšťací kontakt, Ovládanie externým signálom |          |
| B.4 Informácie registra Modbus                             |          |

Špecifikácie sú predmetom zmien bez predchádzajúceho upozornenia.

| Druh krytia skrine                                   | AMTAX sc: IP55<br>AMTAX indoor sc: IP54                                                                                                    |  |  |  |
|------------------------------------------------------|----------------------------------------------------------------------------------------------------|--|--|--|
| Materiál skrine                                      | ASA/PC, odolný voči UV                                                                                                    |  |  |  |
| Metóda merania                                       | GSE (elektróda citlivá na plyn)                                                                                                    |  |  |  |
|                                                      | 0,02 až 5,0 mg/L NH <sub>4</sub> –N                                                                                                    |  |  |  |
| Derech menerie                                       | 0,05 až 20 mg/L NH <sub>4</sub> –N                                                                                                    |  |  |  |
| Rozsan merania                                       | 1 až 100 mg/L NH <sub>4</sub> –N                                                                                                    |  |  |  |
|                                                      | 10 až 1000 mg/L NH <sub>4</sub> –N                                                                                                    |  |  |  |
|                                                      | 0,02 mg/L NH4–N (0,02 až 5,0 mg/L NH <sub>4</sub> –N rozsah merania)                                                                                           |  |  |  |
| Limit datakaja                                       | 0,05 mg/L NH <sub>4</sub> –N (0,05 až 20 mg/L NH <sub>4</sub> –N rozsah merania)                                                                               |  |  |  |
|                                                      | 1 mg/L NH <sub>4</sub> –N (1 až 100 mg/L NH <sub>4</sub> –N rozsah merania)                                                                                    |  |  |  |
|                                                      | 10 mg/L NH <sub>4</sub> –N (10 až 1000 mg/L NH <sub>4</sub> –N rozsah merania)                                                                                 |  |  |  |
|                                                      | ≤ 1 mg/L: 3 % + 0,02 mg/L                                                                                                    |  |  |  |
| Breenest' morenia                                    | >1 mg/L: 5 % + 0.02 (0,02 až 5,0 mg/L NH <sub>4</sub> –N rozsah merania)                                                                                       |  |  |  |
| (so štandardným roztokom)                            | 3% +0,05 mg/L (0,05 až 20 mg/L NH <sub>4</sub> –N rozsah merania)                                                                                              |  |  |  |
| (····,                                               | 3% + 1,0 mg/L (1 až 100 mg/L NH <sub>4</sub> –N rozsah merania)                                                                                                |  |  |  |
|                                                      | 4,5% +10 mg/L (10 až 1000 mg/L NH <sub>4</sub> –N rozsah merania)                                                                                              |  |  |  |
|                                                      | 3% + 0,02 mg/L NH <sub>4</sub> –N (0,02 až 5,0 mg/L NH <sub>4</sub> –N rozsah merania)                                                                         |  |  |  |
| Opakovateľnosť                                       | 2% + 0,05 mg/L (0,05 až 20 mg/L NH <sub>4</sub> –N rozsah merania)                                                                                             |  |  |  |
| (so štandardným roztokom)                            | 2% + 1,0 mg/L (1 až 100 mg/L NH <sub>4</sub> –N rozsah merania)                                                                                                |  |  |  |
|                                                      | 2% + 10 mg/L (10 až 1000 mg/L NH <sub>4</sub> –N rozsah merania)                                                                                               |  |  |  |
|                                                      | Rozsah merania: 0,02 až 5 mg/L NH <sub>4</sub> –N                                                                                                    |  |  |  |
| Doba odozvy (90%)                                    | 0,02 az 0,2 mg/L NH <sub>4</sub> –N: 3 merania (najkratsie 15 minut)<br>0,2 až 5 mg/L NH <sub>4</sub> –N: 1 meranie (5 minút)                                  |  |  |  |
|                                                      | Rozsahy merania: 0,05 až 20 mg/L, 1 až 100 mg/L a 10 až 1000 mg/L NH <sub>4</sub> –N                                                                           |  |  |  |
|                                                      | < 5 minút                                                                                                    |  |  |  |
| Nastaviteľný interval merania         5 až 120 minút |                                                                                                    |  |  |  |
| Elektrické napájanie                                 | Napájanie s napájacím káblom jedine pomocou regulátora sc1000<br>(analyzátor, filtračná sonda sc a odtoková hadička: 115 V verzie <b>alebo</b> 230 V verzie)   |  |  |  |
| Prenos údajov                                        | Prenos údajov pomocou dátového kábla na regulátore sc1000                                                                                                    |  |  |  |
| Spotreba elektrickej energie                         | 500 VA                                                                                                    |  |  |  |
| Ochrana elektrickou poistkou                         | Prostredníctvom regulátora sc1000                                                                                                    |  |  |  |
|                                                      | Najviac 2 detekčné prístroje na jeden regulátor sc1000.                                                                                                    |  |  |  |
| Výstupy                                              | Relé, výstupy prúdu, zbernicové rozhranie prostredníctvom regulátora sc1000                                                                                    |  |  |  |
| Prevádzková teplota                                  | AMTAX sc: –20 až 45 °C (–4 až 113 °F), 95% relatívna vlhkosť, nekondenzujúca AMTAX indoor sc: 5 až 40 °C (41 až 104 °F), 95% relatívna vlhkosť, nekondenzujúca |  |  |  |
| Teplota skladovania                                  | –20 až 60 °C (–4 až 140 °F), 95% relatívna vlhkosť, nekondenzujúca<br>4 až 55 °C (39 až 131 °F), 95% relatívna vlhkosť, nekondenzujúca (elektróda)             |  |  |  |
| Teplota vzorky                                       | 4 až 40 °C (39 až 104 °F)                                                                                                    |  |  |  |
| Tlak vzorky                                          | S nepretržitou prípravou vzoriek –30 mbarov až +50 mbarov na prietokovej nádobe                                                                                |  |  |  |
| Prietok vzorky                                       | Rozsah: 110–20,0 L/h                                                                                                    |  |  |  |
| Kvalita vzorky                                       | Ultrafiltrovaná alebo porovnateľná                                                                                                    |  |  |  |

## Špecifikácie

| Hladina vzorky                                            | Hladina kvapaliny v nádobe s filtračnou sondou musí byť nižšia ako analyzátor                                                                          |
|-----------------------------------------------------------|----------------------------------------------------------------------------------------------------|
| Prípustná hodnota pH vzorky                               | 5 až 9                                                                                                    |
| Prípustný rozsah tvrdosti                                 | <= 50 °dH 8,95 mMol/L                                                                                                    |
| Prípustný rozsah chloridu                                 | <= 1000 mg/L Cl <sup>-</sup>                                                                                                    |
| Rozmery (Obrázok 1 na strane 7,<br>Obrázok 2 na strane 8) | AMTAX sc: (Š × V × H) 540 × 720 × 390 mm (21,25 × 28,35 × 15,35 palca)<br>AMTAX indoor sc: (Š × V × H) 540 × 720 × 370 mm (21,25 × 28,35 × 14,5 palca) |
| Dĺžka dátového a napájacieho<br>kábla                     | 2 m (80 palcov) (od okraja skrine)                                                                                                    |
| Hmotnosť                                                  | AMTAX sc: Pribl. 31 kg, bez filtračnej sondy sc a chemikálií<br>AMTAX indoor sc: Pribl. 29 kg, bez filtračnej sondy sc a chemikálií                    |
| Osvedčenie                                                | Certifikát zhody CE. Vyhovuje bezpečnostným normám UL a CSA podľa združenia TUV.                                                                       |
| Nadmorská výška                                           | 2000 m                                                                                                    |
| Stupeň znečisťovania                                      | 2                                                                                                    |

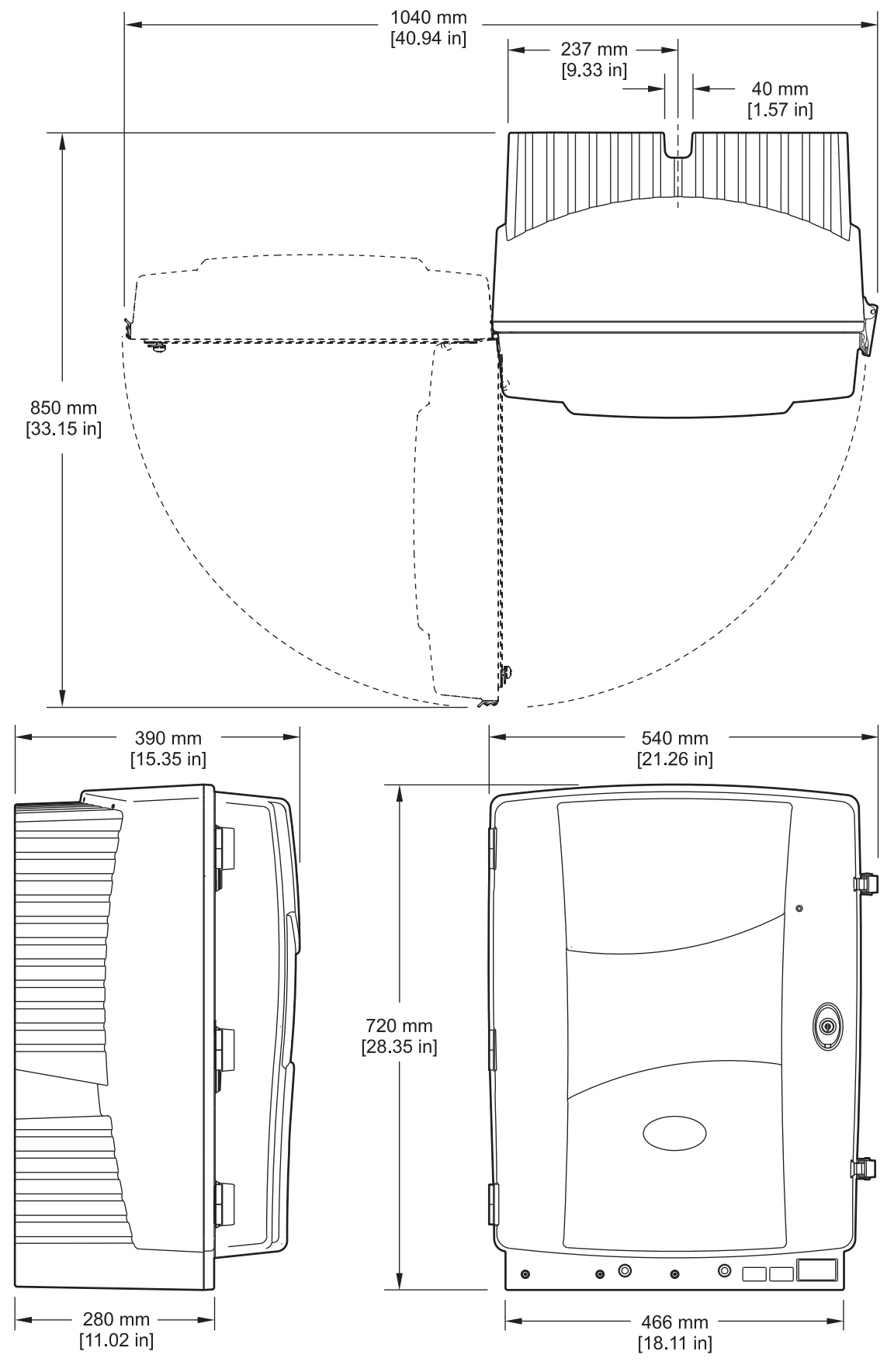

Obrázok 1 Rozmery prístroja AMTAX sc

## Špecifikácie

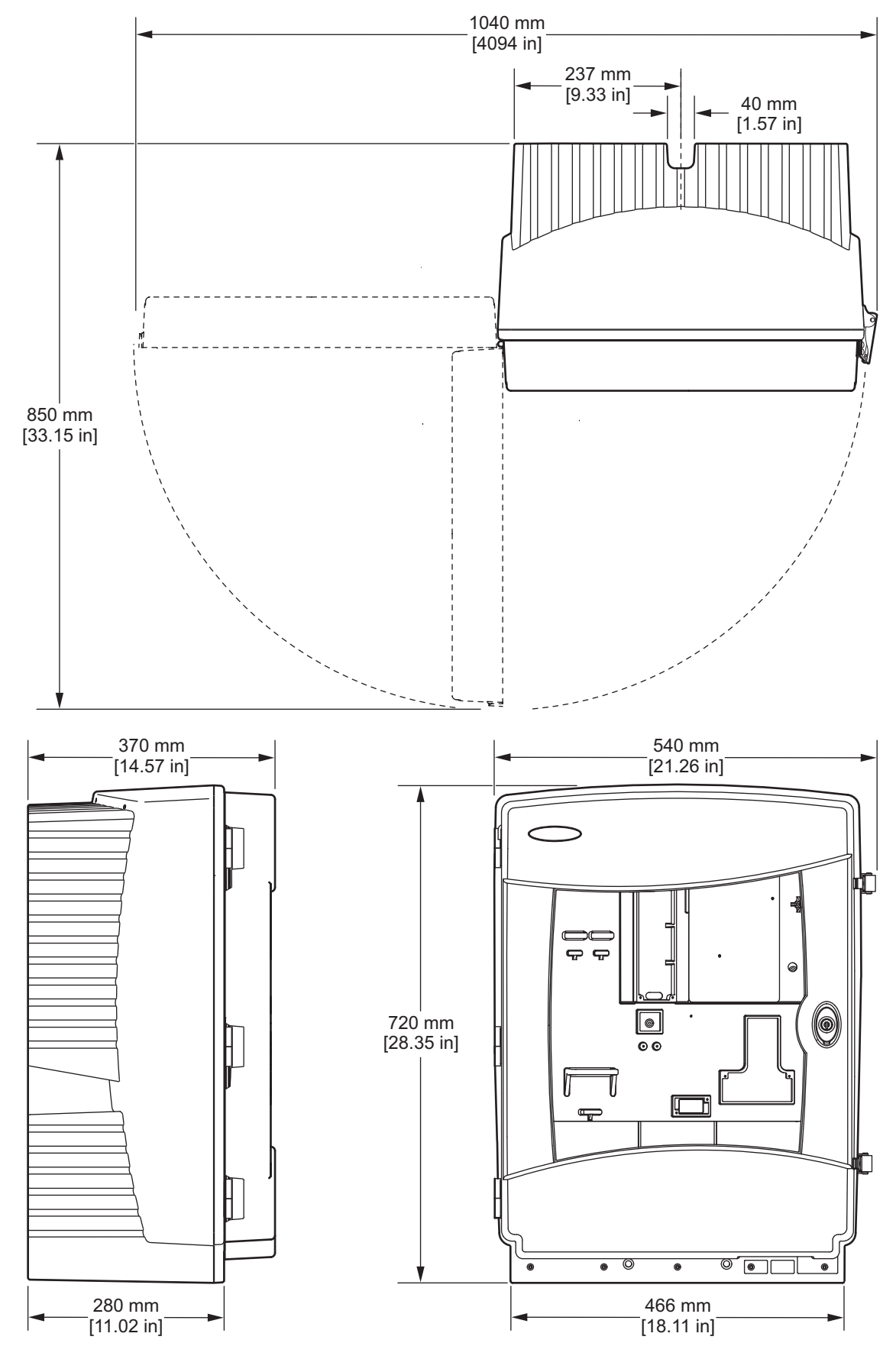

Obrázok 2 Rozmery prístroja AMTAX indoor sc

## 2.1 Bezpečnostné informácie

Pred vybalením, nastavením alebo prevádzkou tohto zariadenia si prečítajte prosím celý návod. Dávajte pozor na všetky upozornenia na nebezpečenstvo. Ak by ste tak neurobili, môže to mať za následok vznik vážnych zranení obsluhy alebo poškodenie zariadenia.

Ak chcete zabezpečiť, aby bezpečnosť tohto zariadenia nebola porušená, nepoužívajte alebo neinštalujte toto zariadenie iným spôsobom, ako je uvedený v tomto návode.

## 2.1.1 Použitie informácií o nebezpečenstve

#### NEBEZPEČENSTVO

Označuje prípadnú alebo veľmi nebezpečnú situáciu, ktorá v prípade, že jej nezabránite, môže spôsobiť smrť alebo vážne zranenia.

#### VÝSTRAHA

Označuje prípadnú alebo veľmi nebezpečnú situáciu, ktorá v prípade, že jej nezabránite, môže spôsobiť smrť alebo vážne zranenia.

#### UPOZORNENIE

Označuje prípadnú nebezpečnú situáciu, ktorá môže spôsobiť menšie alebo menej vážne zranenia.

**Dôležitá poznámka:** Označuje situáciu, ktorá v prípade, že jej nezabránite, môže spôsobiť poškodenie prístroja. Informácie, ktoré vyžadujú špeciálnu pozornosť.

Poznámka: Informácie, ktoré dopĺňajú body uvedené v hlavnom texte.

## 2.1.2 Výstražné nálepky

Prečítajte si všetky nálepky a štítky umiestnené na zariadení. Ak tak neurobíte, môže to mať za následok zranenie osôb alebo poškodenie prístroja. Ak sa symbol nachádza na prístroji, v tomto návode je vysvetlený spolu s upozornením na nebezpečenstvo.

|   | Tento symbol, ak je umiestnený na prístroji, odkazuje na návod na obsluhu, kde nájdete informácie o<br>prevádzke a/alebo bezpečnosti.                                                                                                    |
|---|----------------------------------------------------------------------------------------------------|
| X | Elektrické zariadenie označené týmto symbolom nesmie byť po 12. Auguste 2005 zlikvidované európskym systémom verejnej likvidácie odpadov. Podľa európskych miestnych a národných predpisov (smernica EU 2002/96/ES), európski používatelia elektrických zariadení musia teraz vrátiť staré zariadenie alebo zariadenie po ukončení jeho životnosti výrobcovi, ktorý ho musí zlikvidovať na svoje náklady. |
|   | <b>Poznámka:</b> Pri vrátení na recykláciu sa skontaktujte prosím s výrobcom alebo dodávateľom zariadenia, aby vám poskytol pokyny ako vrátiť zariadenie po ukončení jeho životnosti, elektrické príslušenstvo dodané výrobcom a všetky pomocné položky, aby ich správne zlikvidoval do odpadu.                                                                                                    |
| Æ | Tento symbol na kryte výrobku alebo na bariére označuje nebezpečenstvo zásahu elektrickým prúdom alebo<br>usmrtenia elektrickým prúdom.                                                                                                    |
| - | Ak je tento symbol uvedený na výrobku, označuje potrebu nosenia ochrany zraku.                                                                                                    |

## Všeobecné Informácie

|                          | Ak je tento symbol uvedený na výrobku, označuje umiestnenie pripojenia ochranného uzemnenia (zem).                                                                                                    |
|--------------------------|----------------------------------------------------------------------------------------------------|
| ₽                        | Ak je tento symbol uvedený na výrobku, označuje umiestnenie poistky alebo zariadenia na obmedzenie elektrického prúdu.                                                                                                    |
|                          | Ak je tento symbol uvedený na produkte, znamená, že označený produkt môže byť horúci a treba sa ho<br>dotýkať opatrne.                                                                                                    |
|                          | Ak je tento symbol uvedený na produkte, označuje nebezpečenstvo chemického poranenia a znamená, že<br>manipulovať s chemikáliami a vykonávať údržbu systémov dodávania chemických látok, ktoré sú súčasťou<br>zariadenia, môžu jedine kvalifikované osoby vyškolené v oblasti práce s chemikáliami. |
|                          | Ak je tento symbol uvedený na produkte, označuje prítomnosť zariadení citlivých na elektrostatický výboj (ESD)<br>a znamená, že je potrebná opatrnosť, aby sa predišlo poškodeniu takéhoto zariadenia.                                                                                              |
| 16-32 kg (30.7-70.5 lbs) | Pri prenášaní alebo preprave prístroja / komponentov prístroja s hmotnosťou vyššou ako 18 kg vždy zabezpečte,<br>aby sa na zdvíhanie použili vhodné zdvíhacie nástroje a/alebo aby prístroj / komponenty prístroja vždy niesli 2<br>ľudia.                                                          |
|                          | Nebezpečí! Nezasahujte do přístroje!                                                                                                    |

## 2.1.3 Výmena štítkov na prístroji

Na prístroji sa nachádza viacero bezpečnostných štítkov (3 v analytickej časti). V prípade potreby nahraďte existujúce bezpečnostné štítky štítkami v príslušnom jazyku.

## 2.2 Prehľad výrobku

Analyzátor AMTAX sc (Obrázok 3, Obrázok 4) meria prítomnosť amóniových iónov v upravovaných vodných roztokoch (odpadová voda, technologická voda a povrchová voda). Nameraná hodnota sa zobrazuje na regulátore v mg/L NH<sub>4</sub>–N. Analyzátor AMTAX sc sa musí používať v kombinácii s regulátorom sc1000. Regulátor sc1000 slúži na konfiguráciu, napájanie a zobrazovanie nameraných hodnôt.

Vzorec konverzie:  $NH_4$ –N :  $NH_4^+$  = 1 : 1.288

Analyzátor AMTAX sc môže pracovať v jednokanálovom alebo dvojkanálovom režime. S filtračnou sondou sc pracuje analyzátor len v jednokanálovom režime. Analyzátor sc možno konvertovať z jednokanálovej prevádzky na dvojkanálovú. Viac informácií získate od výrobcu.

Dvojkanálová prevádzka je možná jedine s nepretržitou prípravou vzorky, napr. s filtrom FILTRAX alebo ultrafiltráciou. Príprava vzorky a filtrácia sa musia zabezpečiť pred inštaláciou analyzačného prístroja.

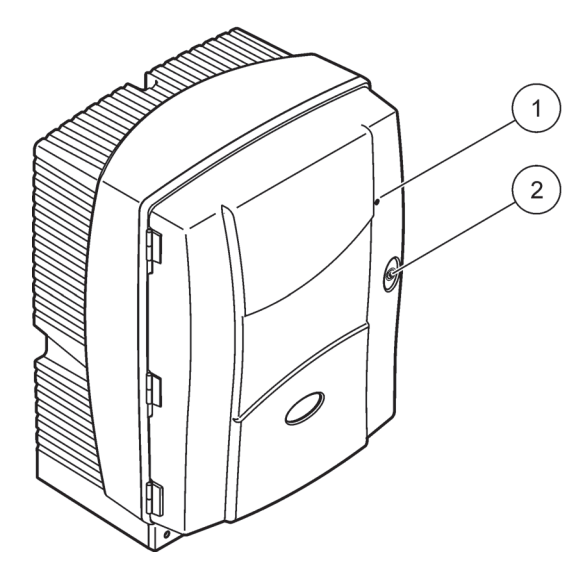

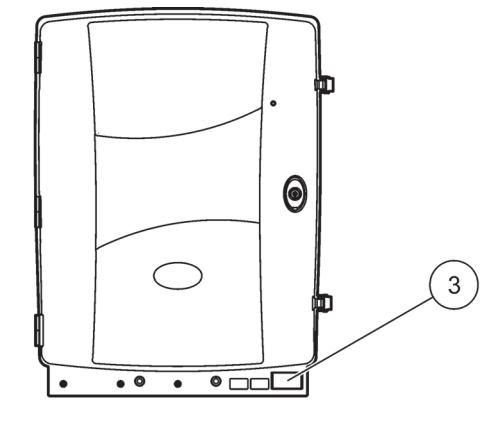

## Obrázok 3 Skriňa analyzátora AMTAX sc

| informácií nájdete v sériovým číslom a informáci<br>Tabuľka 9 na strane 59. o napätí, frekvencii a spotre<br>elektrickej energie. |
|----------------------------------------------------------------------------------------------------|
|----------------------------------------------------------------------------------------------------|

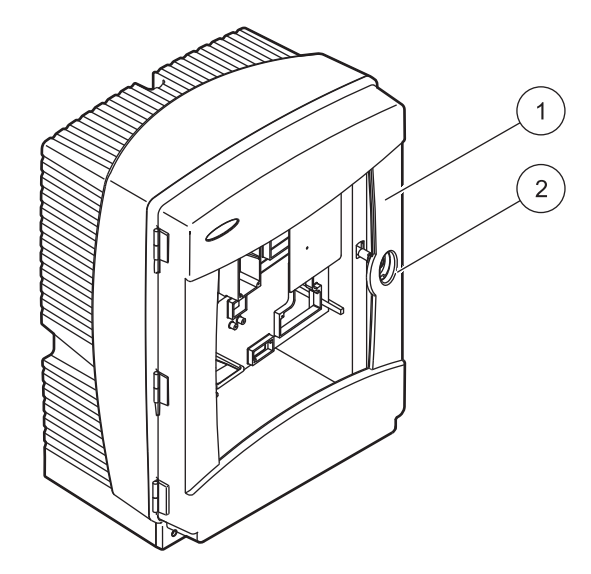

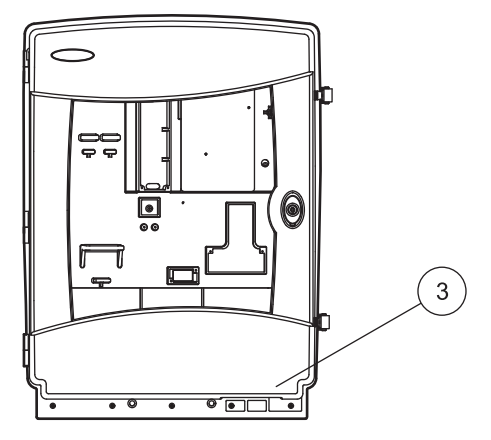

## Obrázok 4 Skriňa analyzátora AMTAX indoor sc

| 1 | LED stavu prevádzky. Viac | 2 | Dverová zámka | 3 | Výkonový štítok s číslom modelu, |
|---|---------------------------|---|---------------|---|----------------------------------|
|   | informácií nájdete v      |   |               |   | sériovým číslom a informáciami   |
|   | Tabuľka 9 na strane 59.   |   |               |   | o napätí, frekvencii a spotrebe  |
|   |                           |   |               |   | elektrickej energie.             |

#### NEBEZPEČENSTVO

Úlohy popísané v tejto časti návodu môžu vykonávať len kvalifikovaní pracovníci.

#### UPOZORNENIE

Ak ste skriňu správne nepripevnili, môže sa prevrátiť dopredu. Skriňu otvárajte, len ak je správne namontovaná.

#### NEBEZPEČENSTVO

Pri kontakte s chemickými/biologickými látkami hrozí potenciálne nebezpečenstvo. Práca s chemickými vzorkami, štandardmi a činidlami môže byť nebezpečná. Pred použitím sa oboznámte s potrebnými bezpečnostnými postupmi a správnym zaobchádzaním s chemikáliami a prečítajte si a dodržujte všetky príslušné karty bezpečnostných údajov.

Bežné prevádzkovanie tohto zariadenia môže vyžadovať použitie chemikálií alebo vzoriek, ktoré sú biologicky nebezpečné.

- Pred ich použitím dodržte všetky upozornenia vytlačené na pôvodných nádobách s roztokom a kartách bezpečnostných údajov.
- Všetky spotrebované roztoky likvidujte v súlade s miestnymi a národnými predpismi a zákonmi.
- Zvoľte typ ochranného vybavenia vyhovujúci koncentrácii a množstvu nebezpečného materiálu, ktorý používate.

## 3.1 Základný prehľad inštalácie

- 1. Rozbaľte prístroj (odsek 3.2).
- 2. Namontujte prístroj (odsek 3.3 na strane 14).
- 3. Odstráňte všetky prepravné zámky (odsek 3.4.2 na strane 19).
- Nainštalujte zberný zásobník a snímač vlhkosti (odsek 3.4.3 na strane 21 a odsek 3.4.4 na strane 22).
- 5. Určite správny typ inštalácie (odsek 3.4.5 na strane 23).
- **6.** V prípade potreby namontujte filtračnú sondu sc alebo filter Filtrax. Viac informácií nájdete v príslušnom návode.
- 7. V prípade potreby pripojte filtračnú sondu sc alebo filter Filtrax k analyzátoru AMTAX sc. Informácie o filtračnej sonde sc nájdete v odsek 3.5.3 na strane 26. Viac informácií o filtre Filtrax nájdete v príslušnom návode.
- 8. V prípade potreby pripojte hadičku ohrievaného odtoku.
- Pripojte všetky potrubia (Príloha A Možnosti Potrubí a Pripojení na strane 77).
- **10.** Nainštalujte činidlá a pripravte elektródu a elektrolyt (odsek 3.6 na strane 30 a odsek 3.7.1 na strane 32).
- **11.** Pripojte analyzátor AMTAX sc k ovládaču sc1000, z ktorého sa systém napája (odsek 3.8 na strane 34).
- 12. Pripojte dátovú sieť (odsek 3.9 na strane 36).

## 3.2 Rozbalenie prístroja

### UPOZORNENIE

### Berte do úvahy hmotnosť prístroja (približne 31 kg). Nepokúšajte sa prenášať prístroj bez pomoci. Na prepravu používajte jedine vhodnú zdvíhaciu kladku.

Prepravný kontajner postavte dnom nadol, otvorte ho a vyberte analyzátor z kartónovej škatule. Dodané položky sa líšia v závislosti od objednávky. Medzi štandardne dodávané položky pre minimálnu konfiguráciu patria:

- Analyzátor AMTAX sc a návod na obsluhu,
- Zberný zásobník,
- Začiatočná súprava činidiel a čistiacich roztokov
   2 štandardné roztoky a elektrolyt s membránovými uzávermi,
- Upínací držiak a uhlový držiak,
- Príslušenstvo k hadičkám a prietokovému variantu,
- Súprava zátok.

## 3.3 Mechanická inštalácia

Zvoľte vhodné miesto na inštaláciu prístroja. Mechanickú inštaláciu si naplánujte ešte pred umiestnením podpier a navŕtaním dier. Montážne rozmery sú uvedené na Obrázok 1 na strane 7, Obrázok 2 na strane 8.

Uistite sa, že upínanie má dostatočnú nosnosť (približne 160 kg). Zvoľte stenové príchytky schválené na použitie so stenou príslušného typu.

Vedenie káblov a hadičiek naplánujte tak, aby ste sa vyhli ostrým ohybom a nebezpečenstvu potknutia.

Keď pripájate dva analyzátory (napr. na meranie dvoch parametrov pomocou filtra FILTRAX alebo ultrafiltrácie), naplánujte si, kde tieto prístroje nainštalujete, pričom berte do úvahy dĺžku hadičiek ohrievaného odtoku (2 m).

## 3.3.1 Montáž prístroja

Analyzátor AMTAX sc možno namontovať troma rôznymi spôsobmi:

- Montáž na stenu (odsek 3.3.1.1),
- Montáž na koľajnice–pozrite si kartu s pokynmi dodanú so zariadením na montáž na koľajnice.
- Montáž na stojan–pozrite si kartu s pokynmi dodanú so zariadením na montáž na koľajnice.

## 3.3.1.1 Montáž na stenu

Pozrite si Obrázok 5, Obrázok 6 a nasledujúce pokyny na montáž analyzátora na stenu.

**1.** Zarovnajte upínací držiak a pripevnite ho na stenu.

- 2. Pripevnite uhlový držiak k prístroju pomocou dodaných skrutiek.
- 3. Vsuňte zadnú časť skrine do upínacieho držiaka.
- 4. Pripevnite skriňu k upínaciemu držiaku.
- 5. Pripevnite uhlový držiak k skrini na stene.

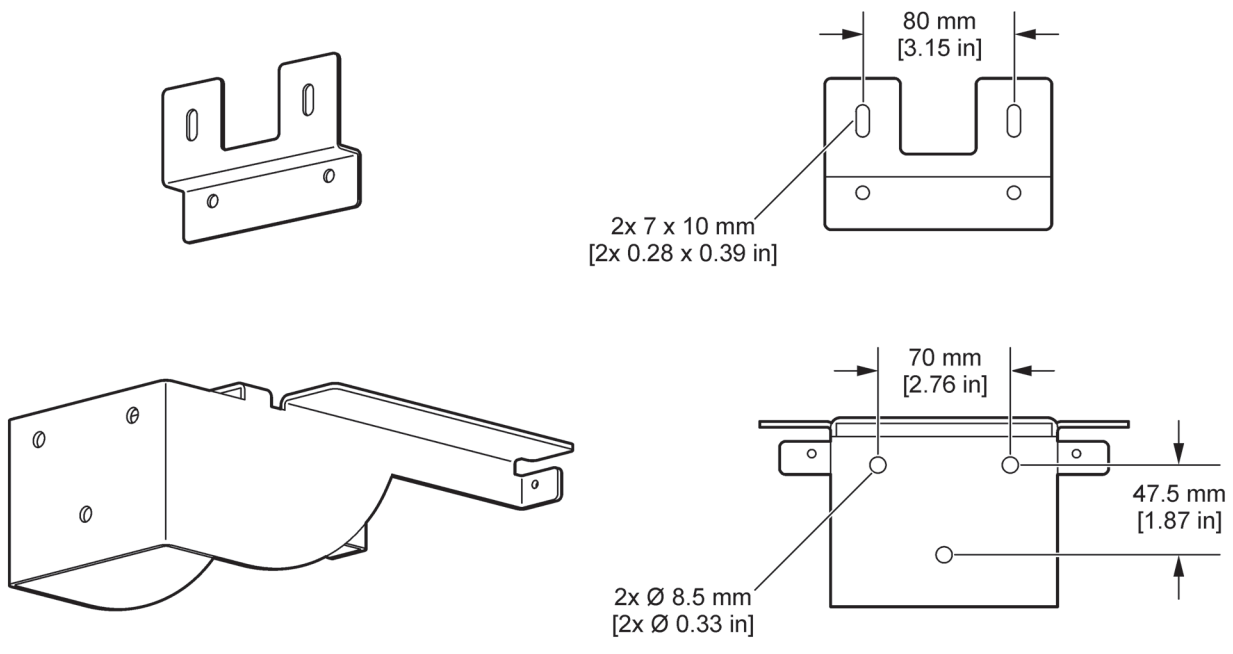

Obrázok 5 Rozmery držiakov na montáž na stenu

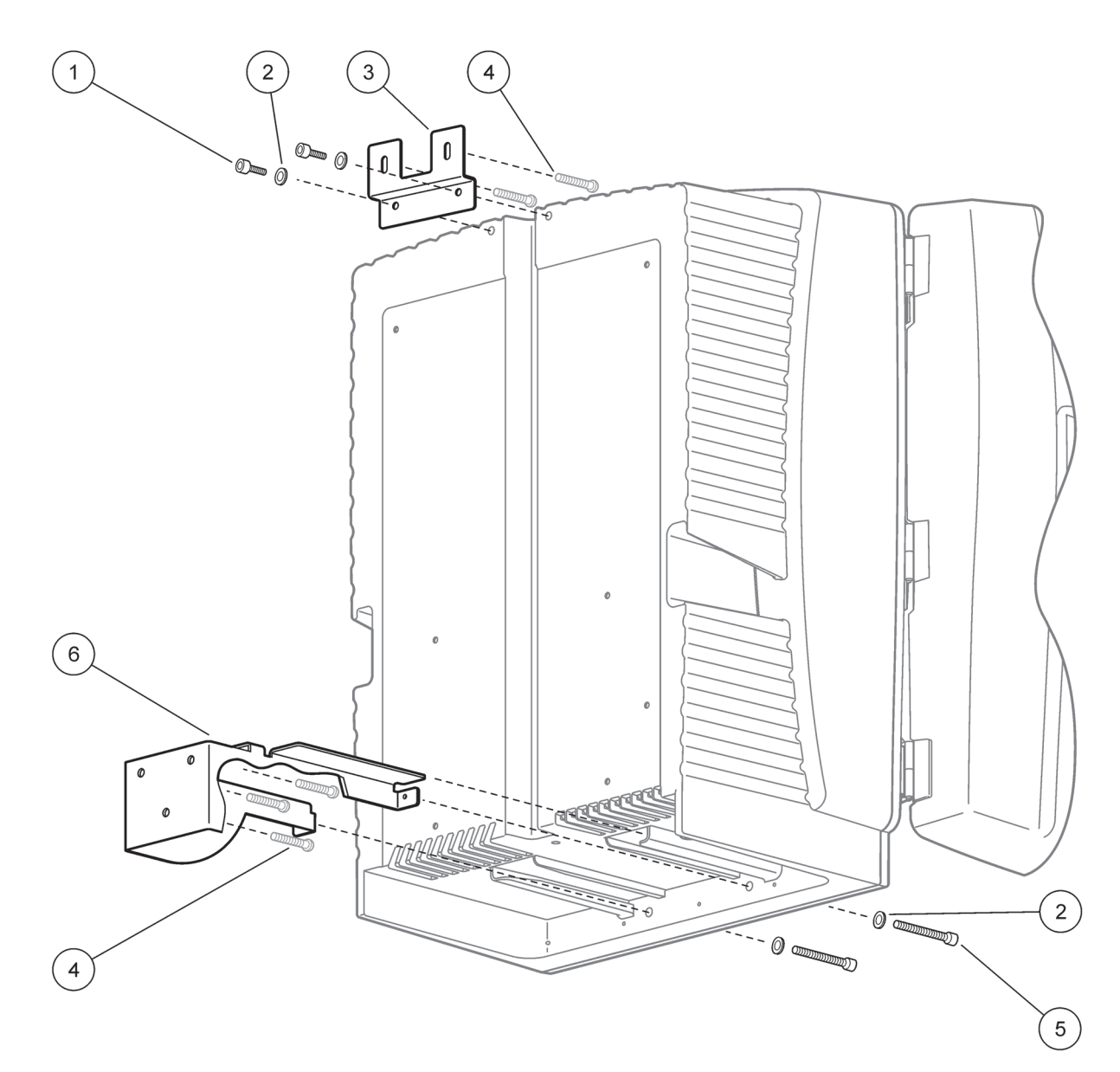

Obrázok 6 Montáž analyzátora na stenu

| 1 | Imbusová skrutka, M5 x 8 (2x) | 4 | Skrutka, zaobstaraná zákazníkom |
|---|-------------------------------|---|---------------------------------|
| 2 | Podložka, M5 (4x)             | 5 | Imbusová skrutka, M5 x 40 (2x)  |
| 3 | Uhlový držiak                 | 6 | Upínací držiak                  |

## 3.4 Začiatočné nastavenia prístroja

## 3.4.1 Otvorenie skrine

### NEBEZPEČENSTVO

Na zníženie nebezpečenstva zásahu elektrickým prúdom zaistite, aby sa voda nedostala do skrine ani neprišla do kontaktu s doskou plošných spojov.

### UPOZORNENIE

Ak ste skriňu správne nepripevnili, môže sa prevrátiť dopredu. Skriňu otvárajte, len ak je správne namontovaná.

- 1. Odomknite prístroj (položka 4, Obrázok 7, položka 3, Obrázok 8).
- 2. Otvorte postranné uzávery a uvoľnite dverovú západku.
- **3.** Otvorte dvere a zaistite ich hákom, prípade ich úplne odnímte.

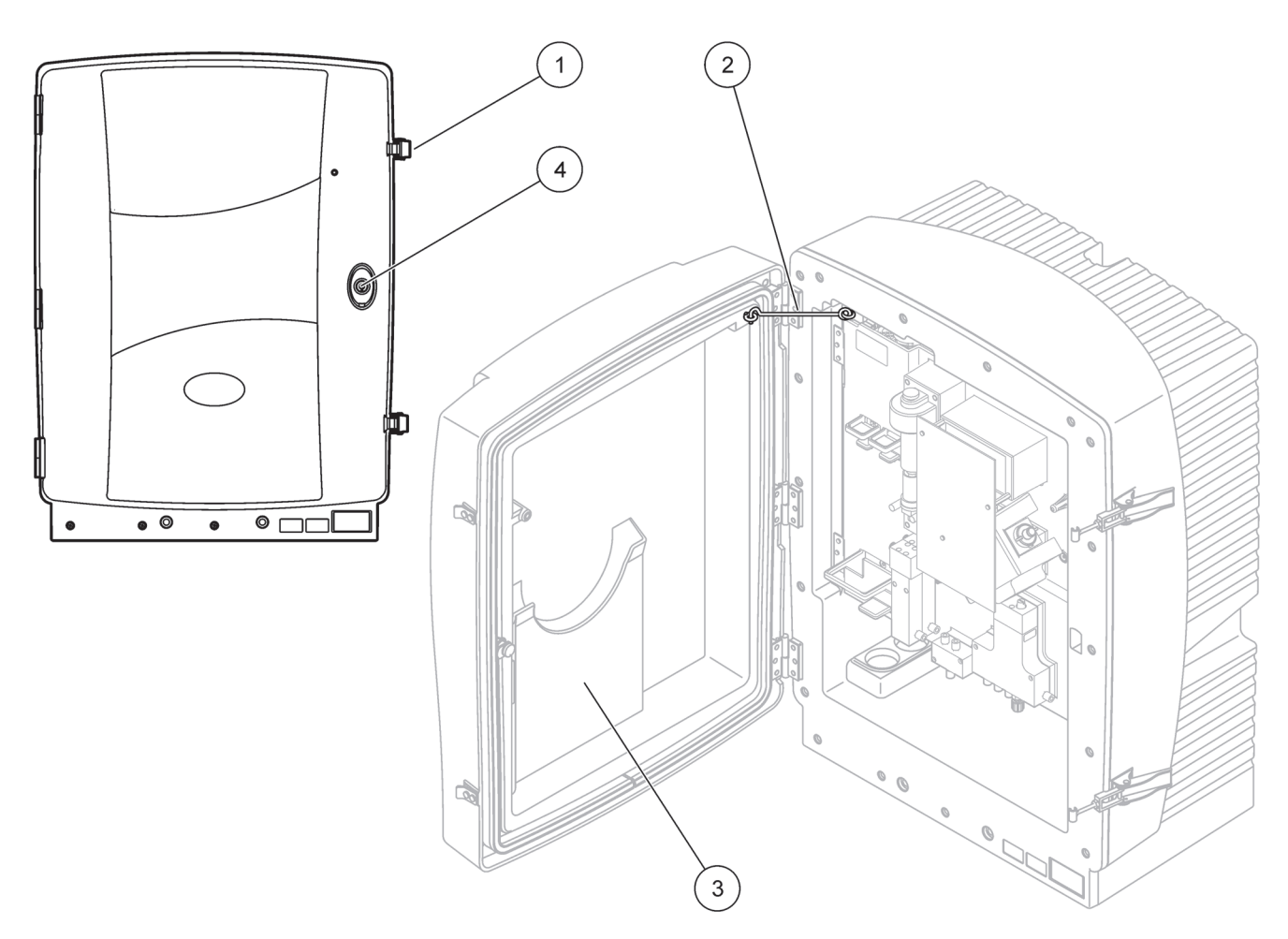

Obrázok 7 Otvorenie skrine AMTAX sc

| 1 | Uzávery     | 3 | Schránka na návod na obsluhu |
|---|-------------|---|------------------------------|
| 2 | Dverový hák | 4 | Zámka s kľúčom               |

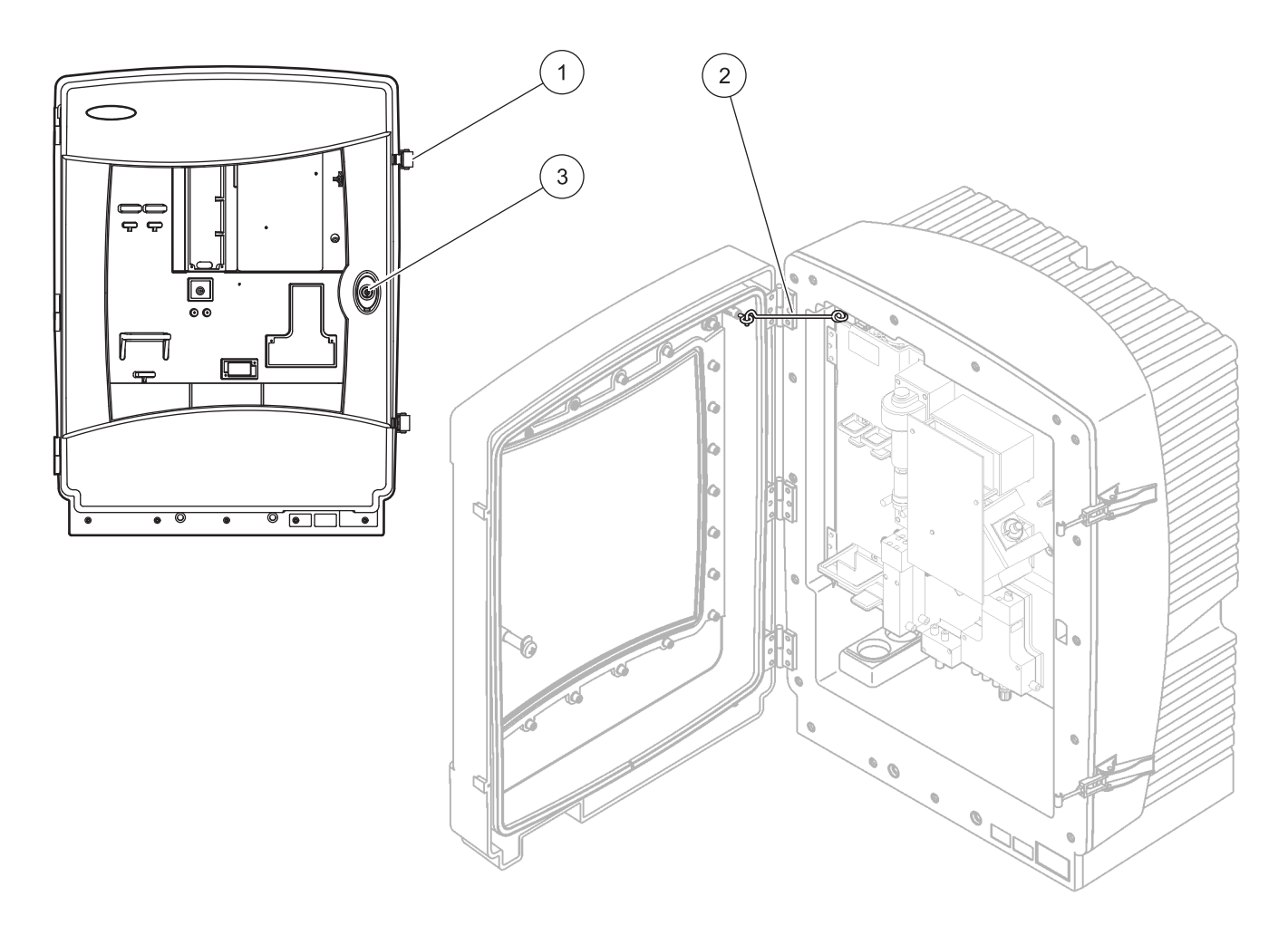

### Obrázok 8 Otvorenie skrine AMTAX indoor sc

| 1 | Uzávery     | 3 | Zámka s kľúčom |
|---|-------------|---|----------------|
| 2 | Dverový hák |   |                |

## 3.4.2 Odstránenie prepravných zámok

Pred spustením systému je nutné z analyzátora sc odstrániť prepravné zámky.

#### UPOZORNENIE

Ak ste skriňu správne nepripevnili, môže sa prevrátiť dopredu. Skriňu otvárajte, len ak je správne namontovaná.

**Dôležitá poznámka:** Izolácia elektródy na meracej jednotke NIE JE prepravnou zámkou. NEODSTRAŇUJTE kryt na meracej jednotke.

- 1. Otvorte dvere skrine a zaistite ich dverovým hákom.
- 2. Odstráňte prepravnú zámku na paneli analyzátora (Obrázok 9).

**Poznámka:** Ak sa prístroj používa s filtračnou sondou sc, je vybavený vnútorným kompresorom.

**3.** Odstráňte zväzok káblov a potiahnite prepravnú zámku kompresora doľava (Obrázok 10 na strane 20).

Poznámka: Prepravné zámky si uchovajte na prepravu a skladovanie.

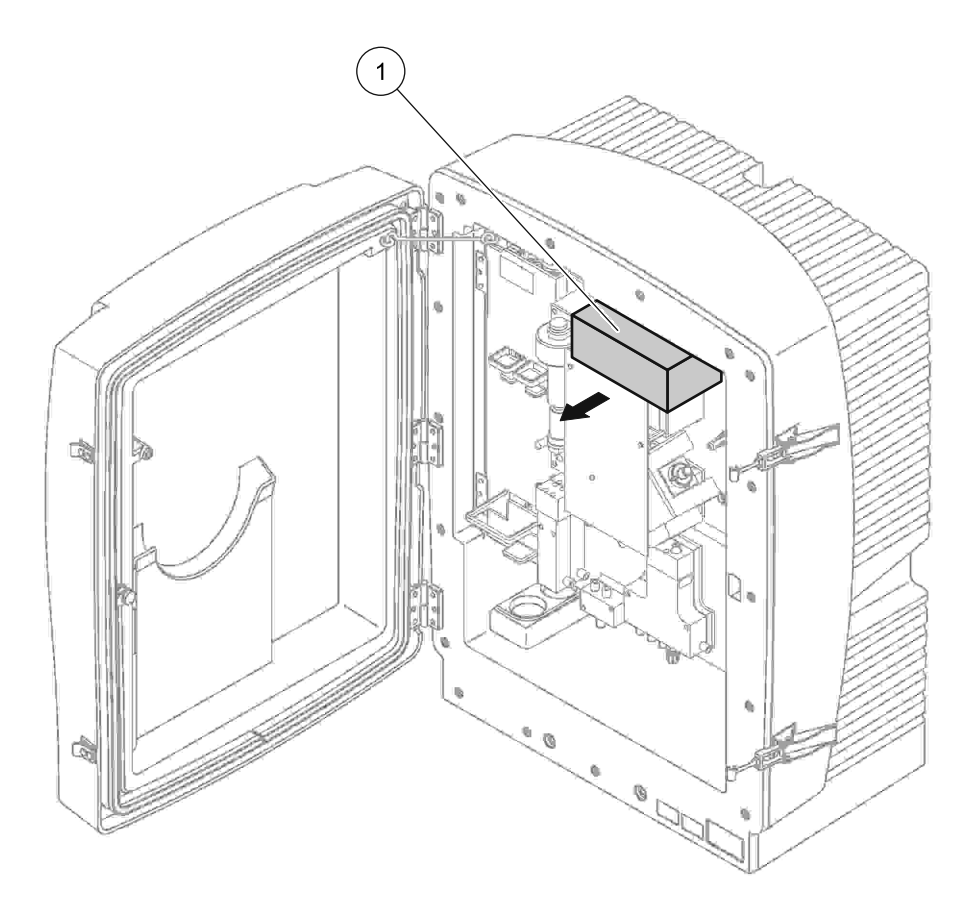

Obrázok 9 Odstránenie prepravných zámok panela analyzátora

1 Prepravná zámka

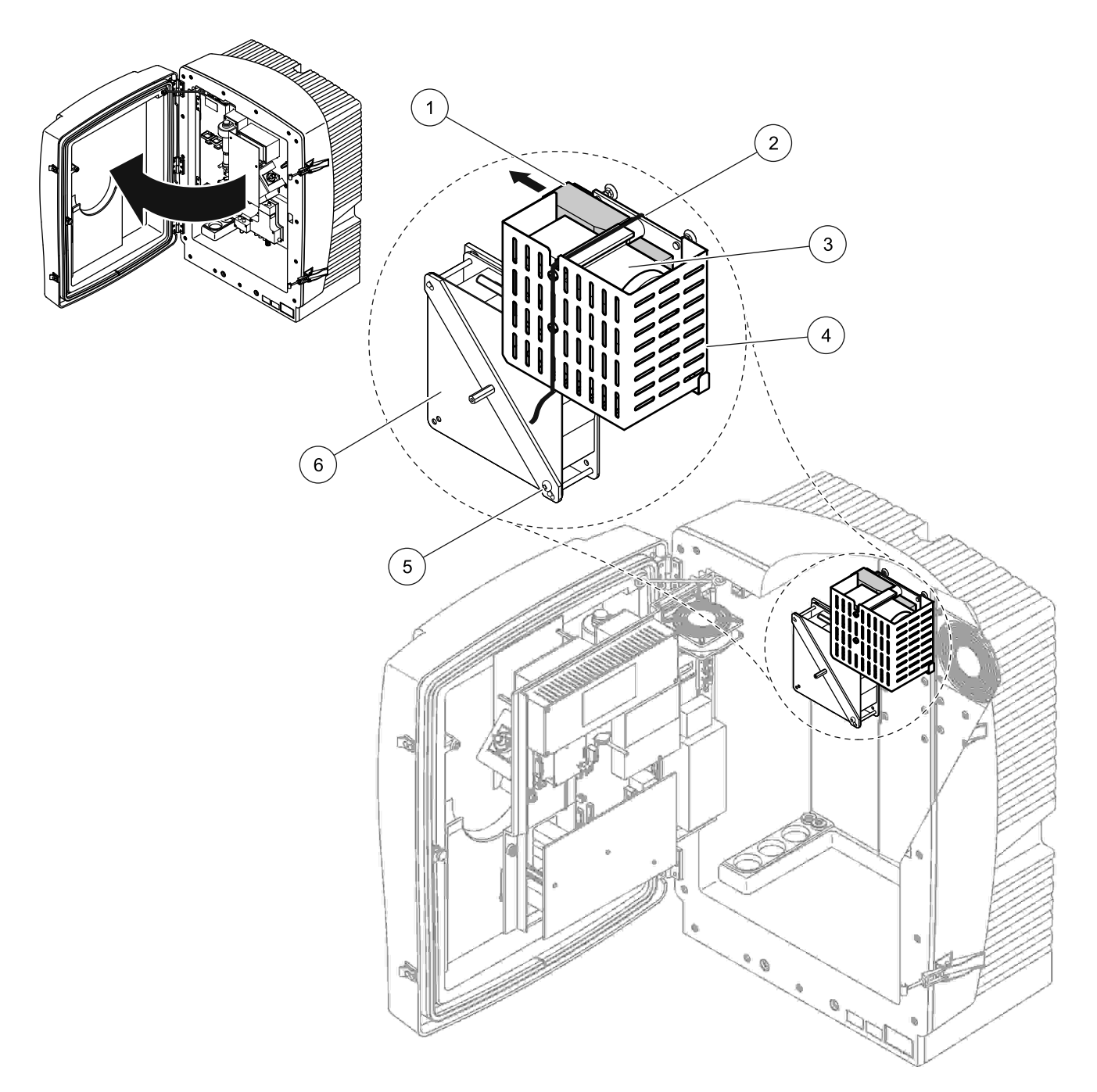

Obrázok 10 Odstránenie prepravnej zámky kompresora<sup>1</sup>

| 1 | Prepravná zámka kompresora | 4 | Ochranný kryt kompresora          |
|---|----------------------------|---|-----------------------------------|
| 2 | Spona kábla                | 5 | Skrutka na uzamknutie ventilátora |
| 3 | Kompresor                  | 6 | Ventilátor                        |

<sup>1</sup> Kompresor, prepravná zámka kompresora a zväzok káblov sa nachádzajú len na analyzátoroch sc, ktoré pracujú s filtračnou sondou sc.

## 3.4.3 Inštalácia zberného zásobníka

### UPOZORNENIE

Ak ste skriňu správne nepripevnili, môže sa prevrátiť dopredu. Skriňu otvárajte, len ak je správne namontovaná.

- 1. Otvorte dvere skrine a zaistite ich dverovým hákom.
- 2. Vsuňte zberný zásobník do zadnej časti skrine (Obrázok 11).

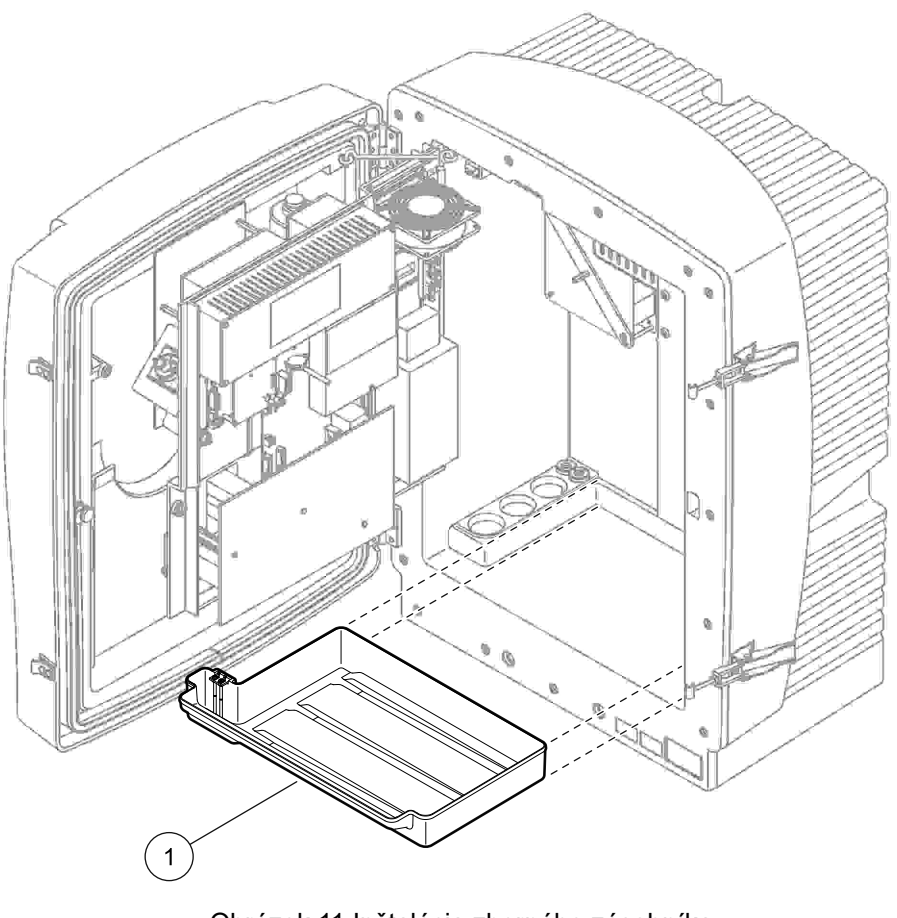

Obrázok 11 Inštalácia zberného zásobníka

Zberný zásobník

1

## 3.4.4 Pripojenie snímača vlhkosti

#### UPOZORNENIE

Ak ste skriňu správne nepripevnili, môže sa prevrátiť dopredu. Skriňu otvárajte, len ak je správne namontovaná.

- 1. Odpojte prístroj od napájacieho zdroja.
- 2. Otvorte dvere skrine a zaistite ich dverovým hákom.
- Pripojte vodiče snímača vlhkosti k skrutkám na svorkovnici zberného zásobníka (Obrázok 12).

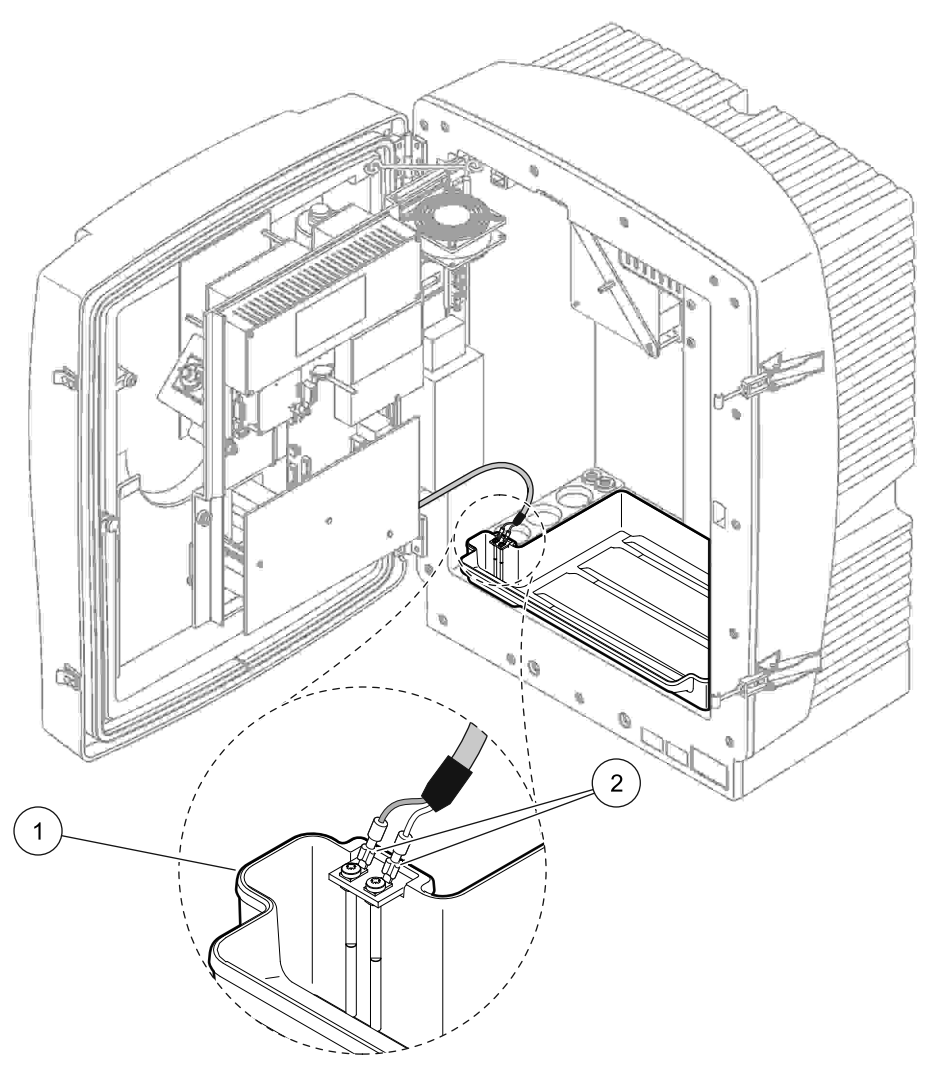

Obrázok 12 Pripojenie snímača vlhkosti

|   |                  | - |                           |
|---|------------------|---|---------------------------|
| 1 | zberný zásobník, | 2 | Prípojky snímača vlhkosti |
|   | <b>j</b>         |   |                           |

## 3.4.5 Určenie správneho typu inštalácie

Pred zapojením hadičiek alebo káblov určite číslo typu inštalácie, ktoré zodpovedá konfigurácii systému. Pozrite si Tabuľka 1. Na základe čísla typu inštalácie určite tesniacu zátku, ktorú použijete na utesnenie otvorov skrine. Pozrite si Tabuľka 2.

Po určení čísla typu inštalácie si prečítajte informácie o inštalácii v Príloha A Možnosti Potrubí a Pripojení na strane 77.

|             |                       |             | Počot        | Hadičky                 | Počet                   | Typ inštalácie |                                                     |  |  |
|-------------|-----------------------|-------------|--------------|-------------------------|-------------------------|----------------|-----------------------------------------------------|--|--|
| Umiestnenie | Filtrácia             | Odtok       | analyzátorov | na vzorky<br>(Ch1, Ch2) | parametrov <sup>1</sup> | #              | Viac informácií nájdete<br>v nasledujúcej kapitole: |  |  |
|             | Filtračná<br>sonda sc | Akýkoľvek   | 1            | 1                       | 1                       | 1              | A.5 na strane 80                                    |  |  |
|             | Filtračná<br>sonda sc | Ohrievaný   | 1            | 1                       | 1                       | 2              | A.6 na strane 82                                    |  |  |
| VONKU       | FILTRAX               | Ohrievaný   | 1            | 1                       | 1                       | 3              | A.7 na strane 84                                    |  |  |
|             | FILTRAX               | 2 ohrievané | 2            | 1                       | 2                       | 4              | A.8 na strane 86                                    |  |  |
|             | 2 FILTRAX             | Ohrievaný   | 1            | 2                       | 1                       | 5              | A.9 na strane 89                                    |  |  |
|             | 2 FILTRAX             | 2 ohrievané | 2            | 2                       | 2                       | 6              | A.10 na strane 91                                   |  |  |
|             | Filtračná<br>sonda sc | Neohrievaný | 1            | 1                       | 1                       | 7              | A.11 na strane 94                                   |  |  |
|             | FILTRAX               | Neohrievaný | 1            | 1                       | 1                       | 8 a            | A.12 na strane 96                                   |  |  |
|             |                       |             | 2            | 1                       | 2                       | 8 b            | A.13 na strane 98                                   |  |  |
|             |                       | Nachriovaný | 1            | 2                       | 1                       | 9 a            | A.14 na strane 100                                  |  |  |
| VNÚTRI      | 2 FILTRAX             | Neonnevany  | 2            | 2                       | 2                       | 9 b            | A.15 na strane 102                                  |  |  |
|             | Nepretržitý           |             | 1            | 1                       | 1                       | 10 a           | A.16 na strane 104                                  |  |  |
|             | prívod<br>vzoriek     | Neohrievaný | 2            | 2                       | 2                       | 10 b           | A.17 na strane 106                                  |  |  |
|             | 2 nepretržité         |             | 1            | 2                       | 1                       | 11 a           | A.18 na strane 108                                  |  |  |
|             | privody<br>vzoriek    | Neohrievaný | 2            | 2                       | 2                       | 11 b           | A.19 na strane 110                                  |  |  |

#### Tabuľka 1 Možnosti konfigurácie systému

<sup>1</sup> Informácie o typoch inštalácie s dvoma parametrami nájdete v Možnosti Potrubí a Pripojení na strane 77.

### Tabuľka 2 Typy tesniacich zátok

| Tun inětolácio | An      | alyzačný prístro | j 1     | /       | roj 2   |         |
|----------------|---------|------------------|---------|---------|---------|---------|
| Typ Instalacie | Otvor 1 | Otvor 2          | Otvor 3 | Otvor 1 | Otvor 2 | Otvor 3 |
| 1              | Zátka 2 | Zátka 3          | Zátka 3 | —       | —       | —       |
| 2              | Zátka 2 | Zátka 1          | Zátka 3 | —       | —       | —       |
| 3              | Zátka 1 | Zátka 1          | Zátka 3 | —       | —       | —       |
| 4              | Zátka 1 | Zátka 1          | Zátka 3 | Zátka 1 | Zátka 1 | Zátka 3 |
| 5              | Zátka 1 | Zátka 1          | Zátka 1 | —       | —       | —       |
| 6              | Zátka 1 | Zátka 1          | Zátka 1 | Zátka 1 | Zátka 1 | Zátka 3 |
| 7              | Zátka 2 | Zátka 3          | Zátka 3 | —       | —       | —       |
| 8              | Zátka 1 | Zátka 3          | Zátka 3 | Zátka 3 | Zátka 3 | Zátka 3 |

| Tup inětalácia | An      | alyzačný prístro | j 1     | Analyzačný prístroj 2 |         |         |  |
|----------------|---------|------------------|---------|-----------------------|---------|---------|--|
| Typ Instalacie | Otvor 1 | Otvor 2          | Otvor 3 | Otvor 1               | Otvor 2 | Otvor 3 |  |
| 9              | Zátka 1 | Zátka 1          | Zátka 3 | Zátka 3               | Zátka 3 | Zátka 3 |  |
| 10             | Zátka 3 | Zátka 3          | Zátka 3 | Zátka 3               | Zátka 3 | Zátka 3 |  |
| 11             | Zátka 3 | Zátka 3          | Zátka 3 | Zátka 3               | Zátka 3 | Zátka 3 |  |

Tabuľka 2 Typy tesniacich zátok (pokraèovanie)

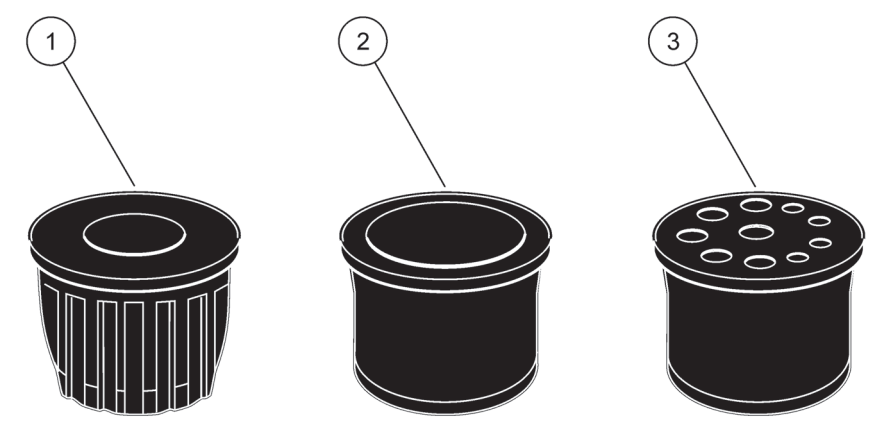

Obrázok 13 Typy tesniacich zátok

| <ol> <li>Tesniaca zátka typu 2</li> </ol> | 1 |
|-------------------------------------------|---|
|-------------------------------------------|---|

2 Tesniaca zátka typu 2

**3** Tesniaca zátka typu 3

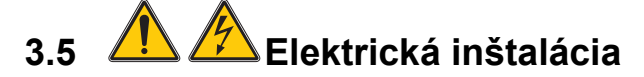

### NEBEZPEČENSTVO

Pod ochranným krytom sa nachádzajú prípojky vysokonapäťových vodičov. Ochranný kryt musí zostať na svojom mieste, s výnimkou prípadu, kedy kvalifikovaný inštalačný technik inštaluje vodiče filtračnej sondy sc alebo ohrievaného odtoku. Informácie o odstraňovaní ochranných krytov nájdete na Obrázok 14.

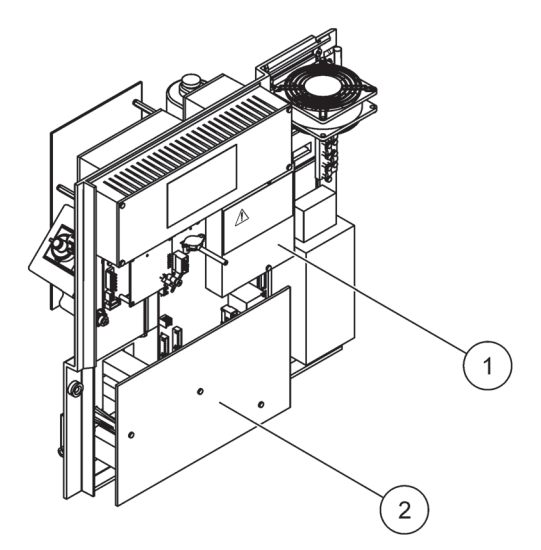

Obrázok 14 Odstránenie ochranných krytov

| 1 | Ochranný kryt obvodov napájania striedavým prúdom (pohľad zozadu) |
|---|-------------------------------------------------------------------|
| 2 | Ochranný kryt hlavnej dosky plošných spojov                       |

## 3.5.1 A Opatrenia na zabránenie vzniku elektrostatického výboja (ESD)

**Dôležitá poznámka:** Postupy údržby, ktoré si nevyžadujú napájanie analyzátora, vykonajte s odpojeným analyzátorom, aby ste minimalizovali nebezpečenstvá a riziká spojené s ESD.

Statická elektrina môže poškodiť citlivé vnútorné elektronické súčiastky, čo by viedlo k zníženiu výkonu prístroja, prípadne k jeho poruche.

Výrobca odporúča vykonať nasledujúce opatrenia na zabránenie poškodeniu prístroja v dôsledku ESD:

- Pred kontaktom s akoukoľvek elektronickou súčiastkou prístroja (ako doska plošných spojov a jej súčasti) vybite statickú elektrinu. To dosiahnete dotykom uzemneného kovového povrchu, ako je plášť prístroja alebo potrubia alebo kovová rúrka.
- Zvyšovanie statickej elektriny obmedzíte, ak sa nebudete príliš pohybovať. Súčiastky-citlivé na statickú elektrinu prenášajte v antistatických kontajneroch alebo baleniach.
- Na vybitie statickej elektriny a zachovanie tohto stavu noste na zápästí remeň, ktorý je vodičom pripevnený k uzemneniu.
- So všetkými súčiastkami citlivými na statickú elektrinu manipulujte v priestore bezpečnom z hľadiska statickej energie. Ak je to možné, používajte antistatické rohožky a podložky pod pracovný stôl.

## 3.5.2 Miesta vstupu do skrine

Na skrini prístroja sú štyri hlavné otvory na vkladanie hadičiek a káblov (Obrázok 15).

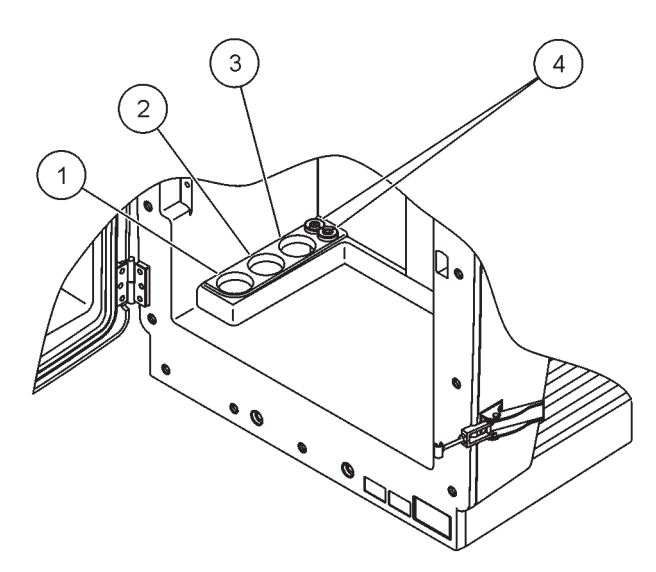

Obrázok 15 Miesta vstupu do skrine

| <ol> <li>Prívod vzorky–možnosti<br/>týkajúce sa hadičiek<br/>nájdete v Tabuľka 1 na</li> </ol> | 2 | Možnosti týkajúce sa<br>hadičiek nájdete v<br>Tabuľka 1 na strane 23. | 3 | Možnosti týkajúce sa<br>hadičiek nájdete v<br>Tabuľka 1 na strane 23. | 4 | Napájacie a dátové<br>káble |
|------------------------------------------------------------------------------------------------|---|-----------------------------------------------------------------------|---|-----------------------------------------------------------------------|---|-----------------------------|
| strane 23.                                                                                     |   |                                                                       |   |                                                                       |   |                             |

## 3.5.3 Vkladanie hadičiek a káblov

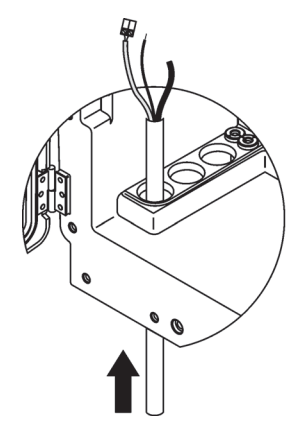

 Zaveďte hadičky alebo káble cez otvory skrine (Obrázok 15 na strane 26).

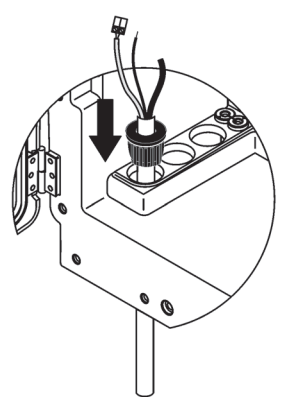

Na hadičku alebo kábel zvrchu nasaďte zátku.

2

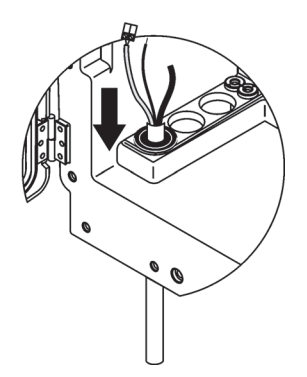

3 Zatlačte zátku s hadičkou alebo káblami nadol. Pomocou zátok č. 3 utesnite všetky nepoužité vstupy.

## 3.5.4 Pripojenie filtračnej sondy k analyzátoru

### UPOZORNENIE

Ak ste skriňu správne nepripevnili, môže sa prevrátiť dopredu. Skriňu otvárajte, len ak je správne namontovaná.

#### NEBEZPEČENSTVO

Pred odstránením ochranných krytov analyzátora odpojte analyzátor sc a ovládač sc1000 z elektrickej siete.

**Dôležitá poznámka:** V prípade použitia filtračnej sondy sa uistite, že hladina vody, v ktorej je filtračná sonda ponorená, je pod úrovňou analyzátora.

- 1. Otvorte dvere skrine a zaistite ich dverovým hákom.
- 2. Otvorte panel analyzátora.
- **3.** Odstráňte obe skrutky z ochranného krytu a kryt odnímte (položka 1, Obrázok 14 na strane 25).
- Pripojte vodič uzemnenia (zelenožltý) (položka 9, Obrázok 16 na strane 29) filtračnej sondy sc k uzemňovacej svorke (položka 5, Obrázok 16 na strane 29).
- Pripojte napájací konektor k príslušnej prípojke na svorkovnici (položky 4 a 11, Obrázok 16 na strane 29).
- **6.** Odstráňte všetky tri skrutky upevňujúce kryt zadného panela. (položka 2, Obrázok 14 na strane 25). Odstráňte panel.
- Pripojte konektor dátového kábla (položka 10, Obrázok 16 na strane 29) k základnej doske (položka 12, Obrázok 16 na strane 29).
- 8. Pripevnite všetky kryty a panely.
- Pripojte bielu vzduchovú hadičku (položka 8, Obrázok 16 na strane 29) filtračnej sondy sc k prípojke vzduchovej hadičky na analyzátore (Obrázok 16 na strane 29).
- **10.** Informácie o odtokových hadičkách a hadičkách na vzorky nájdete v A.4 na strane 80.

### 3.5.5 Pripojenie voliteľného ohrievaného odtoku

#### UPOZORNENIE

Ak ste skriňu správne nepripevnili, môže sa prevrátiť dopredu. Skriňu otvárajte, len ak je správne namontovaná.

#### NEBEZPEČENSTVO

Pred odstránením ochranných krytov analyzátora odpojte analyzátor sc a ovládač sc1000 z elektrickej siete.

Pri pripájaní ohrievaného odtoku si pozrite Obrázok 16 na strane 29 a postupujte nasledovne:

- **1.** Otvorte dvere skrine a v prípade potreby ich zaistite.
- 2. Otvorte panel analyzátora.
- 3. Odstráňte ochranný kryt (Obrázok 14 na strane 25).

- **4.** Pripojte vodič uzemnenia (zelenožltý) k uzemňovacej svorkovnici.
- Pripojte káble ohrievaného odtoku (položka 6, Obrázok 16 na strane 29) k svorkovnici (položka 3, Obrázok 16 na strane 29).
- Pripojte odtokovú hadičku podľa opisu inštalácie pre príslušnú konfiguráciu–viac informácie nájdete v odsek A.5 na strane 80.
- 7. Umiestnite odtokovú hadičku do vhodného odtoku alebo nádoby.
- 8. Pripevnite všetky kryty a panely.

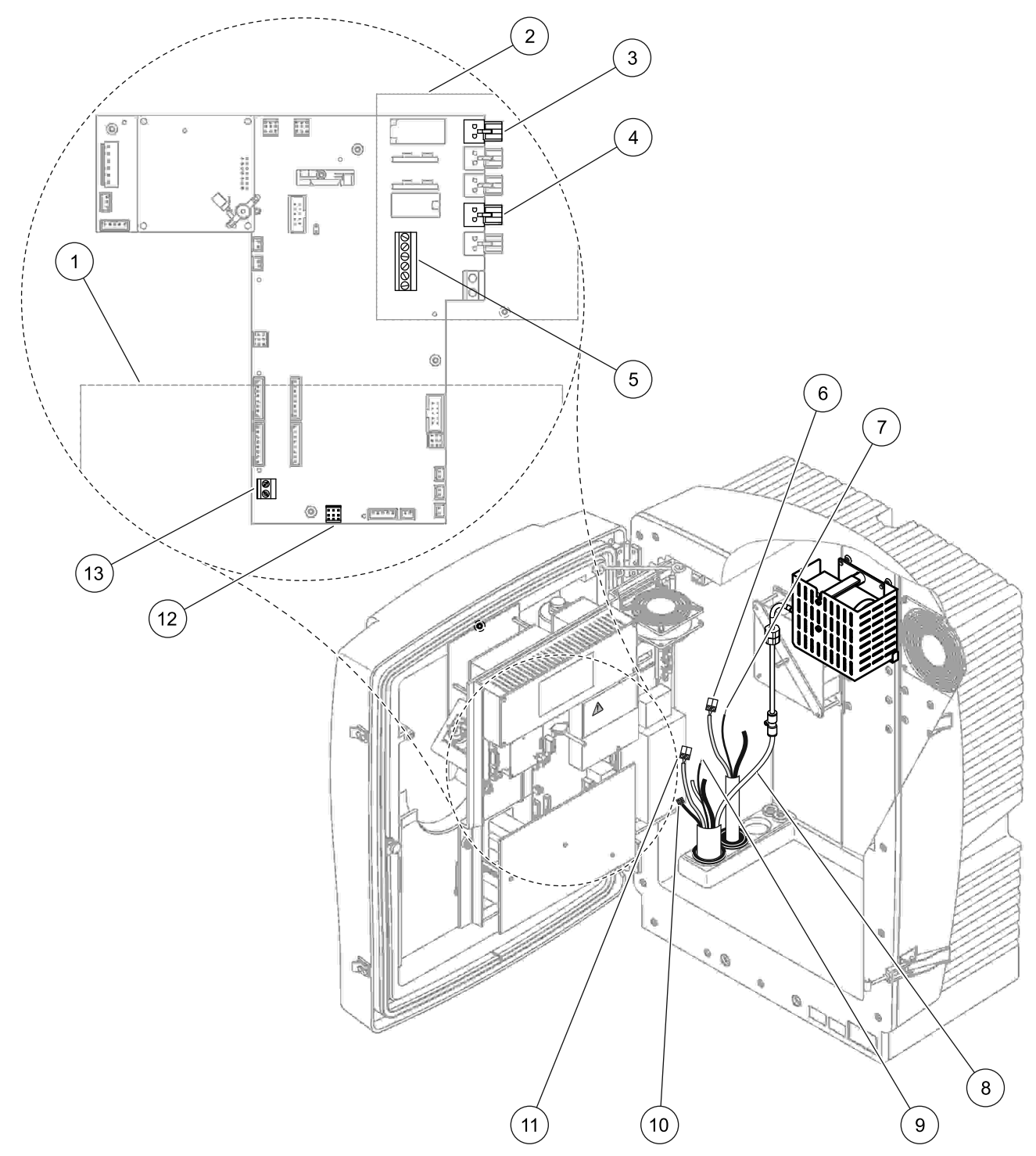

Obrázok 16 Pripojenie filtračnej sondy sc a voliteľného ohrievaného odtoku

| 1 | Kryt zadného panela                              | 8  | Vzduchová hadička filtračnej sondy (biela)          |
|---|--------------------------------------------------|----|-----------------------------------------------------|
| 2 | Ochranný kryt                                    | 9  | Uzemňovací vodič filtračnej sondy sc                |
| 3 | Napájací konektor ohrievaného odtoku (voliteľné) | 10 | Konektor dátového kábla filtračnej sondy sc         |
| 4 | Napájací konektor filtračnej sondy sc            | 11 | Konektor napájacieho kábla filtračnej sondy sc      |
| 5 | Uzemňovacia svorkovnica                          | 12 | Dátový konektor filtračnej sondy sc                 |
| 6 | Konektor napájacieho kábla ohrievaného odtoku    | 13 | Vstup diaľkového ovládania (15–30 V DC) (Pozrite si |
| 7 | Uzemňovací vodič ohrievaného odtoku              |    | odsek B.3 na strane 114)                            |

3.6 🛕 Inštalácia činidiel

#### NEBEZPEČENSTVO

Pri kontakte s chemickými/biologickými látkami hrozí potenciálne nebezpečenstvo. Práca s chemickými vzorkami, štandardmi a činidlami môže byť nebezpečná. Pred použitím sa oboznámte s potrebnými bezpečnostnými postupmi a správnym zaobchádzaním s chemikáliami a prečítajte si a dodržujte všetky príslušné karty bezpečnostných údajov.

Bežné prevádzkovanie tohto zariadenia môže vyžadovať použitie chemikálií alebo vzoriek, ktoré sú biologicky nebezpečné.

- Pred ich použitím dodržte všetky upozornenia vytlačené na pôvodných nádobách s roztokom a kartách bezpečnostných údajov.
- Všetky spotrebované roztoky likvidujte v súlade s miestnymi a národnými predpismi a zákonmi.
- Zvoľte typ ochranného vybavenia vyhovujúci koncentrácii a množstvu nebezpečného materiálu, ktorý používate.

#### UPOZORNENIE

Vyhnite sa zbytočnému kontaktu s prúdmi vzoriek neznámej koncentrácie. Mohlo by dôjsť k nebezpečenstvu spôsobenému stopovými množstvami chemických látok, žiarením alebo biologickými účinkami.

#### UPOZORNENIE

Ak ste skriňu správne nepripevnili, môže sa prevrátiť dopredu. Skriňu otvárajte, len ak je správne namontovaná.

**Dôležitá poznámka:** Odtokovú hadičku vždy uložte tak, aby bol zabezpečený jej nepretržitý spád (minimálne 3°), výstup bol voľný (nestlačený) a nebola dlhšia ako 2 metre. Viac informácií nájdete v *Príloha A na strane 77.* 

**Dôležitá poznámka:** Nesprávne používanie činidiel môže poškodiť prístroj. Pozorne si prečítajte štítky na kontajneroch, aby ste predišli chybám.

Činidlá a chemikálie sa dodávajú pripravené na okamžité použitie. Činidlá je potrebné umiestniť do analyzačného prístroja a pripojiť hadičky. Správne štandardné roztoky určite podľa Tabuľka 3.

| Činidlo                                              | Farba vied  | śka  | Rozsah m<br>0,02–5 | erania 1<br>mg/L | Rozsah r<br>0,05–2 | nerania 2<br>0 mg/L       | Rozsah r<br>1–100 | nerania 3<br>mg/L     | Rozsah merania 4<br>10–1000 mg/L |                            |
|------------------------------------------------------|-------------|------|--------------------|------------------|--------------------|---------------------------|-------------------|-----------------------|----------------------------------|----------------------------|
|                                                      | ΕÚ          | USA  | ΕÚ                 | USA              | ΕÚ                 | USA                       | ΕÚ                | USA                   | ΕÚ                               | USA                        |
| CAL 1:<br>Štandard 1<br>(nízka<br>koncen<br>trácia)  | priehľadná  |      | BCF1148            | 25146-<br>54     | BCF1010            | 28941-<br>54<br>(1 mg/L)  | BCF1020           | 28943-54<br>(10 mg/L) | BCF1012                          | 28258-<br>54<br>(50 mg/L)  |
| CAL 2:<br>Štandard 2<br>(vysoká<br>koncen<br>trácia) | svetlomodrá | sivá | BCF1149            | 25147-<br>54     | BCF1011            | 28943-<br>54<br>(10 mg/L) | BCF1021           | 58958-54<br>(50 mg/L) | BCF1013                          | 28259-<br>54<br>(500 mg/L) |
| Činidlo                                              | oranžová    |      | BCF1009            | 28944-<br>52     | BCF1009            | 28944-<br>52              | BCF1009           | 28944-52              | BCF1009                          | 28944-<br>52               |
| Čistiaci<br>roztok                                   | sivá        |      | LCW867             | 28942-<br>46     | LCW867             | 28942-<br>46              | LCW867            | 28942-46              | LCW867                           | 28942-<br>46               |

## Tabuľka 3 Činidlá a rozsahy merania

- 1. Vložte nádoby s činidlami do prístroja (Obrázok 17).
- 2. Vložte hadičky do nádob s činidlami.
- **3.** Priskrutkujte činidlá k dodaným viečkam.

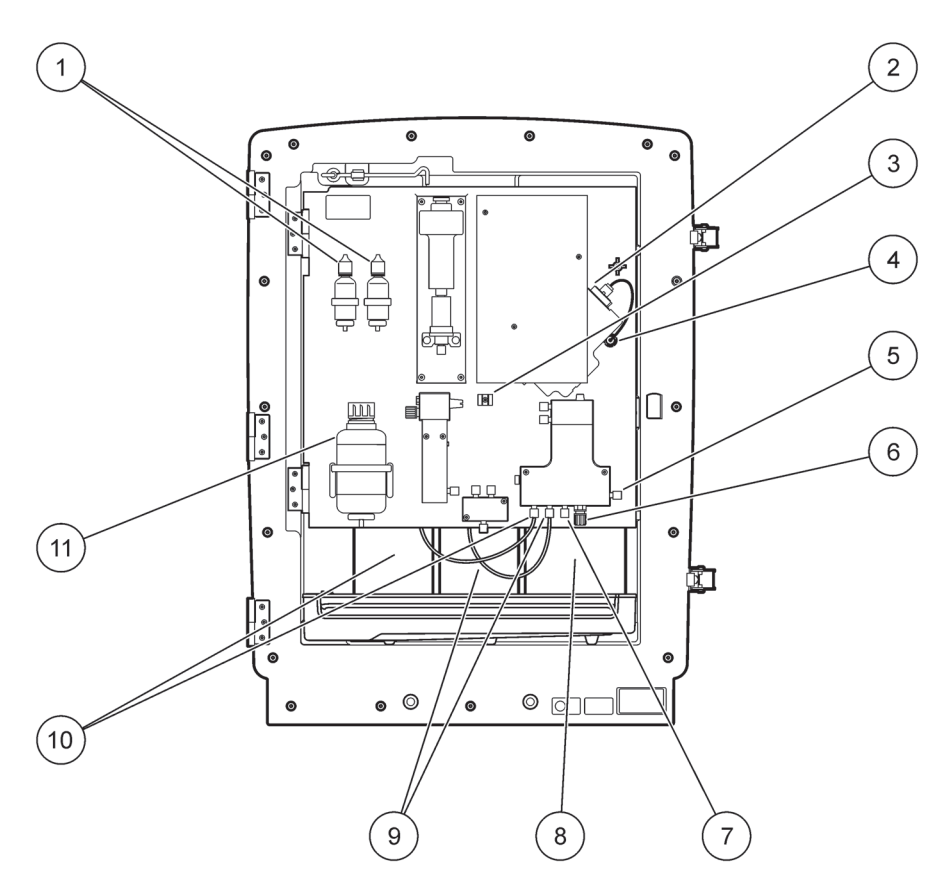

Obrázok 17 Chemikálie a činidlá v analyzátore AMTAX sc (Viac informácií nájdete v Tabuľka 3 na strane 31)

| 1 | Náhradné fľaše na roztok elektrolytu | 7  | Hadička na vzorku                      |
|---|--------------------------------------|----|----------------------------------------|
| 2 | Zostava elektródy                    | 8  | Činidlo                                |
| 3 | Príchytka na membránový uzáver       | 9  | Štandardný roztok: vysoká koncentrácia |
| 4 | Konektor panela elektródy            | 10 | Štandardný roztok: nízka koncentrácia  |
| 5 | Prípojka na kyvetu                   | 11 | Čistiaci roztok                        |
| 6 | Odtok                                |    |                                        |

## 3.7 Elektróda citlivá na plyn

**Dôležitá poznámka:** Pred prvým použitím analyz átora AMTAX sc sa elektróda musí naplniť dodaným elektrolytom (pozri odsek 3.7.1.1).

Pridaním roztoku hydroxidu sodného sa amóniové ióny vo vzorke zmenia na (rozpustený) plynný amoniak. Tento rozpustený plynný amoniak spôsobí odmerateľnú zmenu pH na elektróde.

## 3.7.1 Inštalácia elektródy a elektrolytu

Telo elektródy a sklenená elektróda sa dodávajú ako jeden celok (Pozrite si odsek 8.4 na strane 68). Elektródu používajte jedine v dodanom puzdre. Nepoužívajte iné puzdro ako to, ktoré dodal výrobca, aby ste predišli nesprávnemu odčítaniu alebo chybnému fungovaniu prístroja.

## 3.7.1.1 Naplnenie elektródy elektrolytom

### UPOZORNENIE

Prečítajte si všetky informácie v KBÚ a dodržiavajte odporúčané bezpečnostné opatrenia, aby ste predišli vystaveniu sa potenciálnym chemickým nebezpečenstvám.

**Dôležitá poznámka:** Nikdy nemažte membránový uzáver ani elektródu mazivom, silikónovým olejom ani vazelínou. Poškodila by sa tým teflónová membrána, čo by oslabilo výkon prístroja.

#### Pred naplnením:

3

- Položky potrebné na naplnenie elektródy sa nachádzajú vo vaku pripevnenom k spodku skrine.
- Pred pridaním elektrolytu do elektródy otvorte skriňu prístroja a odpojte kábel elektródy z panela analyzátora.

#### Postup plnenia elektródy elektrolytom:

**Poznámka:** Použite súpravu elektrolytu (pozri odsek 8.1 na strane 67), ktorá obsahuje fľašu so správnym množstvom elektrolytu.

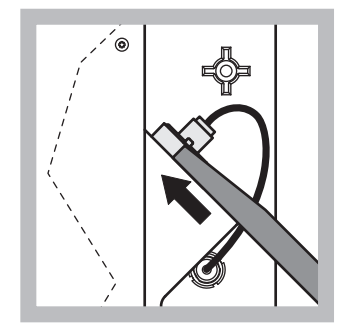

 Vytiahnite kolík elektródy. Opatrne vsuňte kľúč elektródy (pozrite si odsek 8.2 na strane 67) pod zostavu elektródy a potiahnite ho, aby ste elektródu uvoľnili. Nepoužívajte nadmerný tlak.

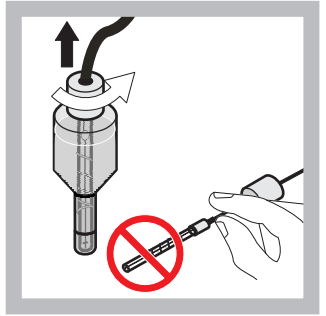

 Rovnomerným pohybom opatrne vyberte elektródu z tela elektródy. Nedotýkajte sa membrán prstami.

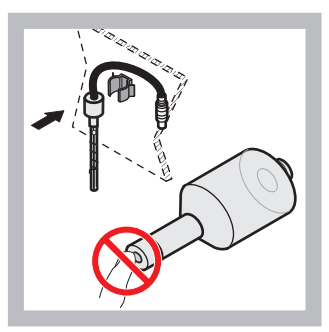

Zaistite elektródu do upínacej svorky v prednej časti panela. Dávajte pozor, aby ste sa nedotkli membrány.

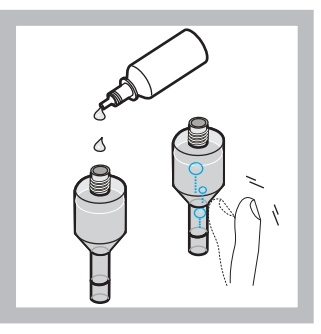

4 Odstráňte uzáver z fľaše s elektrolytom a naplňte telo elektródy celým jej obsahom (11 mL). Jemne poklepte po boku tela elektródy, aby ste odstránili vzduchové bubliny.

**Poznámka:** Objem elektrolytu musí byť medzi 4 and 11 mL, aby nedošlo k nepresnostiam vo výsledkoch počas prevádzky.

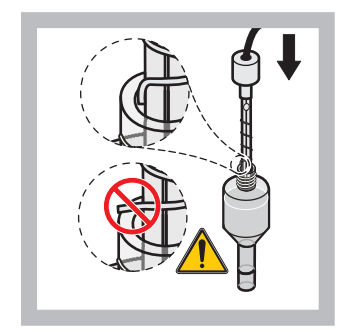

5 Opatrne vložte elektródu do jej tela, pričom dbajte na to, aby sa jej hrot neohol.

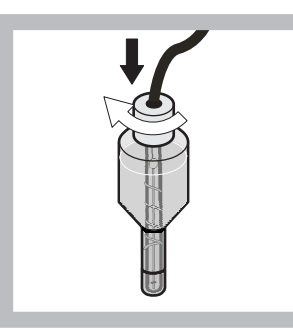

Utiahnite tesniaci uzáver.

6

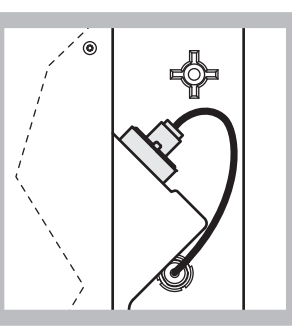

7 Vsuňte elektródu späť do bunky proti odporu o-krúžku meracej komory tak, aby zapadla na miesto, a pripojte kábel elektródy späť k panelu.

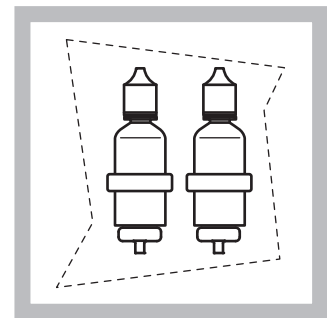

8 Vložte flaše s elektrolytom do svoriek na paneli analyzátora. Zatvorte dvere skrine.

**Poznámka:** Elektróda je citlivá na teplotu. Počas kalibrácie a meraní musia byť dvere skrine zatvorené. V opačnom prípade môžu výkyvy teploty spôsobiť chyby v meraní.

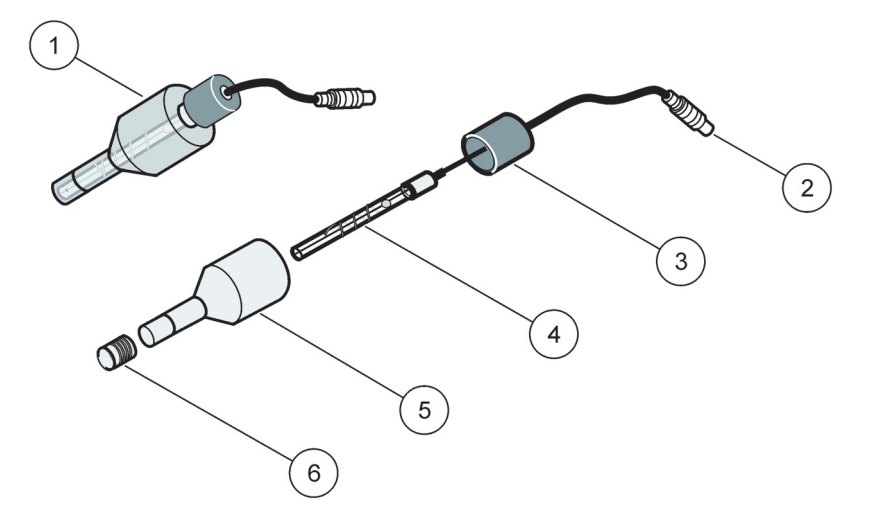

### Obrázok 18 Zostava elektródy

| 1 | Zostava elektródy | 3 | Tesniaci uzáver | 5 | Telo elektródy    |
|---|-------------------|---|-----------------|---|-------------------|
| 2 | Konektor          | 4 | Elektróda       | 6 | Membránový uzáver |

# 3.8 **Napájanie analyzátora**

## NEBEZPEČENSTVO

Analyzátor AMTAX sc pripájajte k napájaciemu zdroju sc1000, len ak je prístroj kompletne vnútorne zapojený a správne uzemnený.

### NEBEZPEČENSTVO

Medzi hlavný napájací zdroj a ovládač sc1000 vždy pripojte prúdový chránič typu GFCI alebo RCCB (maximálny zapínací prúd 30 mA).

### NEBEZPEČENSTVO

Elektrické zásuvky ovládača nepoužívajte ako bežné sieťové zásuvky. Sú určené len na napájanie analyzátorov.

**Dôležitá poznámka:** Sieťová zástrčka slúži okrem zdroja napájania aj na prípadné rýchle odpojenie zariadenia od elektrickej siete.

Preto sa uistite, že zásuvka, ku ktorej je zariadenie pripojené, je pre každého používateľa vždy ľahko prístupná.

**Dôležitá poznámka:** Ak si to miestne predpisy vyžadujú, medzi sieťové napájanie ovládača sc1000 a analyzátor AMTAX sc sa musí umiestniť prepäťová ochrana, s výnimkou prípadu, kedy je ovládač sc1000 už vybavený ochranou proti prepätiu elektrickej siete striedavého napätia.

Prístroj pripojte do elektrickej siete, až keď ste pripojili všetky potrubia, nainštalovali činidlá a vykonali postupy uvádzania systému do prevádzky.

Elektrické zásuvky ovládača sc1000 sa môžu pripojiť, len ak je do ovládača zabudovaný napájací zdroj so širokým rozsahom 115/230 V. Táto možnosť neexistuje pre 24 V verzie ovládača sc1000, pretože nie sú vybavené vhodnými konektormi pre analyzátory.

Viac informácií o napájaní nájdete v návode na obsluhu ovládača sc1000.

Vstupné napätie zariadenia je dôležitý údaj. Zariadenie je dostupné v dvoch variantoch s rôznym napätím (115 V alebo 230 V), ktoré nemožno upraviť.

Výstupné napätie na výstupoch kontroléra pripojeného k elektrickej sieti zodpovedá napätiu elektrickej siete, ktoré je v rámci príslušnej krajiny bežné.

Zariadenie skonštruované pre napätie 115 V sa nesmie pripájať ku kontroléru, ktorý je pripojený k elektrickej sieti s vyšším napätím.

1. Odstráňte elektrickú zásuvku z ovládača sc.

**2.** Zapojte zástrčku analyzátora AMTAX sc do elektrickej zásuvky ovládača sc.

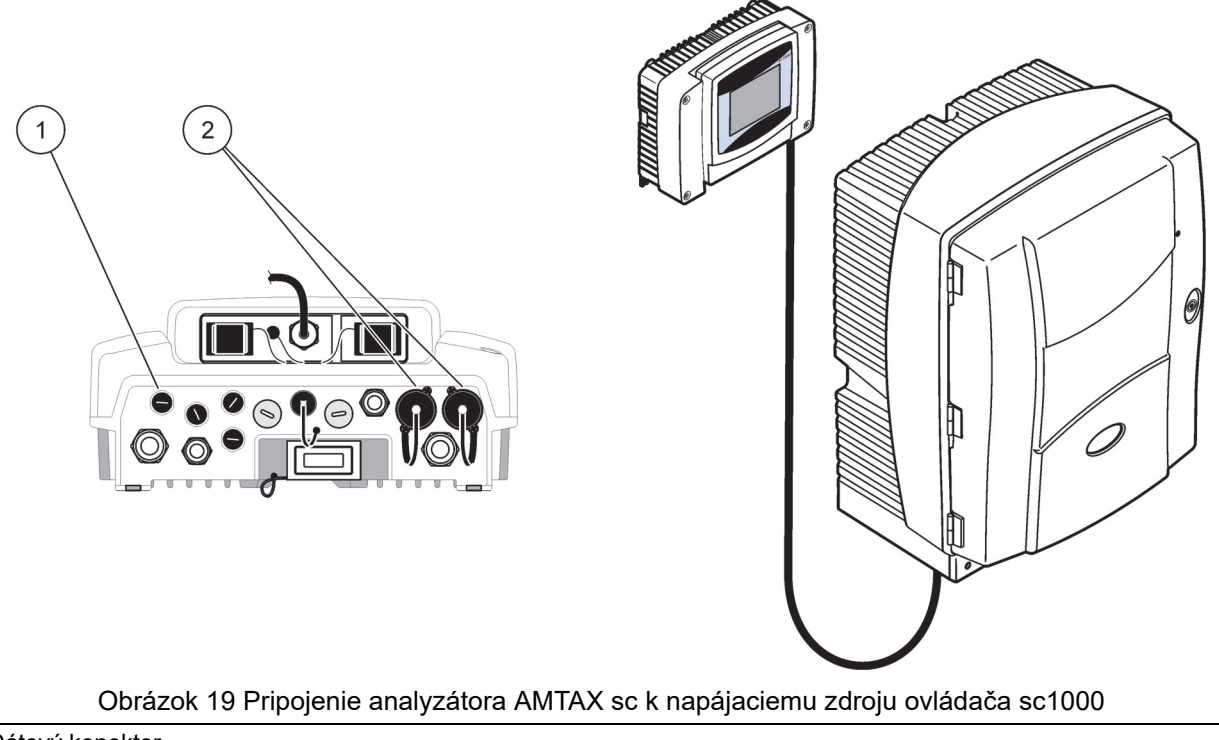

| 1 1 | Datovy Konektor     |
|-----|---------------------|
| 2 1 | Napájacie konektory |

## 3.9 Pripojenie dátovej siete

Viac informácií o pripájaní dátovej siete nájdete v návode na obsluhu ovládača sc1000 (položka 1, Obrázok 19 na strane 36).

Г
### 4.1 Spúšťanie prístroja

**Dôležitá poznámka:** Prístroj môže pracovať správne len pri prevádzkovej teplote. Nechajte prístroj minimálne na 1 hodinu zahriať, aby vnútro skrine, chemikálie a elektróda dosiahli prevádzkovú teplotu.

 Uistite sa, že analyzátor AMTAX sc je zaregistrovaný v systéme sc1000. V prípade potreby spustite regulátor, aby analyzátor vyhľadal. Viac informácií nájdete v návode na obsluhu regulátora sc1000.
 Po prvom spustení analyzátora sa automaticky otvorí menu na výber správneho rozsahu merania.

**Dôležitá poznámka:** So zvoleným rozsahom použite správne štandardné roztoky (Tabuľka 3 na strane 31).

- Nakonfigurujte analyzátor v menu SENSOR SETUP a zapíšte si nastavenia. Viac informácií nájdete v odsek 5.2 na strane 39. Pre väčšinu bežných typov použitia sú vhodné výrobné nastavenia (pôvodné nastavenia).
- 3. V menu SENSOR SETUP zvoľte AMTAX sc>MAINTENANCE>TEST/MAIN.
- 4. Zvoľte funkciu PREPUMP ALL a potvrďte.
- Po dokončení sekvencie úvodného čerpania počkajte, kým sa analyzátor vráti do servisného stavu (zobrazené v TEST/MAIN.>PROCESS).
- **6.** Zvoľte REPLACE ELECTRO. z menu údržby, čím aktivujete elektródu a spustíte kalibráciu.
- Potvrďte všetky položky menu. Dátum na počítadle údržby elektródy sa automaticky aktualizuje. Prístroj zahreje elektródu a dvakrát kalibruje. Potom analyzátor začne svoju bežnú prevádzku.

**Dôležitá poznámka:** Po vložení novej elektródy alebo opakovanom spustení prístroja sa hodnoty kalibrácie so štandardnými roztokmi výrazne menia, po približne dvoch dňoch by sa však hodnoty mV štandardného roztoku mali mierne zvýšiť v dôsledku odparovania elektrolytu. Ak obe hodnoty štandardných roztokov stúpajú súčasne, zisk zostane konštantný. Zariadenie AMTAX sc je možné obsluhovať iba pomocou regulátora sc1000. Bližšie informácie nájdete v návode na obsluhu pre regulátor sc1000.

Dióda LED na dvierkach označuje aktuálny stav prevádzky. Prečítajte si návod na obsluhu regulátora sc1000 a odsek 7.2.1 na strane 59.

Prístroj, chemické látky a elektróda sú citlivé na teplotu. Aby ste zabránili nesprávnym výsledkom merania, prístroj obsluhujte iba so zatvorenými dvierkami.

### 5.1 Diagnostické menu snímaèa

SELECT AMTAX sc (ak je pripojený viac ako jeden snímač alebo analyzátor)

| AMTAX sc |              |                                            |  |
|----------|--------------|--------------------------------------------|--|
|          | ERROR LIST   | Zobrazuje všetky aktuálne chyby snímača    |  |
|          | WARNING LIST | Zobrazuje všetky aktuálne výstrahy snímača |  |

### 5.2 Menu nastavenia snímača

#### SELECT AMTAX sc (ak je pripojený viac ako jeden snímač alebo analyzátor)

| CALIBRATION (pozri 5.3 na strane 44)                                                                          |                                                                                                    |                                                                                                    |  |  |  |  |
|----------------------------------------------------------------------------------------------------|----------------------------------------------------------------------------------------------------|----------------------------------------------------------------------------------------------------|--|--|--|--|
| CORR. FACTOR                                                                                                  |                                                                                                    | Zobrazuje faktor korekcie                                                                                           |  |  |  |  |
| LOCATION 1                                                                                                    |                                                                                                    | Zobrazuje umiestnenie1 nastavené v menu CONFIGURE                                                                   |  |  |  |  |
| GAIN CORR                                                                                                    |                                                                                                    | Upravuje faktor korekcie pre kanál 1                                                                                |  |  |  |  |
| LOCATION2                                                                                                    |                                                                                                    | Dostupné pri 2-kanálovej verzii.                                                                                    |  |  |  |  |
| GAIN CORR Dostupné pri 2-kanálovej verzii.                                                                    |                                                                                                    |                                                                                                    |  |  |  |  |
| CALIBRATE                                                                                                    |                                                                                                    | Spúšťa automatickú kalibráciu a potom režim merania                                                                 |  |  |  |  |
| CALCLEAN                                                                                                    |                                                                                                    | Spúšťa automatickú kalibráciu s následným automatickým čistením a potom režim merania.                              |  |  |  |  |
| SETTINGS                                                                                                    |                                                                                                    |                                                                                                    |  |  |  |  |
|                                                                                                    |                                                                                                    | Hodnota, ktorá je výstupom počas kalibrácie a nasledovné vymazané hodnoty.                                          |  |  |  |  |
| SET COTINC                                                                                                    |                                                                                                    | HOLD = posledná nameraná hodnota, SET TRANSFER = hodnota, ktorá sa má zadať.                                        |  |  |  |  |
| AUTOCAL                                                                                                    |                                                                                                    |                                                                                                    |  |  |  |  |
| SET INTE                                                                                                    | RVAL                                                                                                    | Časový interval medzi dvomi kalibráciami                                                                            |  |  |  |  |
| START                                                                                                    |                                                                                                    | Čas spustenia kalibrácie (V prípade viac ako jednej kalibrácie za deň: Zadajte čas spustenia prvej kalibrácie.)     |  |  |  |  |
| DISCHAR                                                                                                    | GE                                                                                                    | Počet nameraných hodnôt vymazaných po kalibrácii.                                                                   |  |  |  |  |
| SEL ADJ ME                                                                                                    | THOD                                                                                                    | Zvoľte spôsob kalibrácie                                                                                            |  |  |  |  |
| ADVANCED Predvolený spôsob kalibrácie pre verziu softvéru ≥ 1,60 (Pre najlepšiu presnost meraných hodnotách.) |                                                                                                    | Predvolený spôsob kalibrácie pre verziu softvéru ≥ 1,60 (Pre najlepšiu presnosť pri najnižších meraných hodnotách.) |  |  |  |  |
| CONVEN                                                                                                    | CONVENTIONALSpôsob kalibrácie pre verziu softvéru < 1,60 je k dispozícii z dôvodu kompatibility (Nie<br>možné zvoliť) pri meracom rozsahu 0,02–5 mg/L). |                                                                                                    |  |  |  |  |
| DEFAULT SETU                                                                                                  | JP                                                                                                    | Obnoví pôvodné výrobné nastavenia.                                                                                  |  |  |  |  |
| CONFIGURE                                                                                                    |                                                                                                    |                                                                                                    |  |  |  |  |
| LOCATION 1                                                                                                    |                                                                                                    | Nastavenia pre umiestnenie 1                                                                                        |  |  |  |  |
| EDIT NAME                                                                                                    |                                                                                                    | Zadajte potrebný názov pre umiestnenie merania.                                                                     |  |  |  |  |
| SET PARAM                                                                                                    | ETER                                                                                                    | Zvoľte výstup: amónium alebo amónny dusík                                                                           |  |  |  |  |
| SELECT UNITS         Zvoľte výstup: mg/L alebo ppm                                                            |                                                                                                    |                                                                                                    |  |  |  |  |

| CONFIGURE (pokračovanie) |                                                                                                    |  |  |  |  |
|--------------------------|----------------------------------------------------------------------------------------------------|--|--|--|--|
| QUANTITY CH 1            | Počet postupných meraní (= merania na kanáli 1 + DISCHARGE VAL 1 kanál 1). Dostupné pri 2-kanálovej verzii.                                                                                                    |  |  |  |  |
| DISCHARGE VAL 1          | Počet vymazaných hodnôt po prepnutí z kanálu 1 na kanál 2. Dostupné pri 2-kanálovej verzii.                                                                                                    |  |  |  |  |
| LOCATION 2               | Nastavenia pre umiestnenie 2                                                                                                    |  |  |  |  |
| EDIT NAME                | Zadajte potrebný názov pre umiestnenie merania. Dostupné pri 2-kanálovej verzii.                                                                                                    |  |  |  |  |
| SET PARAMETER            | Zvoľte výstup: amónium alebo amónny dusík. Dostupné pri 2-kanálovej verzii.                                                                                                    |  |  |  |  |
| SELECT UNITS             | Zvoľte výstup: mg/L alebo ppm. Dostupné pri 2-kanálovej verzii.                                                                                                    |  |  |  |  |
| QUANTITY CH 2            | Počet postupných meraní (= merania na kanáli 2 + DISCHARGE VAL 2 kanál 2). Dostupné pri 2-kanálovej verzii.                                                                                                    |  |  |  |  |
| DISCHARGE VAL 2          | Počet vymazaných hodnôt po prepnutí z kanálu 2 na kanál 1. Dostupné pri 2-kanálovej verzii.                                                                                                    |  |  |  |  |
| MEASURING                |                                                                                                    |  |  |  |  |
| SET INTERVAL             | Zadajte interval merania (Časový interval medzi dvomi meraniami). ATTENTION s filtračnou sondou a 5 min. prevádzkou: zvýšená rýchlosť čerpadla vo filtračnej sonde, vyžaduje sa údržba filtračnej sondy raz do roka.                                               |  |  |  |  |
| START BY BUS:            |                                                                                                    |  |  |  |  |
| START BY BUS:            | YES/NO; možnosť voľby, či má prístroj vykonávať nepretržité meranie alebo majú byť<br>merania spustené pomocou prevádzkovej zbernice. "Fieldbus" (prevádzková zbernica) musí<br>byť aktivovaná v "TEST/MAINT". Po aktivácii sa prístroj prepne na 5 min. interval. |  |  |  |  |
| NUMBER OF MEAS .:        | Počet meraní po aktivácii zbernice.                                                                                                    |  |  |  |  |
| DISCHARGE:               | Počet vymazaných hodnôt, ktoré predchádzajú meraniam.                                                                                                    |  |  |  |  |
| AVERAGE:                 | Počet spriemerovaných meraní. (Má vplyv len na merania spustené zbernicou)                                                                                                    |  |  |  |  |
| CLEANING                 | ·                                                                                                    |  |  |  |  |
| SET INTERVAL             | Počet hodín medzi čisteniami                                                                                                    |  |  |  |  |
| START                    | Čas spustenia čistenia (V prípade viac ako jedného čistenia za deň: Zadajte čas spustenia prvého čistenia.)                                                                                                    |  |  |  |  |
| DISCHARGE                | Počet nameraných hodnôt vymazaných po procese čistenia.                                                                                                    |  |  |  |  |
| SET OUTMODE              | Hodnota, ktorá je výstupom počas procesu čistenia a nasledovné vymazané hodnoty.<br>HOLD = posledná nameraná hodnota, SET TRANSFER = hodnota, ktorá sa má zadať.                                                                                                   |  |  |  |  |
| CUVETTE TEMP.            | Teplota kyvety a elektródy<br>Odporúčaná: Zvoľte 45 °C pri teplote vzduchu: do 35 °C, 50 °C pri teplote vzduchu: do 40 °C,<br>55 °C pri teplote vzduchu: do 45 °C, pri 55 °C sa môže vyskytnúť znížená presnosť a<br>skrátená životnosť elektródy.                 |  |  |  |  |
| TUBE HEATING             | ·                                                                                                    |  |  |  |  |
| ON                       | Pri používaní Filter Probe sc (Sonda filtra) sa na začiatku zvoleného mesiaca zapne ohrievanie trubice sondy.                                                                                                    |  |  |  |  |
| OFF                      | Pri používaní Filter Probe sc (Sonda filtra) sa na konci zvoleného mesiaca vypne ohrievanie trubice sondy.                                                                                                    |  |  |  |  |
| REAG. WARNING            |                                                                                                    |  |  |  |  |
| REAG. WARNING            | On/Off<br>Keď je zvolené On: určuje výstup výstrahy pri nízkych hladinách činidla                                                                                                    |  |  |  |  |
| WARNING                  | Určuje hladinu, pod ktorú musí činidlo klesnúť, aby sa spustila výstraha.                                                                                                    |  |  |  |  |
| STAT. MODUL.WAR.         |                                                                                                    |  |  |  |  |
| 40%, 30%, 15%            | Výstraha sa spustí: keď je nainštalovaná sonda filtra a stav filtračných modulov spadne pod<br>úroveň                                                                                                    |  |  |  |  |
| STATUS MODUL.ERR         |                                                                                                    |  |  |  |  |
| 14%, 10%, 8%, OFF        | Vygeneruje sa chyba: keď je nainštalovaná sonda filtra a stav filtračných modulov spadne pod úroveň. Pri prepnutí na OFF sa deaktivovaná detekcia vzorky prepne na "warning".                                                                                      |  |  |  |  |

|         | · · · · · · · · · · · · · · · · · · · |                                                                                                    |  |  |  |  |
|---------|---------------------------------------|----------------------------------------------------------------------------------------------------|--|--|--|--|
| S       | AMPLE DETECTION                       |                                                                                                    |  |  |  |  |
|         | OFF/WARNING/ERROR                     | Určuje reakciu prístroja, keď je množstvo dostupnej vzorky príliš nízke. Keď je prístroj v režime sondy filtra, deaktivovaním detekcie vzorky sa prepne deaktivovaný "STATUS MODUL.ERR" na 14% |  |  |  |  |
| E       | XHAUST CONTROL                        |                                                                                                    |  |  |  |  |
| L       | ON/OFF                                | Určuje reakciu prístroja pri zablokovaní odtoku                                                                                                    |  |  |  |  |
| E       | LECTROLYTE                            |                                                                                                    |  |  |  |  |
|         | WARNING/OFF                           | Určuje, či má byť spustená výstraha pri nízkej hladine elektrolytu/posledná zmena membrány bola vykonaná pred viac ako 90 dňami.                                                               |  |  |  |  |
| E       | ALSE ELEC DATA                        |                                                                                                    |  |  |  |  |
|         | ERROR/OFF                             | Určuje, či má byť iniciovaná chyba, keď sa hodnota mV-Zero elektródy nenachádza v rámci stanoveného rozsahu (pozri zoznam chýb)                                                                |  |  |  |  |
| D       | EFAULT SETUP                          | Vynuluje faktor a nastavenia na pôvodné výrobné nastavenia.                                                                                                    |  |  |  |  |
| L       | AST CHANGE                            | Indikácia poslednej zmeny nastavenia v konfiguračnom menu.                                                                                                    |  |  |  |  |
| MA      | INTENANCE                             |                                                                                                    |  |  |  |  |
|         | NFORMATION                            |                                                                                                    |  |  |  |  |
|         | LOCATION 1                            | Indikácia meracieho umiestnenia 1                                                                                                    |  |  |  |  |
|         | LOCATION 2                            | Indikácia meracieho umiestnenia 2 na 2-kanálovej verzii                                                                                                    |  |  |  |  |
|         | TYPE                                  | Indikácia typu prístroja                                                                                                    |  |  |  |  |
|         | SENSOR NAME                           | Indikácia názvu prístroja                                                                                                    |  |  |  |  |
|         | SERIAL NUMBER                         | Indikácia sériového čísla                                                                                                    |  |  |  |  |
|         | RANGE                                 | Indikácia rozsahu merania                                                                                                    |  |  |  |  |
|         | OPTION                                | Indikácia možnosti prístroja (filtračná sonda/1-kanálová/2-kanálová)                                                                                                    |  |  |  |  |
|         | SOFTWARE PROBE                        | Softvér filtračnej sondy                                                                                                    |  |  |  |  |
|         | SOFTW. AMTAX                          | Softvér prístroja                                                                                                    |  |  |  |  |
|         | LOADER                                | Podrobné informácie o softvéri prístroja                                                                                                    |  |  |  |  |
|         | APPL                                  | Podrobné informácie o softvéri prístroja                                                                                                    |  |  |  |  |
|         | STRUCTURE                             | Podrobné informácie o softvéri prístroja                                                                                                    |  |  |  |  |
|         | FIRMWARE                              | Podrobné informácie o softvéri prístroja                                                                                                    |  |  |  |  |
|         | CONTENT                               | Podrobné informácie o softvéri prístroja                                                                                                    |  |  |  |  |
|         | LANGUAGE                              | Zoznam jazykov, ktoré sú podporované nainštalovaným jazykovým balíkom.                                                                                                    |  |  |  |  |
| С       | ALIB. DATA                            |                                                                                                    |  |  |  |  |
| <b></b> | LOCATION1                             | Indikácia meracieho umiestnenia 1                                                                                                    |  |  |  |  |
|         | GAIN CORR                             | Indikuje faktor korekcie nastavený pre korekciu meraných hodnôt v meracom umiestnení 1.                                                                                                    |  |  |  |  |
|         | DATE                                  | Indikuje dátum poslednej zmeny faktora korekcie.                                                                                                    |  |  |  |  |
|         | LOCATION2                             | Dostupné pri 2-kanálovej verzii.                                                                                                    |  |  |  |  |
|         | GAIN CORR                             | Indikuje faktor korekcie nastavený pre korekciu meraných hodnôt v meracom umiestnení 2.                                                                                                    |  |  |  |  |
|         | DATE                                  | Indikuje dátum poslednej zmeny faktora korekcie.                                                                                                    |  |  |  |  |
|         | mV ZERO                               | Signál elektródy na nulovom bode                                                                                                    |  |  |  |  |
|         | mV STANDARD 1                         | Signál elektródy so štandardom 1                                                                                                    |  |  |  |  |
|         | mV STANDARD 2                         | Signál elektródy so štandardom 2                                                                                                    |  |  |  |  |
|         | mV SLOPE                              | Zmena signálu elektródy za dekádu                                                                                                    |  |  |  |  |
|         | LAST CALIBRAT.                        | Čas poslednej kalibrácie                                                                                                    |  |  |  |  |
|         | mV ACTIVE                             | Aktuálny potenciál elektródy                                                                                                    |  |  |  |  |

# CONFIGURE (pokračovanie)

### MAINTENANCE (pokračovanie)

|                | PROCESS          | Informácia o momentálnej činnosti prístroja (meranie, kalibrácia atď.)                                                                                               |  |  |  |  |  |
|----------------|------------------|----------------------------------------------------------------------------------------------------|--|--|--|--|--|
|                | REMAINING TIME   | Zostávajúci čas aktuálneho procesu, odpočítavanie k nule                                                                                                    |  |  |  |  |  |
|                | LIST OF VALUES   | Zoznam posledných 10 nameraných hodnôt                                                                                                    |  |  |  |  |  |
| N              | IAINT. COUNTER   | Počítadlo pre činidlo a pomocný materiál                                                                                                    |  |  |  |  |  |
|                | OPERATING HOURS  | Indikuje prevádzkové hodiny prístroja.                                                                                                    |  |  |  |  |  |
|                | REAGENT          | Zobrazuje aktuálnu hladinu činidla.                                                                                                    |  |  |  |  |  |
|                | CLEANING SOL.    | Zobrazuje aktuálnu hladinu čistiaceho roztoku.                                                                                                    |  |  |  |  |  |
|                | STANDARD SOL.    | Zobrazuje aktuálnu hladinu štandardu.                                                                                                    |  |  |  |  |  |
|                | REPLACE ELECTRO. | Dátum poslednej výmeny elektródy                                                                                                    |  |  |  |  |  |
|                | CHANGE MEMBRAN   | Posledná zmena membrány elektródy a elektrolytu.                                                                                                    |  |  |  |  |  |
|                | AIR FILTER PADS  | Zostávajúce dni do nasledujúcej výmeny/čistenia vzduchového filtra.                                                                                                  |  |  |  |  |  |
|                | PISTON PUMP      | Zostávajúce dni do nasledujúcej výmeny piestu čerpadla a valca (piestové čerpadlo AMTAX)                                                                             |  |  |  |  |  |
|                | REAGENT PUMP     | Počet zdvihov vykonaných meracím čerpadlom činidla                                                                                                    |  |  |  |  |  |
|                | CLEANING PUMP    | Počet zdvihov vykonaných meracím čerpadlom čistenia                                                                                                    |  |  |  |  |  |
|                | STATUS MODULES   | lba v prípade, že je registrovaná filtračná sonda: indikuje stav modulov.                                                                                            |  |  |  |  |  |
|                | CLEANING MODULS  | lba v prípade, že je registrovaná filtračná sonda: posledné čistenie modulu filtra.                                                                                  |  |  |  |  |  |
|                | NEW MODULES      | lba v prípade, že je registrovaná filtračná sonda: posledná výmena modulu filtra.                                                                                    |  |  |  |  |  |
|                | PUMP MEMBRANE    | ba v prípade, že je registrovaná filtračná sonda: dátum poslednej výmeny membrány<br>čerpadla (čerpadlo vzorky filtračnej sondy).                                    |  |  |  |  |  |
|                | COMPRESSOR       | lba v prípade, že je registrovaná filtračná sonda: zostávajúce dni do výmeny vzduchového kompresora.                                                                 |  |  |  |  |  |
|                | ELECTROLYTE      | Odpočítava 90 dní. Záporné hodnoty znamenajú, že výmena elektrolytu už mala byť<br>vykonaná. Vynulujte pomocou procesu "CHANGE MEMBRANE" alebo "CHANGE<br>ELECTRODE" |  |  |  |  |  |
| Т              | EST/MAINT        | Procesy údržby                                                                                                    |  |  |  |  |  |
|                | SIGNALS          |                                                                                                    |  |  |  |  |  |
|                | PROCESS          | Indikácia činnosti prístroja.                                                                                                    |  |  |  |  |  |
|                | REMAINING TIME   | Indikácia zostávajúceho času aktuálne prebiehajúceho procesu                                                                                                    |  |  |  |  |  |
|                | mV ACTIVE        | Potenciál aktuálnej elektródy (Pre dátové rozsahy elektródy pozrite Tabuľka 10 na strane 64).                                                                        |  |  |  |  |  |
|                | CUVETTE TEMP.    | Aktuálna teplota meracej bunky                                                                                                    |  |  |  |  |  |
|                | ENCLOSURE TEMP   | Aktuálna teplota v prístroji                                                                                                    |  |  |  |  |  |
|                | COOLING          | Aktuálna rýchlosť ventilátora skrine v %                                                                                                    |  |  |  |  |  |
|                | HEATING          | Aktuálna výhrevnosť skrine                                                                                                    |  |  |  |  |  |
|                | PRESSURE ANALY   | Aktuálny tlak v meracom systéme ventilového bloku v mbaroch                                                                                                    |  |  |  |  |  |
|                | HUMIDITY ANALY   | Indikácia prítomnosti kvapaliny v zbernom zásobníku                                                                                                    |  |  |  |  |  |
| STATUS MODULES |                  | lba v prípade, že je registrovaná filtračná sonda: zobrazuje stav filtračných modulov (0%–100%)                                                                      |  |  |  |  |  |
|                | PRESSURE P. MIN  | lba v prípade, že je registrovaná filtračná sonda: zobrazuje priemerný minimálny tlak<br>modulov filtra                                                              |  |  |  |  |  |
| PRESSURE PROBE |                  | lba v prípade, že je registrovaná filtračná sonda: zobrazuje aktuálny minimálny tlak modulov filtra                                                                  |  |  |  |  |  |
|                | PROBE HEATING    | lba v prípade, že je registrovaná filtračná sonda: indikácia stavu prepnutia ohrevu<br>vzorkovnice                                                                   |  |  |  |  |  |
|                | HUMIDITY PROBE   | lba v prípade, že je registrovaná filtračná sonda: indikácia vlhkosti v puzdre sondy                                                                                 |  |  |  |  |  |
|                | DRAIN HEATING    | Len v 1 alebo 2-kanálovom režime: zobrazuje stav ohrevu odtoku                                                                                                    |  |  |  |  |  |
|                |                  |                                                                                                    |  |  |  |  |  |

## MAINTENANCE (pokračovanie)

| PROCESS             | Indikácia činnosti prístroja.                                                                                                    |  |  |  |  |
|---------------------|----------------------------------------------------------------------------------------------------|--|--|--|--|
| REMAINING TIME      | Indikácia zostávajúceho času aktuálne prebiehajúceho procesu                                                                                                    |  |  |  |  |
| SERVICE MODE        | Prístroj môžete nastaviť do aktívneho servisného režimu (systém je bez kvapalín, tepelnéh riadenia a kompresora pre sondu filtra (ak je nainštalovaný))                                                                                 |  |  |  |  |
| SET OUTMODE         | Výstupná hodnota v servisnom stave. HOLD = posledná nameraná hodnota,<br>SET TRANSFER = hodnota prenosu, ktorá je naprogramovaná na regulátore SC                                                                                       |  |  |  |  |
| START               | Opustiť servisný režim, spustiť meranie                                                                                                    |  |  |  |  |
| REAGENT             | Vynuluje počítadlo údržby po výmene činidla                                                                                                    |  |  |  |  |
| CLEANING SOLU.      | Vynuluje počítadlo údržby po výmene čistiaceho roztoku.                                                                                                    |  |  |  |  |
| STANDARD SOL.       | Vynuluje počítadlo údržby po výmene štandardov.                                                                                                    |  |  |  |  |
| AIR FILTER PADS     | Proces založený na menu pre výmenu podložiek vzduchového filtra, vynulovanie počítadla údržby                                                                                                    |  |  |  |  |
| CHANGE MEMBRAN      | Proces založený na menu pre výmenu uzáveru membrány elektródy, nastaví nový dátum počítadla údržby a vynuluje počítadlo elektrolytu                                                                                                    |  |  |  |  |
| REPLACE ELECTRODE   | Proces založený na menu pre výmenu elektródy, nastaví nový dátum na počítadle údržby                                                                                                    |  |  |  |  |
| PISTON PUMP         | Zostávajúce dni do nasledujúcej výmeny piestu čerpadla a valca (piestové čerpadlo AMTAX), vynulovať po výmene čerpadla                                                                                                    |  |  |  |  |
| REAGENT PUMP        | Počet zdvihov vykonaných meracím čerpadlom činidla, vynulovať po výmene čerpadla                                                                                                    |  |  |  |  |
| CLEANING PUMP       | Počet zdvihov vykonaných meracím čerpadlom čistenia, vynulovať po výmene čerpadla                                                                                                    |  |  |  |  |
| PREPUMPING          |                                                                                                    |  |  |  |  |
| PREPUMP ALL         | Všetky kvapaliny sú vopred načerpané v poradí.                                                                                                    |  |  |  |  |
| PREPUMP REAG.       | Činidlo je vopred načerpané.                                                                                                    |  |  |  |  |
| PREPUMP CLEAN.      | Čistiaci roztok je vopred načerpaný.                                                                                                    |  |  |  |  |
| PREPUMP<br>STANDARD | Štandardy sú vopred načerpané.                                                                                                    |  |  |  |  |
| PREPUMPING<br>PROBE | lba v prípade, že je registrovaná filtračná sonda: Filtračná sonda a moduly sú vypustené a vopred načerpané.                                                                                                    |  |  |  |  |
| PREPUMP SAMPLE      | lba v prípade, že je registrovaná filtračná sonda: vzorka je z filtračnej sondy čerpaná 1 minútu                                                                                                    |  |  |  |  |
| MODULE CLEAN.       | Proces založený na menu pre čistenie modulov filtra, automaticky nuluje počítadlo údržby.<br>S filtračnou sondou.                                                                                                    |  |  |  |  |
| NEW MODULES         | lba v prípade, že je registrovaná filtračná sonda: posledná výmena modulu filtra.                                                                                                    |  |  |  |  |
| PUMP MEMBRANE       | lba v prípade, že je registrovaná filtračná sonda: zobrazuje zostávajúci počet dní do<br>nasledujúcej výmeny membrány čerpadla (čerpadlo vzoriek Filter Probe sc), zostatok<br>počítadla.                                               |  |  |  |  |
| COMPRESSOR          | lba v prípade, že je registrovaná filtračná sonda: zostávajúce dni do výmeny vzduchového<br>kompresora. Vynulujte počítadlo.                                                                                                    |  |  |  |  |
| CLEANING            | Aktivujte automatické čistenie a spustite meranie                                                                                                    |  |  |  |  |
| FLUSHING            | Čerpá postupne všetky kvapaliny. Ponorte všetky trubice, ktoré sú v styku s činidlami,<br>štandardami a čistiacimi roztokmi do deionizovanej vody a spustite FLUSHING predtým, ako<br>uvediete prístroj mimo prevádzku                  |  |  |  |  |
| RESET ERROR         | Vymazať všetky chybové hlásenia                                                                                                    |  |  |  |  |
| CHANGE RANGE        | Softvér prepne do ďalšieho rozsahu merania: POZOR, musia byť použité príslušné štandardy!                                                                                                    |  |  |  |  |
| UPDATE PROBE        | Umožňuje aktualizáciu softvéru filtračnej sondy.                                                                                                    |  |  |  |  |
| ELEC. TYPE CHANGE   | Momentálne sa nepoužíva                                                                                                    |  |  |  |  |
| FIELDBUS            | ENABLED/DISABLED: Aktivovať externé ovládanie prístroja pomocou Fieldbus<br>(prevádzkovej zbernice). POZNÁMKA: Keď je prístroj uvedený do SERVICE MODE pomocou<br>menu, je ovládanie Fieldbus (prevádzkovou zbernicou) dočasne vypnuté. |  |  |  |  |

#### MAINTENANCE (pokračovanie)

| OPTION     | Nastaví prístroj do režimu sondy filtra/1 kanálu/2 kanálov. Zmena možností si vyžaduje modifikáciu hardvéru!                                                                                                    |
|------------|----------------------------------------------------------------------------------------------------|
| VALIDATION | Proces založený na menu pre meranie externých vzoriek. Keď sa zobrazí "Modification required" (Potrebná modifikácia): Odpojte vzorkovnicu od preplňovacej nádoby, pripojte preplňovaciu nádobu a vzorkovnicu vložte do externej vzorky. Po procese: Odpojte preplňovaciu nádobu a znovu zapojte svorkovnicu. |

#### 5.2.1 Menu nastavenia systému

Pre ďalšie informácie o nastavení systému (aktuálne výstupy, relé a sieť ové rozhrania) si pozrite návod na obsluhu sc1000.

### 5.3 Proces kalibrácie

**Poznámka:** Uistite sa, že sú všetky roztoky k dispozícii, aby ste sa vyhli nesprávnym meraniam.

1. Pre spustenie automatickej kalibrácie zvoľte CALIBRATION>CALIBRATE>AUTOCAL>SET INTERVAL.

#### ALEBO

1. Pre manuálne spustenie kalibrácie zvoľte CALIBRATION>CALIBRATE.

**Poznámka:** Stlačte START pre potvrdenie a spustenie procesu kalibrácie.

Po nasledujúcom meraní a 5 minútovej dobe čakania sa kalibrácia automaticky spustí a bude pokračovať so všetkými potrebnými štandardmi.

V závislosti od počtu štandardov vyžadujúcich kalibráciu môže cyklus trvať až 40 minút. Po úspešnej kalibrácii sa prístroj automaticky vráti k meraniam.

**Poznámka:** Keď prístroj zistí a zobrazí výstrahu, bude proces merania pokračovať. Pozrite odsek 7.2.3 na strane 62, aby ste vyriešili problém týkajúci sa výstrahy.

**Poznámka:** Keď prístroj zistí a zobrazí chybu, zastaví meranie. Pozrite si odsek 7.2.2 na strane 59, aby ste vyriešili problém týkajúci sa chyby.

### 5.4 Proces čistenia

Pre informácie o intervale čistenia si pozrite Tabuľka 4 na strane 48.

**Poznámka:** Zaistite, aby bol čistiaci roztok k dispozícii pre správne fungovanie prístroja.

1. Pre nastavenie automatického intervalu čistenia zvoľte CONFIGURE>CLEANING>SET INTERVAL.

#### ALEBO

1. Pre spustenie manuálneho cyklu čistenia zvoľte MAINTENANCE>CLEANING.

**Poznámka:** Stlačte START pre potvrdenie a spustenie procesu čistenia.

Čistiaci cyklus môže trvať až 10 minút a potom sa prístroj automaticky vráti do režimu merania.

### 5.5 Proces merania

**Poznámka:** Uistite sa, že sú všetky roztoky k dispozícii, aby ste sa vyhli nesprávnym meraniam.

Po spustení sa prístroj potrebuje pre automatické aktivovanie procesu merania zahriať. Tento proces trvá približne 15 minút, keď je teplota prístroja >15 °C (>59 °F).

Poznámka: Nižšie teploty prístroja predlžujú fázu zahrievania.

**Poznámka:** V servisnom režime stlačte START, aby ste potvrdili požiadavku pre spustenie merania.

**Poznámka:** Prístroj sa pred spustením merania nakalibruje, keď je posledná kalibrácia minimálne jeden deň stará.

Optimálny cyklus merania môže trvať 5 minút.

#### NEBEZPEČENSTVO

Úlohy popísané v tejto časti návodu môžu vykonávať len kvalifikovaní pracovníci.

#### NEBEZPEČENSTVO

Pri kontakte s chemickými/biologickými látkami hrozí potenciálne nebezpečenstvo. Práca s chemickými vzorkami, štandardmi a činidlami môže byť nebezpečná. Pred použitím sa oboznámte s potrebnými bezpečnostnými postupmi a správnym zaobchádzaním s chemikáliami a prečítajte si a dodržujte všetky príslušné karty bezpečnostných údajov.

Bežné prevádzkovanie tohto zariadenia môže vyžadovať použitie chemikálií alebo vzoriek, ktoré sú biologicky nebezpečné.

- Pred ich použitím dodržte všetky upozornenia vytlačené na pôvodných nádobách s roztokom a kartách bezpečnostných údajov.
- Všetky spotrebované roztoky likvidujte v súlade s miestnymi a národnými predpismi a zákonmi.
- Zvoľte typ ochranného vybavenia vyhovujúci koncentrácii a množstvu nebezpečného materiálu, ktorý používate.

### 6.1 Všeobecná údržba

- Pravidelne kontrolujte, či systém nie je mechanicky poškodený.
- Pravidelne kontrolujte, či pripojenia nie sú poškodené a či nekorodujú.
- Pravidelne kontrolujte, či káble nie sú mechanicky poškodené.

#### 6.1.1 Čistenie analyzátora

Systém čistite jemnou vlhkou handričkou. Na odolné usadeniny používajte bežne predávané čistiace prostriedky.

#### 6.1.1.1 Frekvencia čistenia

Frekvencia čistenia (Viac informácií nájdete v

odsek 5.2 na strane 39.) závisí od tvrdosti vody vo vzorke (pozri Tabuľka 4).

**Poznámka:** Ak je vzhľadom na tvrdosť vody frekvencia príliš veľká, odtok sa môže upchať.

|                                                                                          | Tvrdosť vody |                                         | Frekvencia čistenia             | Spotreba čistiaceho roztoku<br>(vrátane kalibrácie) |  |
|------------------------------------------------------------------------------------------|--------------|-----------------------------------------|---------------------------------|-----------------------------------------------------|--|
| ppm ako CaCO <sub>3</sub> v °dH $\leq 270$ $\leq 15$ $\leq 360$ $\leq 20$                |              | v mMol/L<br>(ióny alkalických<br>zemín) | v hodinách<br>(alebo častejšie) | v mL/mesiac                                         |  |
|                                                                                          |              | ≤ 2,685                                 | 24                              | 80                                                  |  |
|                                                                                          |              | ≤ 3,58                                  | 12                              | 150                                                 |  |
| ≤ 450                                                                                    | ≤ 25         | ≤ 4,475                                 | 8 (prednastavené)               | 220                                                 |  |
| $\begin{array}{c c} \leq 540 & \leq 30 \\ \leq 630 & \leq 35 \\ >720 & > 35 \end{array}$ |              | ≤ 5,37                                  | 6                               | 290                                                 |  |
|                                                                                          |              | ≤ 6,265                                 | 3                               | 570                                                 |  |
|                                                                                          |              | > 6,265                                 | 1                               | 1700                                                |  |

#### Tabuľka 4 Frekvencia èistenia

#### 6.1.2 Výmena filtra ventilátora

Vzduchové vložky filtra sa musia pravidelne čistiť alebo vymieňať. Viac informácií nájdete v odsek 6.3 na strane 50.

Pred začatím údržby filtra je nutné zastaviť chladiaci ventilátor.

#### Zastavenie chladiaceho ventilátora:

- 1. V MENU zvoľte SENSOR SETUP>AMTAX SC a stlačte ENTER.
- 2. Zvoľte MAINTENANCE>TEST/MAINT>AIR FILTER PADS a stlačte ENTER.
- 3. Zvoľte START a stlačte ENTER.

Proces sa spustí a chladiaci ventilátor sa zastaví.

**Dôležitá poznámka:** Otvorte dvere prístroja, aby ste zabránili prehriatiu.

#### UPOZORNENIE

Dajte pozor, aby ste sa nezranili. Vždy majte čisté ruky. Pracujte opatrne, aj keď je ventilátor zastavený, aby ste sa v prípade poruchy nezranili.

#### Výmena filtra ventilátora:

- 1. Otvorte skriňu analyzátora a panel analyzátora.
- 2. Stlačte ENTER.

Prístroj odpoèíta zostávajúci èas v sekundách a po dosiahnutí nuly prejde do stavu SERVICE STATE.

- 3. Podľa pokynov na regulátore vymeňte vzduchové vložky filtra.
- Odstráňte skrutku na uzamknutie ventilátora, vysuňte pripevňovací pás nahor a odstráňte ho (Obrázok 10 na strane 20). V prípade potreby zatlačte ventilátor nadol a odstráňte pripevňovací pás.
- 5. Vysuňte ventilátor z istiacich skrutiek.
- 6. Vyčistite filter mydlom a vodou a vráť te ho na miesto.
- 7. Stlačte ENTER.
- Vymeňte ventilátor. Dajte pozor, aby bol otvor ventilátora otočený smerom nadol. Pripojte pripevňovací pás (pridržte ventilátor) a primontujte skrutku na uzamknutie ventilátora.
- 9. Zatvorte skriňu konektora a panel konektora.
- 10. Stlačte ENTER.

Prístroj opätovne nastaví počítadlo údržby a analyzátor sa znovu spustí.

#### 6.1.3 Výmena poistiek

Poistky napájacieho zdroja sa nachádzajú na regulátore sc1000. Informácie o ich výmene nájdete v návode na obsluhu ovládača sc1000.

### 6.2 Výmena činidiel

Chemikálie sa musia pravidelne vymieňať alebo obnovovať. Viac informácií o životnosti chemikálií nájdete v Tabuľka 5.

| e analyzátor AMTAX sc |
|-----------------------|
|                       |

| Chemikália (odsek 8.1<br>na strane 67) | Rozsah merania 1<br>(0,02–5 mg/L)                                                                                               | Rozsah merania 2<br>(0,05–20 mg/L)                                                                   | Rozsah merania 3<br>(1–100 mg/L)                                                                     | Rozsah merania 4<br>(10–1000 mg/L)                                                                   |  |
|----------------------------------------|----------------------------------------------------------------------------------------------------|----------------------------------------------------------------------------------------------------|----------------------------------------------------------------------------------------------------|----------------------------------------------------------------------------------------------------|--|
| Činidlo                                | 2500 mL na 3 mesiace                                                                                                    | 2500 mL na 3 mesiace                                                                                 | 2500 mL na 2 mesiace                                                                                 | 2500 mL na 2 mesiace                                                                                 |  |
| Štandardné roztoky<br>(2 litre):       | 0,5 a 2,5 mg/L na<br>2 mesiace pri<br>každodennej kalibrácii                                                                    | 1 a 10 mg/L na<br>3 mesiace pri<br>každodennej kalibrácii                                            | 10 a 50 mg/L na<br>3 mesiace pri<br>každodennej kalibrácii                                           | 50 a 500 mg/L na<br>3 mesiace pri<br>každodennej kalibrácii                                          |  |
| Čistenie a kalibrácia                  | 250 mL na 1 mesiac pri 3 čisteniach a kalibráciách denne (základné)<br>250 mL na 3 mesiace pri každodennom čistení a kalibrácii |                                                                                                    |                                                                                                    |                                                                                                    |  |
| Elektrolyt<br>a membránový uzáver      | 11 mL<br>elektrolytu na<br>1–1,5 mesiaca;<br>Membránový uzáver:<br>2–3 mesiace (v<br>závislosti od usadenín<br>na membráne)     | 11 mL<br>Vymieňajte s<br>membránou každé<br>2–3 mesiace (v<br>závislosti od usadením<br>na membráne) | 11 mL<br>Vymieňajte s<br>membránou každé<br>2–3 mesiace (v<br>závislosti od usadením<br>na membráne) | 11 mL<br>Vymieňajte s<br>membránou každé<br>2–3 mesiace (v<br>závislosti od usadením<br>na membráne) |  |

## 6.3 Rozvrh pravidelnej údržby

Rozvrh údržby platí pri štandardnom používaní. Pri inom ako štandardnom používaní môže byť potrebná iná frekvencia údržby.

| Popis                                                                                                    | 3 mesiace<br>(úloha<br>používateľa) | 6 mesiacov<br>(úloha<br>servisného<br>technika) | 12<br>mesiacov<br>(úloha<br>servisného<br>technika) | 24<br>mesiacov<br>(úloha<br>servisného<br>technika) |
|----------------------------------------------------------------------------------------------------|-------------------------------------|-------------------------------------------------|-----------------------------------------------------|-----------------------------------------------------|
| Zrakom skontrolujte analyzačnú časť prístroja, v prípade<br>potreby ju manuálne vyčistite.                                                   | X1                                  | х                                               |                                                     |                                                     |
| Skontrolujte vložky filtra, v prípade potreby ich vyčistite alebo vymeňte, hlavne na strane ventilátora.                                     | X1                                  | х                                               |                                                     |                                                     |
| Skontrolujte činidlá, v prípade potreby ich vymeňte.                                                                                         | X <sup>1</sup>                      | Х                                               |                                                     |                                                     |
| Skontrolujte čistiaci roztok, v prípade potreby ho vymeňte.                                                                                  | X1                                  | Х                                               |                                                     |                                                     |
| Skontrolujte počítadlá údržby.                                                                                                    | X1                                  | Х                                               |                                                     |                                                     |
| Skontrolujte štandardné roztoky, v prípade potreby ich vymeňte.                                                                              | X1                                  | х                                               |                                                     |                                                     |
| Zrakom skontrolujte elektródu, v prípade potreby vymeňte membránový uzáver a elektrolyt.                                                     | X1                                  | х                                               |                                                     |                                                     |
| Skontrolujte vzduchotesnosť systému.                                                                                                    |                                     | Х                                               |                                                     |                                                     |
| Skontrolujte fungovanie oboch ventilátorov.                                                                                                  |                                     | Х                                               |                                                     |                                                     |
| Skontrolujte fungovanie ohrievania skrine analyzátora.                                                                                       |                                     | Х                                               |                                                     |                                                     |
| Všeobecná kontrola fungovania systému.                                                                                                    |                                     | Х                                               |                                                     |                                                     |
| Prečítajte si a analyzujte záznam udalostí. V prípade potreby si prečítajte a skontrolujte dátový záznam.                                    |                                     | х                                               |                                                     |                                                     |
| Skontrolujte elektródu (zisk pri neporušenom membránovom uzávere: –55 až –67 mV), kontrolujte každých 6 mesiacov po 12 mesiacoch používania. |                                     | (X) <sup>2</sup>                                | х                                                   |                                                     |
| Vymeňte hlavu vzduchovej pumpy.                                                                                                    |                                     |                                                 | Х                                                   |                                                     |
| Skontrolujte magnetickú miešaciu tyčinku, v prípade potreby ju vymeňte.                                                                      |                                     |                                                 | х                                                   |                                                     |
| Vymeňte pumpu na činidlá.                                                                                                    |                                     |                                                 | Х                                                   |                                                     |
| Skontroluje čistiacu pumpu a v prípade potreby ju vymeňte<br>(kontrolujte každých 6 mesiacov po 12 mesiacoch používania).                    |                                     | (X) <sup>2</sup>                                | х                                                   |                                                     |
| Skontrolujte miešací motor, v prípade potreby ho vymeňte.                                                                                    |                                     |                                                 |                                                     | Х                                                   |

<sup>1</sup> Odporúčaná frekvencia údržby, hlavne pre činidlá. Skutočné intervaly výmeny činidiel a elektrolytu (AMTAX sc) závisia od konfigurácie.

<sup>2</sup> Uvedené cykly údržby platia pri štandardnom používaní. Pri inom ako štandardnom používaní môže byť potrebná iná frekvencia údržby.

## 6.4 Plánovaná údržba

V Tabuľka 7 je uvedený zoznam položiek, ktorých údržbu smie (s výnimkou elektródy) vykonávať JEDINE servisný personál. Viac informácií získate od výrobcu.

| Popis                                                           | Čas výmeny                                                                                                    | Záruka |
|-----------------------------------------------------------------|----------------------------------------------------------------------------------------------------|--------|
| Pumpa na činidlá pre analyzátor sc (ventilové pumpy)            | 1 rok                                                                                                    | 1 rok  |
| Piestové čerpadlo s hlavou 10 ml<br>(predmastený valec a piest) | 1 rok                                                                                                    | 1 rok  |
| Vypínateľný kompresor 115/230 V                                 | Odporúča sa 2 roky                                                                                                    | 2 roky |
| Magnetická miešacia tyčinka                                     | 1 rok                                                                                                    | 1 rok  |
| Elektróda                                                       | Po 1 roku priebežne kontrolujte.<br>Elektróda je v poriadku, ak je pri<br>novom membránovom uzávere<br>a elektrolyte zisk v rozsahu<br>–57 až –67 mV po 24 hodinách<br>od výmeny membránového<br>uzáveru. | 1 rok  |

#### Tabuľka 7 Položky, ktoré treba vymieňať

## 6.5 Výmena membránového uzáveru, elektrolytu a elektródy

**Dôležitá poznámka:** Nikdy nemažte membránový uzáver ani elektródu mazivom, silikónovým olejom ani vazelínou. Poškodila by sa tým teflónová membrána, čo by oslabilo výkon prístroja.

**Poznámka:** Životnosť teflónovej membrány sa znižuje prítomnosťou tenzidov alebo organických rozpúšťadiel v odpadovej vode.

Na dosiahnutie optimálneho výkonu pravidelne vymieňajte membránový uzáver, elektrolyt a elektródu (pozrite si Tabuľka 6 na strane 50).

Počas prevádzky prístroja má byť množstvo elektrolytu medzi 4 a 11 mL. Pri menšom množstve klesá pri nízkych nameraných hodnotách v príslušnom rozsahu merania presnosť. Na Obrázok 20 nájdete postup, ako zistiť zostávajúce množstvo elektrolytu v tele elektródy.

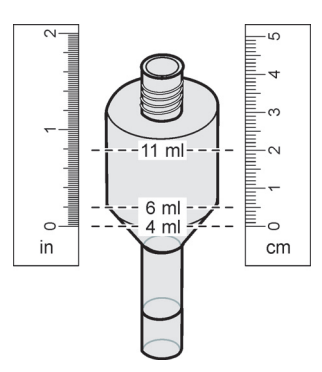

Obrázok 20 Stanovenie objemu elektrolytu v tele elektródy pomocou meracieho pásma

Výmena membránového uzáveru, elektrolytu a elektródy:

1. Zvoľte

MAINTENANCE>TEST/MAINT.>CHANGE MEMBRANE.

#### ALEBO

3

1. Zvoľte MAINTENANCE>TEST/MAINT.>REPLACE ELECTRODE.

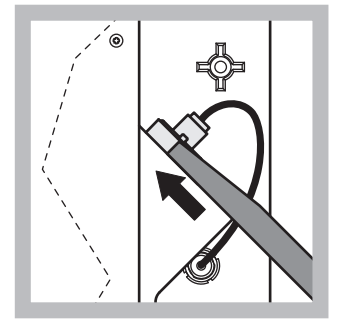

 Vytiahnite kolík elektródy. Opatrne vsuňte kľúč elektródy pod zostavu elektródy a potiahnite ho, aby ste elektródu uvoľnili. Nepoužívajte nadmerný tlak.

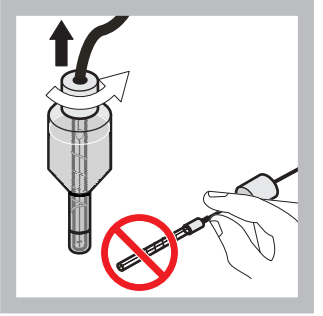

- 2 Rovnomerným pohybom opatrne vyberte elektródu z tela elektródy. Nedotýkajte sa membrán prstami. Opláchnite sklenenú elektródu a telo elektródy destilovanou vodou, aby ste odstránili všetky kryštály, ktoré môžu byť prítomné v dôsledku úplného odparenia.
- Zaistite elektródu do svorky na paneli analyzátora. Nedotýkajte sa membrány.

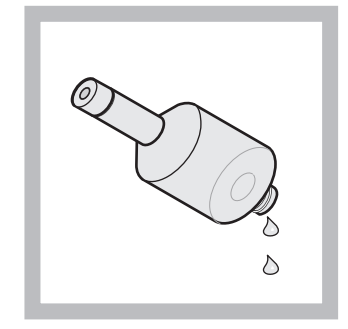

4 Vylejte elektrolyt z tela elektródy.

Dôležitá poznámka: Nikd y nepridávajte nový elektrolyt na vrch starého elektrolytu. Telo elektródy vždy úplne vyprázdnite a použite novú fľašu s elektrolytom, inak sa zvýši koncentrácia elektrolytu a zníži presnosť merania.

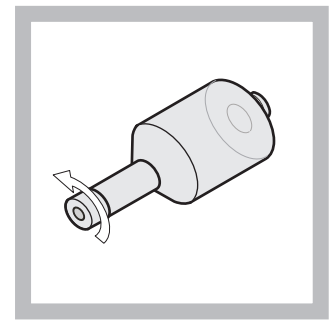

 Odskrutkujte a zlikvidujte membránový uzáver.

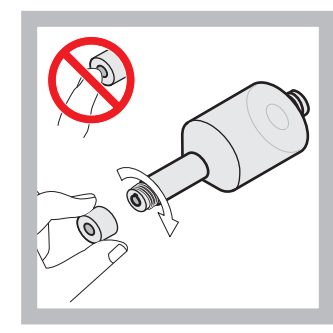

Nasaďte membránový uzáver na telo elektródy. Nedotýkajte sa membrány! Rukou utiahnite membránový uzáver, aby ste zabránili unikaniu elektrolytu.

6

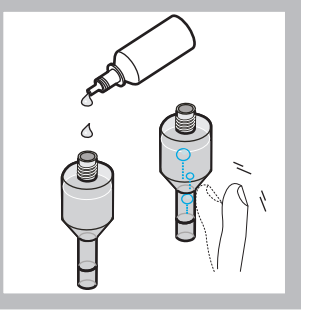

7 Odstráňte uzáver z flaše s elektrolytom a naplňte telo elektródy celým jej obsahom (11 mL). Jemne poklepte po boku tela elektródy, aby ste odstránili vzduchové bubliny.

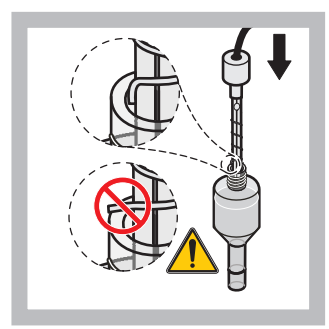

8 Opatrne vložte elektródu do jej tela, pričom dbajte na to, aby sa jej hrot neohol.

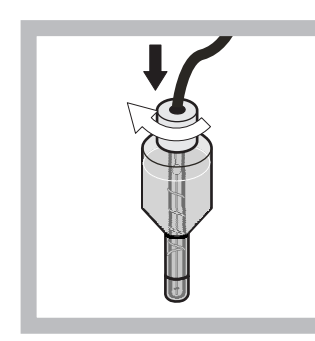

9 Utiahnite tesniaci uzáver.

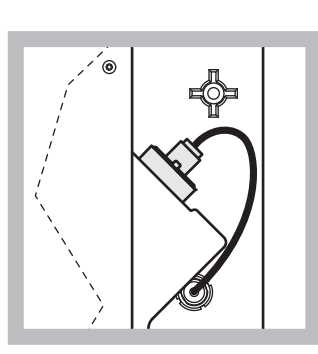

10 Vsuňte elektródu späť do bunky proti odporu o-krúžku meracej komory tak, aby zapadla na miesto, a pripojte kábel elektródy späť k panelu. Zatvorte dvere skrine.

#### Výmena membránového uzáveru a elektrolytu:

**Poznámka:** Po výmene membránového uzáveru a elektrolytu trvá maximálne 6 hodín, kým analyzátor dosiahne optimálny výkon.

Po 5 minutách zohrievania vzorky a činidla v meracej komore sa prístroj prvýkrát kalibruje. Po druhej kalibrácii o hodinu neskôr nabehne prístroj na nastavený cyklus kalibrácie.

#### Výmena elektródy:

**Poznámka:** Po vložení novej elektródy potrebuje prístroj maximálne 12 hodín (jednu noc), kým dosiahne optimálny výkon.

Po 5 minutách zohrievania vzorky a činidla v meracej komore sa prístroj dvakrát kalibruje. Po dvoch hodinách prevádzky v režime merania nasleduje ďalšia kalibrácia, posledná sa uskutoční po štyroch hodinách. Potom prístroj nabehne na nastavený cyklus kalibrácie.

**Poznámka:** Počas výmeny membrány a elektródy systém nevydáva žiadne varovania v súvislosti so ziskom elektródy. Ak sa zisk elektródy dostane mimo rozsahu –50 až –67 mV, môže sa objaviť chybové hlásenie.

**Dôležitá poznámka:** Po vložení novej elektródy alebo opakovanom spustení prístroja sa hodnoty kalibrácie so štandardnými roztokmi výrazne menia, po približne dvoch dňoch by sa však hodnoty mV štandardných roztokov mali mierne zvýšiť v dôsledku odparovania elektrolytu. Ak obe hodnoty štandardných roztokov stúpajú súčasne, zisk zostane konštantný.

## 6.6 Validácia (zabezpečenie kvality analýzy)

Na zaistenie spoľahlivosti výsledkov analýzy sa musia vykonávať pravidelné validačné kontroly celého prístroja.

#### Požadované diely:

- Slepý uzáver LZY193 (súprava uzáverov LZY007)
- Kadička (napríklad 150 mL)

Štandardný roztok na validáciu

Pri validácii postupujte podľa interného menu.

- 1. V MENU zvoľte SENSOR SETUP>AMTAX SC a stlačte ENTER.
- 2. Zvoľte MAINTENANCE>TEST/MAINT>VALIDATION> DISCHARGE.
- Zadajte počet meraní, ktoré sa majú vykonať pred začiatkom validačných meraní. (Základná hodnota: 3; rozsah hodnôt: 2 až 5)
- 4. Zvoľte NUMBER OF MEAS.
- Zadajte počet meraní, ktoré sa majú použiť na validáciu. (Základná hodnota: 3; rozsah hodnôt: 2 až 10)
- Po nastavení oboch parametrov zvoľte START a analyzátor prejde do servisného stavu. Zobrazí sa zostávajúci čas v sekundách.

OUTMODE sa nastaví na HOLD.

- Zvoľte ENTER, aby ste mohli upraviť analyzátor (Obrázok 21 na strane 55):
  - a. Na prietokovej nádobe odskrutkujte kohútik (položka 2) hadičky na vzorku (položka 5), ktorá spája prietokovú nádobu (položka 1) a ventilový blok (položka 4).
  - b. Naskrutkujte slepý uzáver (položka 3) do závitu prietokovej nádoby (položka 1) a hadičku na vzorku vložte do kadičky (napríklad 150 mL) so štandardným roztokom na validáciu.

**Poznámka:** Na získanie stabilných nameraných hodnôt musia byť dvierka analyzátora zatvorené.

8. Spustite validáciu stlačením tlačidla ENTER.

Poznámka: Zobrazí sa zostávajúci čas v sekundách:

(poèet meraní pred validáciou + poèet validaèných meraní) × 5 minút = zostávajúci èas v sekundách

9. Vráťte sa stlačením tlačidla ENTER.

Zobrazia sa výsledky, ktoré si môžete zaznaèiť.

- Hodnota počtu meraní pred validáciou a hodnota Conc sa odpočítavajú, kým nedosiahnu nulu.
- Validácia sa skončí, keď systém prejde do servisného režimu a zostávajúci čas je 0 sekúnd.
- Zobrazia sa hodnoty pre nastavený počet validačných meraní a vypočítaná priemerná hodnota týchto hodnôt.

**Poznámka:** Do záznamu udalostí analyzátor zaznamená hodnoty validácie a priemernú hodnotu.

**10.** Na pokračovanie stlačte ENTER.

**Poznámka:** Keď sa objaví otázka, či sa chcete vrátiť do procesu merania alebo do servisného režimu, potvrďte stlačením tlačidla START.

- **11.** Zvoľte ENTER a upravte prístroj späť do pôvodnej konfigurácie analyzátora.
- **12.** Spustite režim merania alebo zostaňte v servisnom režime.

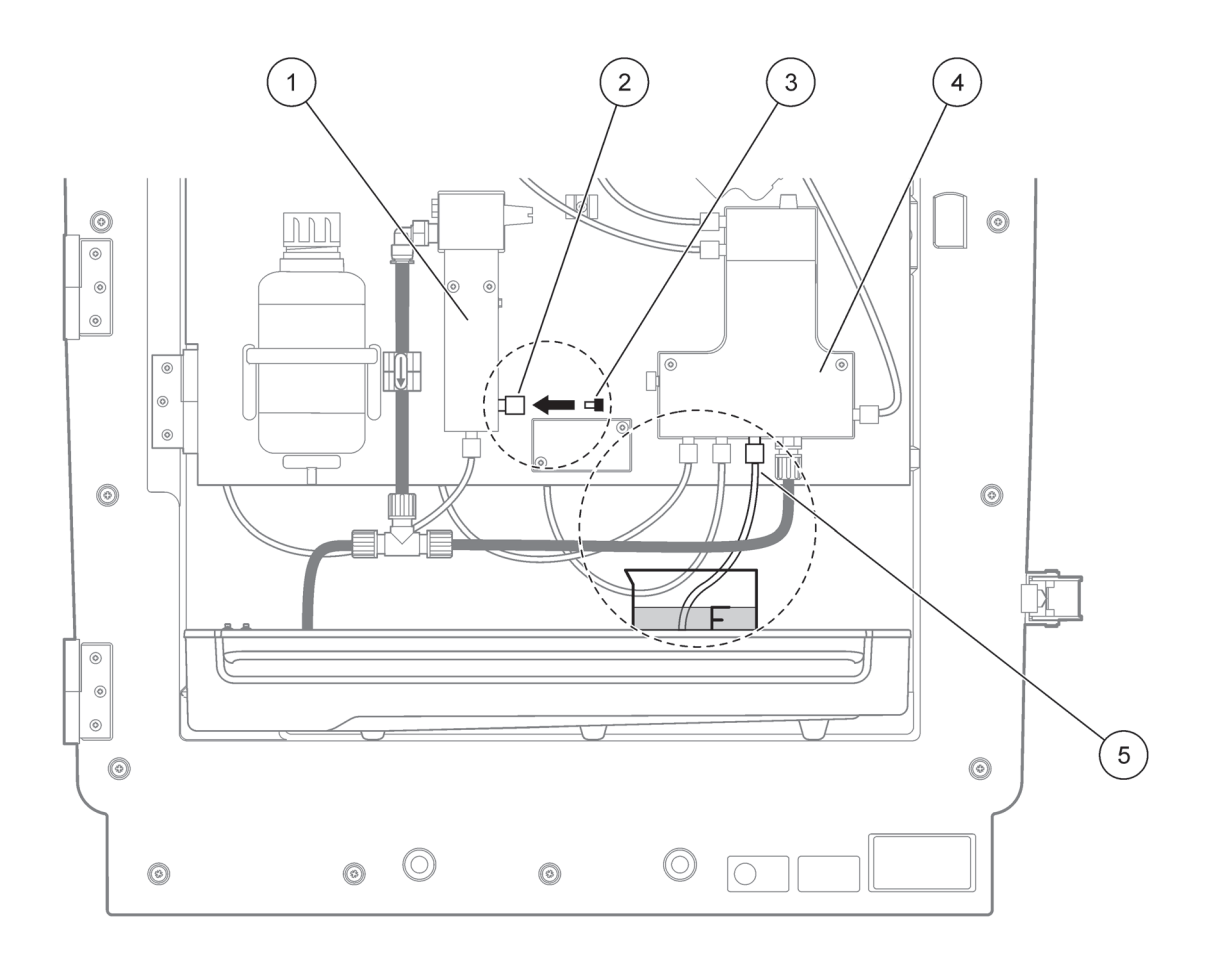

| Obrázok 21 l | Íprava | anal | yzátora | AMTAX s | С |
|--------------|--------|------|---------|---------|---|
|--------------|--------|------|---------|---------|---|

| 1 | Prietoková nádoba         | 4 | Ventilový blok    |
|---|---------------------------|---|-------------------|
| 2 | Kohútik hadičky na vzorku | 5 | Hadička na vzorku |
| 3 | Slepý uzáver              | ] |                   |

### 6.7 Vypnutie analyzátora

Pri prerušení prevádzky na krátku dobu (do jedného týždňa v podmienkach prostredia bez mrazu) nie sú potrebné žiadne zvláštne opatrenia.

**Dôležitá poznámka:** Ak sa preruší napájanie regulátora, môže dôjst' k poškodeniu mrazom. Zaistite, aby prístroj a hadičky nemohli zamrznúť.

- 1. Prerušte meranie a prepnite prístroj do servisného stavu (MAINTENANCE>TEST/MAINT.>SERVICE MODE).
- 2. Odpojte analyzátor AMTAX sc od regulátora.

#### 6.7.1 Vypnutie analyzátora na dlhšiu dobu

**Dôležitá poznámka:** Pri manipulácii s chemikáliami majte vždy na sebe ochranné oblečenie.

Ak musíte prerušiť prevádzku prístroja na dlhšiu dobu alebo ak prístroj zamrzol, postupujte nasledovne:

- 1. Ponorte hadičky na činidlo, čistenie a oba štandardné roztoky do destilovanej vody.
- 2. Pomocou funkcie FLUSHING v menu regulátora TEST/MAINT spustite cyklus čistenia destilovanou vodou.
- 3. Umyte viečko kanistra destilovanou vodou.
- Vyberte hadičky z destilovanej vody a spustite funkciu FLUSHING, čím sa hadičky a detekčný prístroj prepumpujú do prázdna.
- **5.** Utrite viečka kanistrov do sucha a príslušnými viečkami kanistre utesnite (Tabuľka 3 na strane 31).
- **6.** Vyberte kanistre a uskladnite ich na miesto bez mrazu a v súlade s miestnymi predpismi.
- 7. Odpojte prístroj a dátovú sieť od napájacieho zdroja.
- 8. Vytiahnite konektor elektródy z panela analyzátora.

#### UPOZORNENIE

Telo elektródy je veľmi horúce (do 60 °C [140 °F]). Predtým, ako sa dotknete skrine, nechajte ju ochladiť.

- **9.** Rovnomerným pohybom opatrne vytiahnite elektródu z tela elektródy (odsek 3.7.1 na strane 32).
- 10. Vylejte obsah z tela elektródy v súlade s platnými predpismi.
- **11.** Prepláchnite telo elektródy a elektródu destilovanou vodou.
- **12.** Vložte elektródu do prepláchnutého puzdra a potom telo elektródy vložte do bunky elektródy na analyzátore AMTAX sc.
- 13. Pripojte kábel elektródy k panelu analyzátora.
- **14.** Ak používate filtračnú sondu sc, pozrite si informácie o skladovaní v návode na jej obsluhu.
- 15. Namontujte všetky prepravné zámky (Obrázok 9 na strane 19).

16. Odmontujte systém z držiakov a v závislosti od dĺžky skladovania ho zabaľte do ochrannej fólie alebo suchej tkaniny. Systém skladujte na suchom mieste.

## 6.8 Zmena z jedného kanálu na dva kanály

Analyzátor sc možno konvertovať z jednokanálovej prevádzky na dvojkanálovú, prípadne na nepretržité vzorkovanie. Viac informácií získate od výrobcu. Možnosti konfigurácie nájdete v Tabuľka 8.

#### Tabuľka 8 Konverzie

| z                       | Na                      | S                     | Konverzná súprava |
|-------------------------|-------------------------|-----------------------|-------------------|
| 1-kanálová prevádzka    | 2-kanálová prevádzka    | AMTAX sc, PHOSPHAX sc | LZY170            |
| Filtračná sonda sc      | Nepretržité vzorkovanie | AMTAX sc, PHOSPHAX sc | LZY241            |
| Nepretržité vzorkovanie | Filtračná sonda sc      | AMTAX sc, PHOSPHAX sc | LZY242            |

## 7.1 Odstránenie porúch regulátora

Ak sú záznamy uvedené oneskorene alebo nie sú na krátky čas akceptované, oneskorenie môže byť zapríčinené zaneprázdnenou dátovou sieťou. Pozrite si časť odstránenie porúch v návode na obsluhu pre zariadenie sc1000.

Ak sa počas normálnej prevádzky objavia problémy, ktoré zjavne spôsobuje regulátor, reštartujte systém.

Po vykonaní softvérovej aktualizácie, rozšírení systému alebo prerušení dodávky napájania možno bude potrebné opätovne nastaviť systémové parametre.

Uvedomte si, že všetky zmenené alebo zadané hodnoty, ako aj všetky potrebné údaje je možné použiť pre opätovnú konfiguráciu parametrov.

- 1. Uložte všetky dôležité údaje.
- 2. Izolujte napájanie a počkajte 5 sekúnd.
- 3. Napájanie opätovne pripojte k regulátoru.
- 4. Skontrolujte všetky dôležité nastavenia.
- 5. Ak problém pretrváva, kontaktujte Technickú podporu.

### 7.2 Odstránenie porúch analyzátora

Ak nefunguje celý analyzačný prístroj, skontrolujte, či nie je odpojený snímač vlhkosti. Napravte poškodenie, vysušte snímač vlhkosti a reštartujte systém.

Ak problémy pretrvávajú, kontaktujte Technickú podporu.

#### 7.2.1 Stav diódy LED

#### Tabuľka 9 Stav diódy LED a vysvetlenie

| Stav diódy LED     | Definícia                     |
|--------------------|-------------------------------|
| zelená dióda LED   | Žiadne chyby alebo výstrahy   |
| červená dióda LED  | Chyba                         |
| oranžová dióda LED | Výstraha                      |
| blikanie diódy LED | Žiadne spojenie s regulátorom |

#### 7.2.2 Chybové hlásenia

| Zobrazená chyba      | Reakcia prístroja                          | Príčina                                                          | Riešenie                                                                                                    | Vymazanie chyby                                        |
|----------------------|--------------------------------------------|------------------------------------------------------------------|----------------------------------------------------------------------------------------------------|--------------------------------------------------------|
| TEMP. < 0 °C/ 32 °F? | Zahreje sa a prejde do<br>servisného stavu | Pri zapnutí bola teplota<br>prístroja nižšia ako<br>4 °C (39 °F) | Skontrolujte, či prístroj<br>nie je zamrznutý<br>(čistiaci roztok/vzorka<br>/činidlo/štandardy/<br>elektróda). V prípade<br>potreby použite<br>predhriate činidlá.<br>Rozmrazte elektródu,<br>vymažte chybu. Prístroj<br>bude pokračovať v<br>zohrievaní a zapne sa. | Manuálne vymažte<br>chybu<br>TEST/MAINT>RESET<br>ERROR |

### Odstránenie Porúch

| 7.2.2 | Chybové | hlásenia | (pokraèovanie) |
|-------|---------|----------|----------------|
|       |         |          | <b>N /</b>     |

| Zobrazená chyba     | Reakcia prístroja                                                | Príčina                                                                                                    | Riešenie                                                                                                    | Vymazanie chyby                                                           |
|---------------------|------------------------------------------------------------------|----------------------------------------------------------------------------------------------------|----------------------------------------------------------------------------------------------------|---------------------------------------------------------------------------|
| ANALYZ. TO COLD     | Prístroj prejde do<br>servisného stavu                           | Vnútorné časti prístroja<br>sa nachádzali v teplote<br>nižšej ako 4 °C (39 °F)<br>dlhšie ako 5 minút                                                                                                    | Zatvorte prístroj,<br>skontrolujte<br>vyhrievanie                                                                                                    | Manuálne vymažte<br>chybu<br>TEST/MAINT>RESET<br>ERROR                    |
| NO HEAT UP          | Prístroj prejde do<br>servisného stavu                           | Prístroj nedokáže<br>dostatočne vyhriať<br>vnútorné časti.<br>(vnútorná teplota<br>< 20 °C (68 °F) po<br>dobu 30 min)                                                                                                    | Zatvorte prístroj,<br>skontrolujte<br>vyhrievanie                                                                                                    | Manuálne vymažte<br>chybu                                                 |
| COOLING FAILED      | Servisný stav, po<br>vychladnutí sa<br>automaticky zapne         | Vnútro prístroja je príliš<br>horúce<br>(> 47 °C (117 °F) s<br>teplotou elektródy<br>45 °C (113 °F) ><br>52 °C (126 °F) s<br>teplotou elektródy<br>50 °C (122 °F) or<br>>57 °C (135 °F) s<br>teplotou elektródy<br>55 °C (130 °F) ) | Skontrolujte vzduchový<br>filter a<br>vyčistite/vymeňte ho,<br>skontrolujte ventilátor.                                                                                                    | Manuálne vynulujte,<br>alebo ak teplota klesne<br>pod limit 2 °C (3,6 °F) |
| HUMIDITY ANALY      | Servisný stav                                                    | V zbernom zásobníku<br>sa nachádza kvapalina                                                                                                    | Zistite príčinu a<br>odstráňte ju                                                                                                    | Manuálne vymažte<br>chybu                                                 |
| HUMIDITY PROBE      | Servisný stav, filtračná<br>sonda sc je odpojená<br>od napájania | V kryte filtračnej sondy<br>sa nachádza kvapalina                                                                                                    | Filtračnú sondu sc<br>okamžite vyraďte z<br>prevádzky a<br>kontaktujte servis.<br>Filtračnú sondu sc<br>vyberte z nádrže a<br>filtračné moduly<br>uschovajte tak, aby<br>zostali vlhké. (Bližšie<br>informácie o filtračnej<br>sonde sc nájdete v<br>návode na obsluhu). | Manuálne vymažte<br>chybu                                                 |
| PROBE MISSING       | Servisný stav, filtračná<br>sonda sc je odpojená<br>od napájania | Filtračná sonda sc je<br>poškodená alebo nie je<br>pripojená                                                                                                    | Filtračnú sondu sc<br>okamžite vyraďte z<br>prevádzky a<br>kontaktujte servis.<br>Filtračnú sondu sc<br>vyberte z nádrže a<br>filtračné moduly<br>uschovajte tak, aby<br>zostali vlhké. (Bližšie<br>informácie o filtračnej<br>sonde sc nájdete v<br>návode na obsluhu). | Manuálne vymažte<br>chybu                                                 |
| TEMPSENS DEFECT     | Servisný stav, zapnutý<br>ventilátor, vypnuté<br>vyhrievanie     | Teplotný snímač pre<br>snímanie teploty<br>vnútorných častí<br>prístroja je poškodený                                                                                                    | Prístroj okamžite<br>vypnite, kontaktujte<br>servis, vymeňte panel<br>hlavného obvodu                                                                                                    | Manuálne vymažte<br>chybu                                                 |
| CUVSENSOR<br>DEFECT | Servisný stav, vypnuté<br>vyhrievanie kyvety                     | Teplotný snímač kyvety<br>je poškodený                                                                                                    | Kontaktujte servis,<br>vymeňte<br>kyvetu/snímač                                                                                                    | Manuálne vymažte<br>chybu                                                 |

## 7.2.2 Chybové hlásenia (pokraèovanie)

| Zobrazená chyba | Reakcia prístroja                             | Príčina                                                                                                    | Riešenie                                                                                                    | Vymazanie chyby                                                                                       |
|-----------------|-----------------------------------------------|----------------------------------------------------------------------------------------------------|----------------------------------------------------------------------------------------------------|----------------------------------------------------------------------------------------------------|
| CUVHEAT DEFECT  | Nepretržité meranie                           | Kyveta nie je<br>dostatočne vyhrievaná                                                                                                    | Zatvorte dvierka<br>prístroja a počkajte<br>10 minút. Ak sa chyba<br>opäť objaví,<br>kontaktujte servis                                                                                                    | Manuálne vymažte<br>chybu                                                                             |
| CUV TOO HOT     | Servisný stav, vypnuté<br>vyhrievanie kyvety! | Kyveta/vzorka je<br>prehriata.                                                                                                    | Skontrolujte, či je<br>vstupná vzorka v<br>určenom rozsahu a<br>zvýšte nastavovaciu<br>hodnotu teploty pre<br>kyvetu (CONFIGURE><br>CUVETTE TEMP.)<br>Používajte najnižšiu<br>možnú teplotu kyvety.<br>Ak chyba pretrváva,<br>kontoktujto sonije                                                                                                    | Manuálne vymažte<br>chybu                                                                             |
| ELECTRODE SLOPE | Servisný stav                                 | Chyba sa objaví, ak sa<br>zisk elektródy<br>nenachádza v rozsahu<br>-50 až -70 mV                                                                                                    | Ak problém pretrváva,<br>vymeňte membránové<br>a elektrolytické<br>uzávery, skontrolujte<br>štandardy, rozsah<br>merania a chemické<br>zloženie, a skontrolujte<br>rýchlosť prietoku. Ak je<br>všetko v poriadku, ale<br>chyba stále pretrváva,<br>vložte novú elektródu                                                                                                    | Manuálne vymažte<br>chybu                                                                             |
| FALSE ELEC DATA | Servisný stav                                 | Hodnota mV pre nulu<br>vzťahujúca sa na<br>štandard 1 je mimo<br>povoleného rozsahu.<br>Povolený rozsah pre<br>(Uzero-UStandard1) v<br>závislosti na rozsahu<br>merania:<br>Nízky (0,05 to 20 mg):<br>5 až 200 mV<br>Stredný (1 až 100 mg):<br>20 až 265 mV<br>Vysoký<br>(10 až 1000 mg):<br>50 až 315 mV | Skontrolujte čistiaci<br>roztok (hladinu a<br>dodávku) a dodávku<br>vzorky, skontrolujte<br>štandard 1 (hladinu, a<br>ak je správna<br>skontrolujte rozsah<br>merania), vymeňte<br>membránové a<br>elektrolytické uzávery.<br>Chyba sa môže<br>vyskytnúť, ak má<br>vzorka veľmi<br>neobvyklé vlastnosti. V<br>takomto prípade je<br>možné chybu vypnúť<br>pomocou "OFF" v<br>konfiguračnom menu. | Manuálne alebo<br>automaticky po<br>spustení procesu<br>CHANGE MEMBRANE<br>alebo REPLACE<br>ELECTRODE |
| MODULES CONTAM. | Nepretržité meranie                           | Filtračné moduly sú<br>silne znečistené                                                                                                    | Filtračné moduly<br>okamžite vyčistite                                                                                                    | Manuálne vymažte<br>chybu                                                                             |
| DRAIN BLOCKED   | Servisný stav                                 | Odtok je upchaný (oxid<br>vápenatý?)                                                                                                    | Skontrolujte odtokovú<br>trubicu. Interval<br>čistenia prispôsobte<br>tvrdosti vody.                                                                                                    | Manuálne vymažte<br>chybu                                                                             |

| Zobrazená chyba | Reakcia prístroja   | Príčina                                                                                                    | Riešenie                                                                                                    | Vymazanie chyby                                                                                           |
|-----------------|---------------------|----------------------------------------------------------------------------------------------------|----------------------------------------------------------------------------------------------------|----------------------------------------------------------------------------------------------------|
| SAMPLE1/SAMPLE2 | Nepretržité meranie | nedostatočné<br>množstvo vzorky<br>(kanál1/kanál2)<br>Vyskytne sa to ako<br>chyba, ak je SAMPLE<br>DETECTION<br>nastavené na ERROR | Skontrolujte dodávku<br>vzorky, uistite sa, že v<br>potrubí pre dodávku<br>vzorky nie je záporný<br>tlak, skontrolujte<br>utesnenie piestového<br>čerpadla, skontrolujte<br>prietokový a vzduchový<br>ventil a skontrolujte<br>utesnenie systému. | Automatické<br>vymazanie, ak je k<br>dispozícii dostatočné<br>množstvo vzorky alebo<br>manuálne vymazanie |

## 7.2.2 Chybové hlásenia (pokraèovanie)

## 7.2.3 Výstrahy

| Zobrazená výstraha | Reakcia prístroja                                                                        | Príčina                                                                                                    | Riešenie                                                                                                    | Vymazanie výstrahy                                                 |
|--------------------|------------------------------------------------------------------------------------------|----------------------------------------------------------------------------------------------------|----------------------------------------------------------------------------------------------------|--------------------------------------------------------------------|
| WARMUP PHASE       | Po spustení prístroj<br>zahrieva potrubie pre<br>dodávku vzorky<br>(rozmrazovanie)       | Ak existujte riziko<br>zamrznutého potrubia<br>pre dodávku vzorky,<br>zobrazí sa výstraha                                                                                                    | Počkajte do konca fázy<br>zahrievania, až pokiaľ<br>je to možné (s<br>výnimkou toho, že<br>nevidíte žiadne<br>zamrznuté miesta), pre<br>zrušenie prepnite<br>prístroj do servisného<br>stavu a znovu spustite<br>meranie                     | Automatika                                                         |
| COOLING DOWN       | Ventilátor 100%,<br>prevádzka zastavená,<br>až kým prístroj<br>dostatočne<br>nevychladne | Ak bol prístroj<br>prehriaty, po spustení<br>ventilátora vychladne                                                                                                    | Počkajte, kým prístroj<br>dostatočne<br>nevychladne                                                                                                    | Hneď po vychladnutí<br>sa prístroj automaticky<br>reštartuje       |
| ANALYZER TO COLD   | Meranie                                                                                  | Teplota vnútorných<br>častí prístroja je nižšia<br>ako 15 °C (59 °F)                                                                                                    | Zatvorte dvierka<br>prístroja a v prípade<br>potreby skontrolujte<br>vyhrievanie                                                                                                    | Keď budú časti<br>teplejšie, prístroj sa<br>automaticky reštartuje |
| ANALYZER TO WARM   | Meranie, ale bez<br>čistenia vzduchom                                                    | Ak je teplota<br>vnútorných častí príliš<br>vysoká, aby sa<br>vytváralo menej tepla,<br>čistenie vzduchom<br>filtračných modulov sa<br>vypne. teplota<br>vnútorných častí =<br>cieľová teplota kyvety | Vymeňte/vyčistite<br>vzduchový filter,<br>skontrolujte, či nie je<br>upchané vzduchové<br>potrubie, skontrolujte<br>kryt ventilátora a<br>skontrolujte, či je<br>správna teplota okolia.<br>V prípade potreby<br>zvýšte teplotu<br>elektródy | Hneď po vychladnutí<br>sa prístroj automaticky<br>reštartuje       |
| CUV TOO COOL       | Nepretržité meranie                                                                      | 2 minúty po výmene<br>vzorky nie je kyveta<br>dostatočne vyhrievaná:<br>teplota = ((cieľová<br>teplota kyvety) -1 °C<br>(34 °F))                                                                      | Zatvorte dvere<br>prístroja,<br>skontrolujte/namontujt<br>e izoláciu kyvety.<br>Pozor: Ak sa počas<br>kalibrácie objaví táto<br>výstraha, existuje riziko<br>nesprávneho merania<br>a preto počas<br>kalibrácie zatvorte<br>dvierka!         | Automatika                                                         |

## 7.2.3 Výstrahy (pokraèovanie)

| Zobrazená výstraha | Reakcia prístroja   | Príčina                                                                           | Riešenie                                                                                                    | Vymazanie výstrahy                                          |
|--------------------|---------------------|-----------------------------------------------------------------------------------|----------------------------------------------------------------------------------------------------|-------------------------------------------------------------|
| ELECTRODE SLOPE    | Nepretržité meranie | Chyba sa objaví, ak sa<br>zisk elektródy<br>nenachádza v rozsahu<br>–55 až –67 mV | Ak problém pretrváva,<br>vymeňte membránové<br>a elektrolytické<br>uzávery, skontrolujte<br>štandardy a chemické<br>zloženie a skontrolujte<br>rýchlosť prietoku. Ak je<br>všetko v poriadku, ale<br>výstraha je stále<br>zobrazená, vložte novú<br>elektródu              | Automatika                                                  |
| MODULES CONTAM.    | Nepretržité meranie | Moduly filtra sú<br>znečistené                                                    | Moduly filtra čo najskôr<br>vyčistite                                                                                                    | Automatika                                                  |
| SERVICE MODE       | Servisný stav       | Prístroj je v servisnom<br>stave alebo sa do neho<br>prepína                      | _                                                                                                    | Automaticky, keď je<br>servisný stav vľavo                  |
| REAGENT LEVEL      | Nepretržité meranie | Množstvo činidla kleslo<br>pod hladinu výstrahy                                   | Skontrolujte hladinu<br>činidla a podľa potreby<br>doplňte, potom hladinu<br>činidla vynulujte.<br>Hladina je indikovaná<br>matematicky a môže<br>sa spoľahlivo<br>zobrazovať len vtedy,<br>keď sa počítadlo<br>vynuluje pri výmene<br>roztoku                             | V menu<br>MAINTENANCE/<br>TEST/MAINT./<br>REAGENT           |
| CLEAN SOLU LEVEL   | Nepretržité meranie | Množstvo čistiaceho<br>roztoku kleslo pod<br>hladinu výstrahy                     | Skontrolujte hladinu<br>čistiaceho roztoku a<br>podľa potreby doplňte,<br>potom hladinu<br>čistiaceho roztoku<br>vynulujte. Hladina je<br>indikovaná<br>matematicky a môže<br>sa spoľahlivo<br>zobrazovať len vtedy,<br>keď sa počítadlo<br>vynuluje pri výmene<br>roztoku | V menu<br>MAINTENANCE/<br>MAINT. COUNTER/<br>CLEANING SOLU. |
| STANDARDS LEVEL    | Nepretržité meranie | Množstvo štandardu<br>kleslo pod hladinu<br>výstrahy                              | Skontrolujte hladinu<br>štandardu a podľa<br>potreby doplňte, potom<br>hladinu štandardu<br>vynulujte. Hladina je<br>indikovaná<br>matematicky a môže<br>sa spoľahlivo<br>zobrazovať len vtedy,<br>keď sa počítadlo<br>vynuluje pri výmene<br>roztoku                      | V menu<br>MAINTENANCE/<br>MAINT. COUNTER/<br>STANDARD       |

### 7.2.3 Výstrahy (pokraèovanie)

| Zobrazená výstraha | Reakcia prístroja   | Príčina                                                                                                    | Riešenie                                                                                                    | Vymazanie výstrahy                                                                                                    |
|--------------------|---------------------|----------------------------------------------------------------------------------------------------|----------------------------------------------------------------------------------------------------|----------------------------------------------------------------------------------------------------|
| ELECTROLYTE        | Nepretržité meranie | Hladina elektrolytu<br>môže byť príliš nízka<br>alebo bola posledná<br>CHANGE MEMBRANE<br>(Výmena membrány)<br>vykonaná pred viac<br>ako 90 dňami. | Skontrolujte množstvo<br>elektrolytu, ak je<br>hladina nízka, úplne ho<br>vymeňte. Použite<br>proces CHANGE<br>MEMBRANE.<br>NEPRIDÁVAJTE nový<br>elektrolyt do starého.                                     | Výstrahu vynulujte<br>manuálne alebo<br>automaticky po použití<br>CHANGE<br>MEMBRANE,<br>CHANGE<br>ELECTRODE alebo<br>CHANGE<br>MEASUREMENT<br>RANGE v menu<br>TEST/MAINT. |
| SAMPLE1/SAMPLE2    | Nepretržité meranie | nedostatočné<br>množstvo vzorky<br>(kanál1/kanál2)<br>Vyskytne sa to ako<br>výstraha, ak je<br>SAMPLE DETECTION<br>nastavené na<br>WARNING         | Skontrolujte dodávku<br>vzorky, uistite sa, že v<br>potrubí pre dodávku<br>vzorky nie je záporný<br>tlak, skontrolujte<br>utesnenie piestového<br>čerpadla, skontrolujte<br>prepadový a<br>vzduchový ventil | Automatické<br>vymazanie, ak je k<br>dispozícii dostatočné<br>množstvo vzorky alebo<br>manuálne vymazanie                                                                  |

## 7.3 Odstránenie porúch elektródy

Dáta elektródy sú uložené v menu AMTAX sc CALIB. DATA alebo v zaznamenávači udalostí.

#### Typické hodnoty elektródy (poznámka):

Tabuľka 10 obsahujú typické dáta elektródy pre nanovo vloženú elektródu s novým elektrolytickým a membránovým uzáverom.

Nulová hodnota je vždy najkladnejšia hodnota a hodnota štandardu 2 je vždy najzápornejšia hodnota v kalibrácii. Štandard 1 sa nachádza vždy medzi nulovou hodnotou a hodnotou štandardu 2.

Pri spúšťaní elektródy sa zisk zvyšuje do konečnej hodnoty (ideálne medzi –58 a –63 mV) a ostáva na tejto úrovni s menšími výkyvmi.

| Popis          | MR 1<br>(0,02–5 mg/L NH4–N)       | MR 2<br>(0,05–20 mg/L NH4–N) | MR 3<br>(1–100 mg/L NH4–N) | MR 4<br>(10–1000 mg/L NH4–N) |
|----------------|-----------------------------------|------------------------------|----------------------------|------------------------------|
| Zisk           | –55 až –67 mV                     |                              |                            |                              |
| Výstraha zisku | –50 až –55 mV alebo –67 až –70 mV |                              |                            |                              |
| Chyba zisku    | 0 až –50 mV alebo –70 až –150 mV  |                              |                            |                              |
| mV zero        | –205 až +5 mV                     | 20 až 120 mV                 | 20 až 120 mV               | 20 až 120 mV                 |
| mV štandard 1  | –200 až –140 mV                   | –30 až 30 mV                 | –25 až –85 mV              | –70 až –130 mV               |
| mV štandard 2  | –240 až –180 mV                   | –30 až –90 mV                | –70 až –130 mV             | –130 až –190 mV              |

#### Tabuľka 10 Typické hodnoty elektródy

Popisy chyby pre elektródu v Tabuľka 11 a Tabuľka 12 sa vzťahujú na chybu/výstrahu "electrode slope" (zisk elektródy) alebo "false elec. data" (nesprávne dáta elektródy).

| Popis chyby                                                                                                  | Diagnostika                                                                                   | Riešenie                                                                                                    |
|----------------------------------------------------------------------------------------------------|-----------------------------------------------------------------------------------------------|----------------------------------------------------------------------------------------------------|
| Hodnoty kalibrácie pre štandardy sú nad<br>nulovou hodnotou mV.                                              | - Činidlo je prázdne<br>- Čerpadlo činidla je chybné<br>- Spojovacie diely presakujú          | - Nové činidlo<br>- Vymeňte čerpadlo činidla<br>- Utiahnite spojovacie diely                                                                                                    |
| Hodnoty kalibrácie pre dva štandardy a<br>nulovú hodnotu mV indikujú veľmi<br>podobné hodnoty.               | - Chybná elektróda<br>- Elektrolyt je prázdny                                                 | - Obnovte elektrolyt<br>- Vložte novú elektródu                                                                                                    |
| Len hodnota mV štandardu 1 je nad<br>nulovou hodnotou mV.                                                    | - Štandard 1 je prázdny<br>- Piestové čerpadlo presakuje                                      | - Nový štandard 1<br>- Vymeňte piest a valec (piestové<br>čerpadlo)                                                                                                    |
| Len hodnota mV štandardu 2 je nad<br>nulovou hodnotou mV.                                                    | - Štandard 2 je prázdny<br>- Piestové čerpadlo presakuje                                      | - Nový štandard 2<br>- Vymeňte piest a valec (piestové<br>čerpadlo)                                                                                                    |
| Nulová hodnota mV je v zápornom<br>rozsahu.                                                                  | - Čistiaci roztok je prázdny<br>- Čistiace čerpadlo je chybné<br>- Spojovacie diely presakujú | - Nový čistiaci roztok<br>- Vymeňte čistiace čerpadlo<br>- Utiahnite spojovacie diely                                                                                                    |
| Sklon elektródy je medzi –60 a –65 mV<br>a 3 hodnoty kalibrácie sú značne<br>odchýlené do kladného rozsahu.  | - Elektrolyt je takmer prázdny<br>- Telo elektródy presakuje<br>- Uzáver membrány presakuje   | <ul> <li>Elektrolyt sa po predĺženej prevádzke<br/>takmer úplne vyparil</li> <li>Utiahnite uzáver membrány</li> <li>Presakujúce telo elektródy: objednajte<br/>novú elektródu</li> </ul> |
| Všetky hodnoty mV pre kalibračné dáta<br>sa líšia len v číslach po desatinnej<br>čiarke (takmer konštantné). | - Chybná zosilňovacia doska                                                                   | - Namontujte novú zosilňovaciu dosku                                                                                                    |

#### Tabuľka 11 Chybové hlásenia

Pre ďalšie chybové hlásenia pozri Tabuľka 12.

#### Tabuľka 12 Ďalšie chybové hlásenia

| Popis chyby                                                                                                    | Diagnostika                                                                                                    | Riešenie                                                                                                    |
|----------------------------------------------------------------------------------------------------|----------------------------------------------------------------------------------------------------|----------------------------------------------------------------------------------------------------|
| Hodnoty kalibrácie nadmerne kolíšu                                                                                             | - Chybná elektróda                                                                                                    | - Vymeňte elektrolyt a uzáver membrány                                                                              |
| Sklon je medzi –40 a –45 mV po<br>kalibrácii                                                                                   | - Rozsah merania 0,05–20 mg/L NH <sub>4</sub> –N<br>je upravený a sú použité nesprávne<br>štandardné roztoky 10 a 50 mg/L<br>NH <sub>4</sub> –N. | - Zadajte správne štandardné roztoky a<br>dokončite proces zmeny rozsahu<br>merania v servisnom menu.               |
| Zisk sa znižuje, môže byť poškodená<br>membrána. Hodnoty zisku elektródy sa<br>môžu po 1–2 týždňoch znížiť na<br>–40 a –50 mV. | - Membrána je poškodená (napríklad<br>silikónovým olejom).                                                                                       | - Úplne odstráňte meraciu komoru<br>- Dôkladne ju vyčistite                                                         |
| Na zmeraných hodnotách sa javí veľké<br>kolísanie (až do 2 mg za 24 hod.)                                                      | - Uzáver elektródy je poškodený.<br>Elektrolyt kryštalizuje na kryte/uzávere a<br>rýchlo sa vyparuje.                                            | - Obnovte elektrolyt<br>- Vložte novú elektródu                                                                     |
| Kolísania meraných hodnôt a rušenie<br>kalibrácie v spodnom rozsahu merania.                                                   | <ul> <li>Nedostatočná vzorka, keď je potrebná<br/>pre určenie nulovej hodnoty</li> </ul>                                                         | <ul> <li>Zaistite dostatočné množstvo vzorky</li> </ul>                                                             |
| Všetky tri hodnoty elektród sa v rámci<br>24 hod. zvyšujú o 8 mV na kladné<br>hodnoty.                                         | - Úroveň elektrolytu klesla pod 4 mL.                                                                                                    | <ul> <li>Prázdne telo elektródy, vypláchnite ho<br/>destilovanou vodou a doplňte novým<br/>elektrolytom.</li> </ul> |

# 8.1 Štandardy a činidlá

| Popis                                                                                                    | Katalógové č.<br>Zákazník EÚ | Katalógové č.<br>Zákazník USA |
|----------------------------------------------------------------------------------------------------|------------------------------|-------------------------------|
| Súprava činidiel AMTAX sc so štandardným roztokom<br>(Rozsah merania 1: 0,02–5 mg/L NH <sub>4</sub> –N)                 | LCW889                       | _                             |
| Èinidlo AMTAX sc (2,5 L) pre všetky rozsahy merania                                                                     | BCF1009                      | 28944-52                      |
| CAL1: Štandard 0,5 mg/L NH <sub>4</sub> –N (2 L) (Rozsah merania 1: 0,02–5 mg/L NH <sub>4</sub> –N)                     | BCF1148                      | 25146-54                      |
| CAL2: Štandard 2.5 mg/L NH <sub>4</sub> –N (2 L) (Rozsah merania 1: 0,02–5 mg/L NH <sub>4</sub> –N)                     | BCF1149                      | 25147-54                      |
| Súprava činidiel AMTAX sc so štandardným roztokom<br>(Rozsah merania 2: 0,05–20 mg/L NH <sub>4</sub> –N)                | LCW865                       | -                             |
| Činidlo AMTAX sc (2,5 L) pre všetky rozsahy merania                                                                     | BCF1009                      | 28944-52                      |
| CAL1: Štandard 1 mg/L NH <sub>4</sub> –N (2 L) (Rozsah merania 2: 0,05–20 mg/L NH <sub>4</sub> –N)                      | BCF1010                      | 28941-54                      |
| CAL2: Štandard 10 mg/L NH <sub>4</sub> –N (2 L) (Rozsah merania 2: 0,05–20 mg/L NH <sub>4</sub> –N)                     | BCF1011                      | 28943-54                      |
| Súprava činidiel AMTAX sc so štandardným roztokom<br>(Rozsah merania 3: 1–100 mg/L NH <sub>4</sub> –N)                  | LCW871                       | _                             |
| Činidlo AMTAX sc (2,5 L) pre všetky rozsahy merania                                                                     | BCF1009                      | 28944-52                      |
| CAL1: Štandard 10 mg/L NH <sub>4</sub> –N (2 L) (Rozsah merania 3: 1–100 mg/L NH <sub>4</sub> –N)                       | BCF1020                      | 28943-54                      |
| CAL2: Štandard 50 mg/L NH <sub>4</sub> –N (2 L) (Rozsah merania 3: 1–100 mg/L NH <sub>4</sub> –N)                       | BCF1021                      | 28958-54                      |
| Súprava činidiel AMTAX sc so štandardným roztokom<br>(Rozsah merania 4: 10–1000 mg/L NH <sub>4</sub> –N)                | LCW866                       | _                             |
| Činidlo AMTAX sc (2,5 L) pre všetky rozsahy merania                                                                     | BCF1009                      | 28944-52                      |
| CAL1: Štandard 50 mg/L NH <sub>4</sub> –N (2 L) (Rozsah merania 4: 10–1000 mg/L NH <sub>4</sub> –N)                     | BCF1012                      | 28258-54                      |
| CAL2: Štandard 500 mg/L NH <sub>4</sub> –N (2 L) (Rozsah merania 4: 10–1000 mg/L NH <sub>4</sub> –N)                    | BCF1013                      | 28259-54                      |
| Čistiaci roztok AMTAX sc (250 mL)                                                                                       | LCW867                       | 28942-46                      |
| Súprava elektrolytických a membránových uzáverov (3 elektrolytické a 3 membránové uzávery) pre rozsahy merania 2, 3 a 4 | LCW868                       | 61825-00                      |
| Súprava elektrolytov (3 elektrolyty) pre rozsah merania 2, 3 a 4                                                        | LCW882                       | -                             |
| Súprava elektrolytických a membránových uzáverov (3 elektrolytické a 3 membránové uzávery) pre rozsah merania 1         | LCW891                       | 29553-00                      |
| Súprava elektrolytov (3 elektrolytické roztoky) pre rozsah merania 1: 0,02–5 mg/L $NH_4$ –N                             | LCW890                       | -                             |
| Jedna fľaša elektrolytického roztoku pre rozsah merania 1: 0,02–5 mg/L NH <sub>4</sub> –N                               | _                            | 25148-36                      |

## 8.2 Príslušenstvo analyzátora

| Popis                                                                                      | Katalógové č. |
|--------------------------------------------------------------------------------------------|---------------|
| Príslušenstvo pre AMTAX/PHOSPHAXsc pre nepretržité odoberanie vzoriek (1 alebo 2-kanálové) | LZY189        |
| Rezačka trubíc                                                                             | LZY201        |
| Vyhrievaná odvodová hadica, 230 V                                                          | LZY302        |
| Vyhrievaná odvodová hadica, 115 V                                                          | LZY303        |
| Súprava konektorov pre analyzátory sc                                                      | LZY190        |
| Súprava tesniacich vložiek (guma) pre analyzátor sc typ 1 (3), typ 2 (1), typ 3 (3)        | LZY007        |
| Súprava skrutiek pre analyzátor sc, M3 x 6 (4x), M3 x 25 (2x); M3 x 50 (2x)                | LZY191        |
| Kľúč elektródy, AMTAX sc                                                                   | LZY330        |

## 8.3 Náradie a príslušenstvo na montáž

| Popis                                                                             | Katalógové č. |
|-----------------------------------------------------------------------------------|---------------|
| Súprava pre montáž na stenu, vrátane 4 skrutiek do dreva 5 x 60 a 4 hmoždiniek    | LZX355        |
| Montážna súprava pre analyzátor sc, vrátane upevnenia, rohovej konzoly a skrutiek | LZY044        |
| Súprava skrutiek pre upevnenie a rohovú konzolu                                   | LZY216        |
| Súprava skrutiek pre analyzátor sc                                                | LZY223        |
| Súprava skrutiek pre montáž na koľajnice LZY285 a LZY316                          | LZY220        |
| Montáž na koľajnice, analyzátor s regulátorom                                     | LZY285        |
| Montáž na koľajnice, analyzátor bez regulátora                                    | LZY316        |
| Montáž na stojan, analyzátor sc s regulátorom                                     | LZY286        |
| Montáž na stojan, analyzátor sc bez regulátora                                    | LZY287        |

## 8.4 Náhradné diely

#### (Pozri Obrázok 22 na strane 70–Obrázok 26 na strane 74)

| Položka | Popis                                                                                                    | Katalógové č. |
|---------|----------------------------------------------------------------------------------------------------|---------------|
| 1       | Dvierka pre skriňu analyzátora sc, vrátane 4 štítkov na prístroj, AMTAX sc                                     | LZY143        |
| 1       | Dvierka pre skriňu analyzátora sc, vrátane 4 štítkov na prístroj, AMTAX indoor sc                              | LZY682        |
| 1       | Štítky na prístroj                                                                                             | LZY144        |
| 2       | Dverový hák                                                                                                    | LZY148        |
| 3       | Skriňa pre analyzátor sc bez dvierok                                                                           | LZY145        |
| 4       | Súprava vložiek filtra (2 kusy)                                                                                | LZY154        |
| 5       | Upínací zámok pre analyzátor sc                                                                                | LZY147        |
| 6       | Oplotenie, vrátane skrutiek M3 x 6                                                                             | LZY157        |
| 7       | Prepínateľný kompresor 115/230 V                                                                               | LZY149        |
| 8       | Ventilátor pre vstupujúci vzduch                                                                               | LZY152        |
| 9       | Odvzdušňovacia trubica kompresora, vrátane nevratného ventilu, spojovacieho dielu                              | LZY151        |
| 10      | Zberný zásobník pre analyzátor sc                                                                              | LZY146        |
| 11      | Pánt dvierok, vrátane skrutiek                                                                                 | LZY155        |
| 12      | Tesnenie pre dvierka analyzátora sc                                                                            | LZY187        |
| 13      | Zámok na dvierka, analyzátor sc                                                                                | LZY188        |
| 14      | Montážna doska pre analyzátor sc                                                                               | LZY161        |
| 15      | Panel analyzátora AMTAX sc pre všetky rozsahy                                                                  | LZY162        |
| 16      | Magnetická miešacia tyčinka (8 x 3 mm)                                                                         | LZP365        |
| 17      | Špeciálna elektróda s jedným membránovým uzáverom AMTAX sc                                                     | LZY069        |
| 17      | Špeciálna elektróda AMTAX sc zahŕňa súpravu elektrolytického a membránového uzáveru pre rozsah merania1, 2 a 3 | LZY070        |
| 18      | Meracia bunka AMTAX sc pre všetky rozsahy, vrátane tesnenia                                                    | LZY184        |
| 18      | Súprava tesnení pre meraciu bunku AMTAX sc (3 tesniace O-krúžky)                                               | LZY196        |
| 19      | Motorček miešadla AMTAX sc                                                                                     | LZY182        |
| 20      | Ventilový blok pre AMTAX sc, vrátane ventilov pre všetky rozsahy                                               | LZY169        |
| 21      | Ventilový blok pre AMTAX sc, všetky rozsahy                                                                    | LZY173        |
| 22      | Horná časť ventilového bloku                                                                                   | LZY174        |
| 23      | Horná časť ventilového bloku s ventilom                                                                        | LZY175        |
| 24      | Ventil 2/2-cestný                                                                                              | LZY168        |
| 25      | Trubica, 3,2 mm (2 m), analyzátor sc                                                                           | LZY195        |

## 8.4 Náhradné diely (pokraèovanie)

(Pozri Obrázok 22 na strane 70-Obrázok 26 na strane 74)

| Položka | Popis                                                                                                  | Katalógové č. |
|---------|----------------------------------------------------------------------------------------------------|---------------|
| 26      | Súprava spojovacích dielov, 3,2 mm, (4 kusy)                                                           | LZY111        |
| 27      | Spojovací diel pre trubicu 4/6 mm                                                                      | LZY134        |
| 28      | Slepý uzáver                                                                                           | LZY193        |
| 29      | 2-kanálový prepínač ventilového bloku, vrátane ventilu pre analyzátor sc                               | LZY267        |
| 29 a 39 | Konverzná súprava pre konverziu z 1-kanálového na 2-kanálový analyzátor sc                             | LZY170        |
| 30      | 2-kanálový prepínač ventilového bloku pre analyzátor sc                                                | LZY172        |
| 31      | Ventil 3/2-cestný                                                                                      | LZY171        |
| 32      | Konverzná súprava pre konverziu z 1-kanálového > Analyzátor Filter Probe sc, AMTAX sc/<br>PHOSPHAX sc  | LZY242        |
| 33      | Spodná časť preplňovacej nádoby                                                                        | LZY165        |
| 34      | Horná časť preplňovacej nádoby                                                                         | LZY166        |
| 35      | Horná časť preplňovacej nádoby, vrátane ventilu                                                        | LZY167        |
| 36      | Poistná skrutka                                                                                        | LZY150        |
| 37      | Konverzná súprava pre konverziu z Filter Probe sc > 1-kanálový analyzátor sc, AMTAX sc/<br>PHOSPHAX sc | LZY241        |
| 38      | Horná časť preplňovacej nádoby pre 1 alebo 2-kanálový prístroj                                         | LZY268        |
| 39      | Preplňovacia nádoba pre 2-kanálový prístroj                                                            | LZY269        |
| 40      | Bezpečnostný štítok pre analyzátor sc                                                                  | LZY179        |
| 41      | Izolačný kryt pre GSE AMTAX sc, všetky rozsahy                                                         | LZY224        |
| 42      | Držiak pre piestové čerpadlo                                                                           | LZY180        |
| 43      | Hlava čerpadla pre vzduchové čerpadlo, 10 mL                                                           | LZY181        |
| 44      | Piestové čerpadlo pre analyzátor sc                                                                    | LZY177        |
| 45      | Kryt pre čerpadlo činidla                                                                              | LZY178        |
| 46      | Súprava spojovacích dielov 1,6 mm, (4 kusy)                                                            | LZY192        |
| 47      | Trubica 1,6 mm (2 m), analyzátor sc                                                                    | LZY194        |
| 48      | Čerpadlo činidla pre analyzátor sc (ventilové čerpadlo)                                                | LZY176        |
| 49      | Ventilátor na recirkuláciu vzduchu pre analyzátor sc                                                   | LZY153        |
| 50      | Ohrievanie pre skriňu analyzátora, vrátane konektorov                                                  | LZY156        |
| 51      | Kryt                                                                                                   | LZY270        |
| 52      | Kryt pre kartu procesora                                                                               | LZY159        |
| 53      | Kryt pre elektrické napájanie                                                                          | LZY158        |
| 54      | Elektrické napájanie, 100–240 VAC                                                                      | YAB039        |
| 55      | Karta zosilňovača pre AMTAX sc                                                                         | YAB044        |
| 56      | Karta procesora pre analyzátor sc                                                                      | YAB099        |
| 57      | Tesnenie pre ventilový blok                                                                            | LZY199        |
| 58      | Tesnenie pre preplňovaciu nádobu                                                                       | LZY198        |
| 59      | Karta s teplotným snímačom, AMTAX sc/PHOSPHAX sc                                                       | YAB089        |
| 60      | Vzduchový filter/tlmič pre kompresor                                                                   | LZY332        |
| 61      | Vzduchový filter                                                                                       | LZY493        |
| 62      | Uzatvárací ventil                                                                                      | LZY470        |
| 63      | Spojovací diel v tvare T                                                                               | LZY133        |
| 64      | Ochranný kryt kompresora                                                                               | HAH041        |

## Nákresy s rozloženým zobrazením

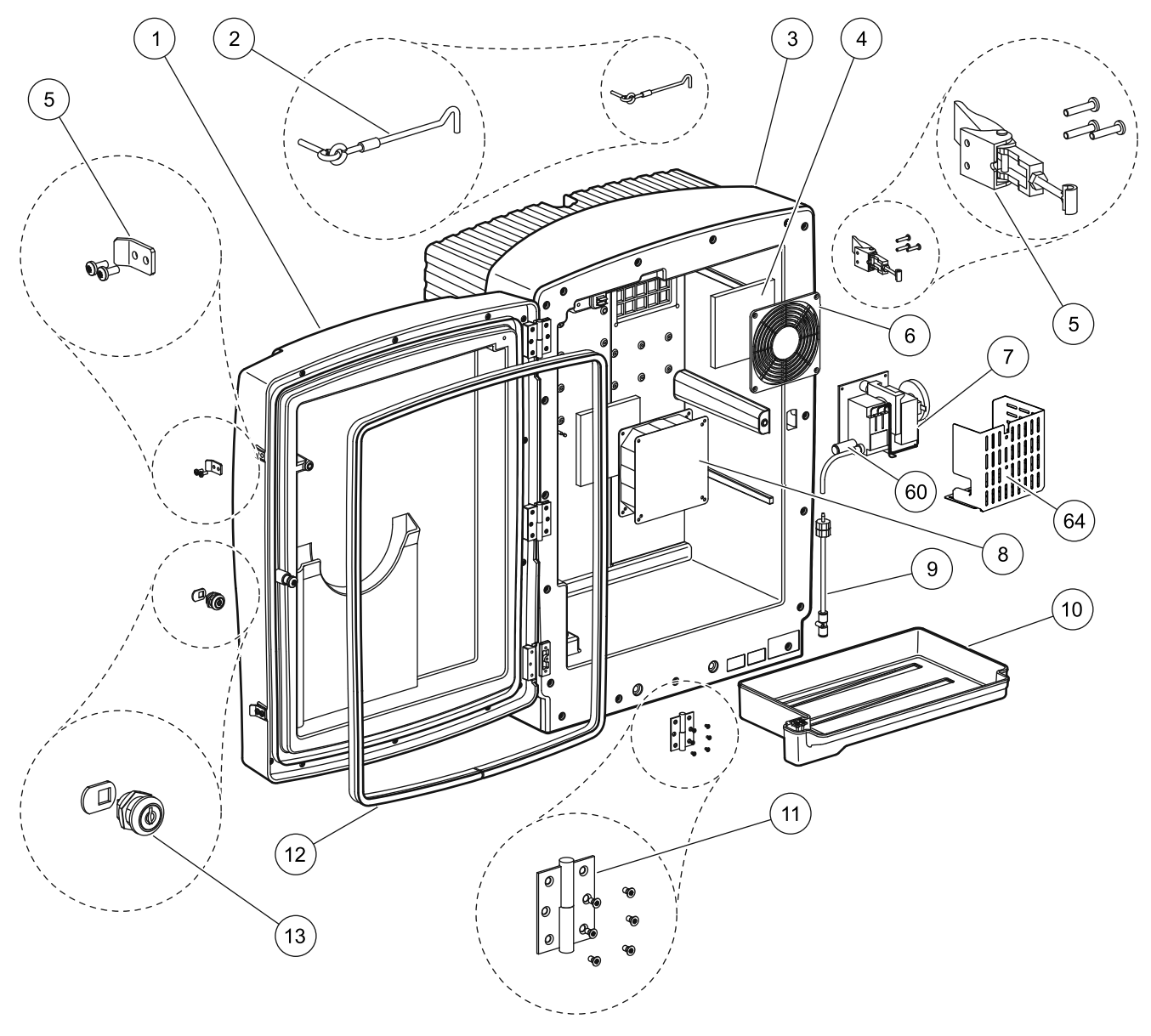

Obrázok 22 Skriňa analyzátora, AMTAX sc

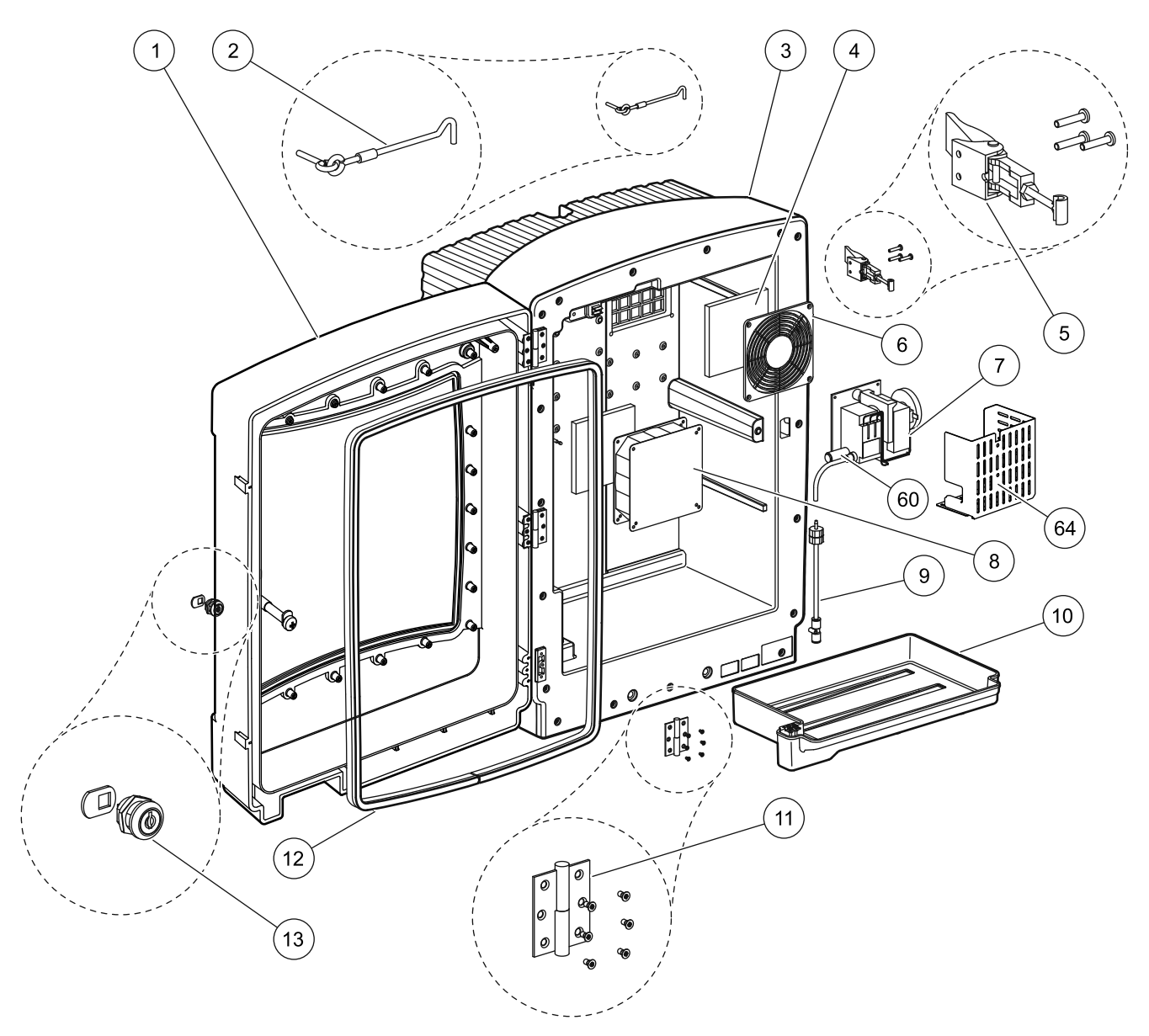

Obrázok 23 Skriňa analyzátora, AMTAX indoor sc

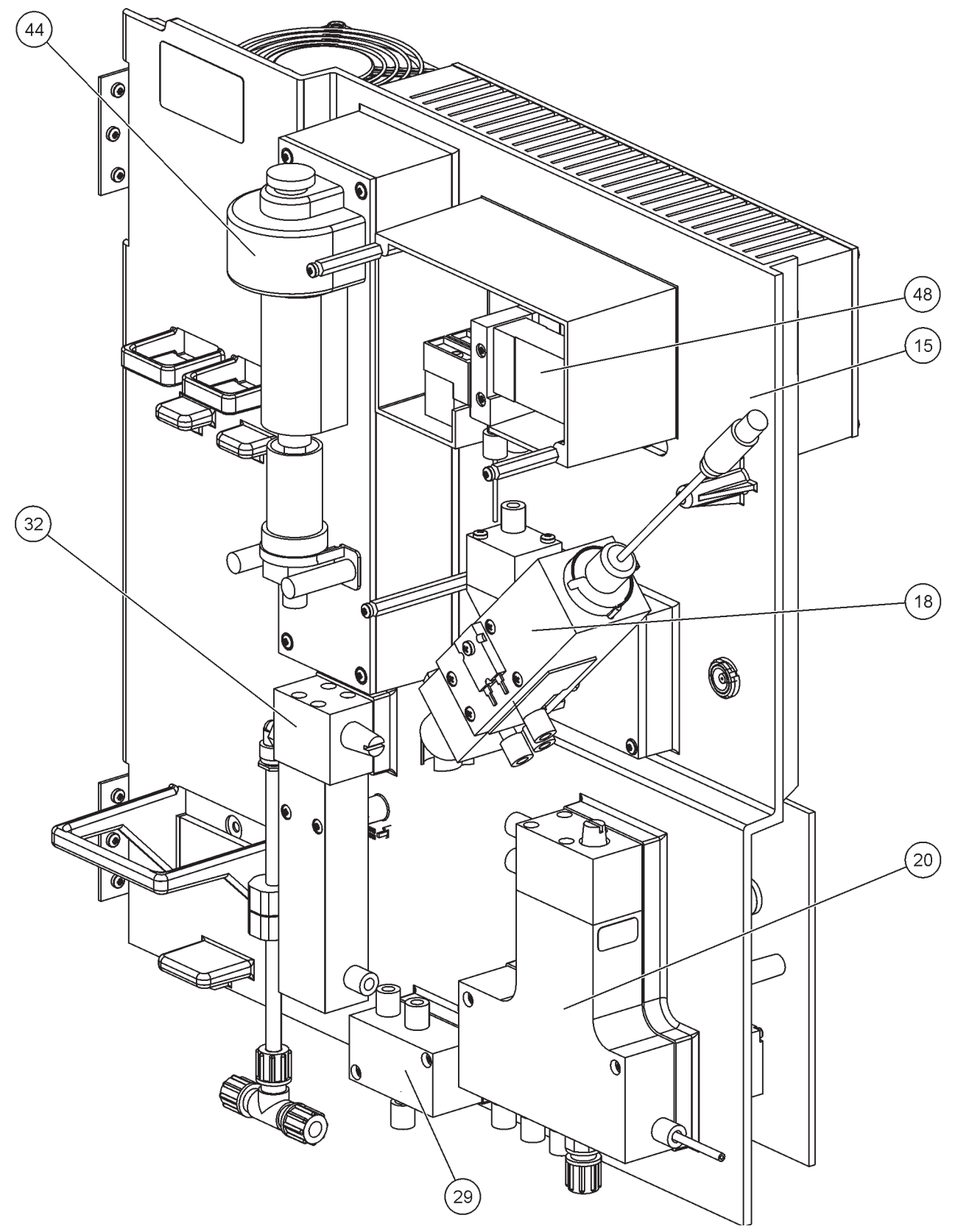

Obrázok 24 Prehľad panela analyzátora
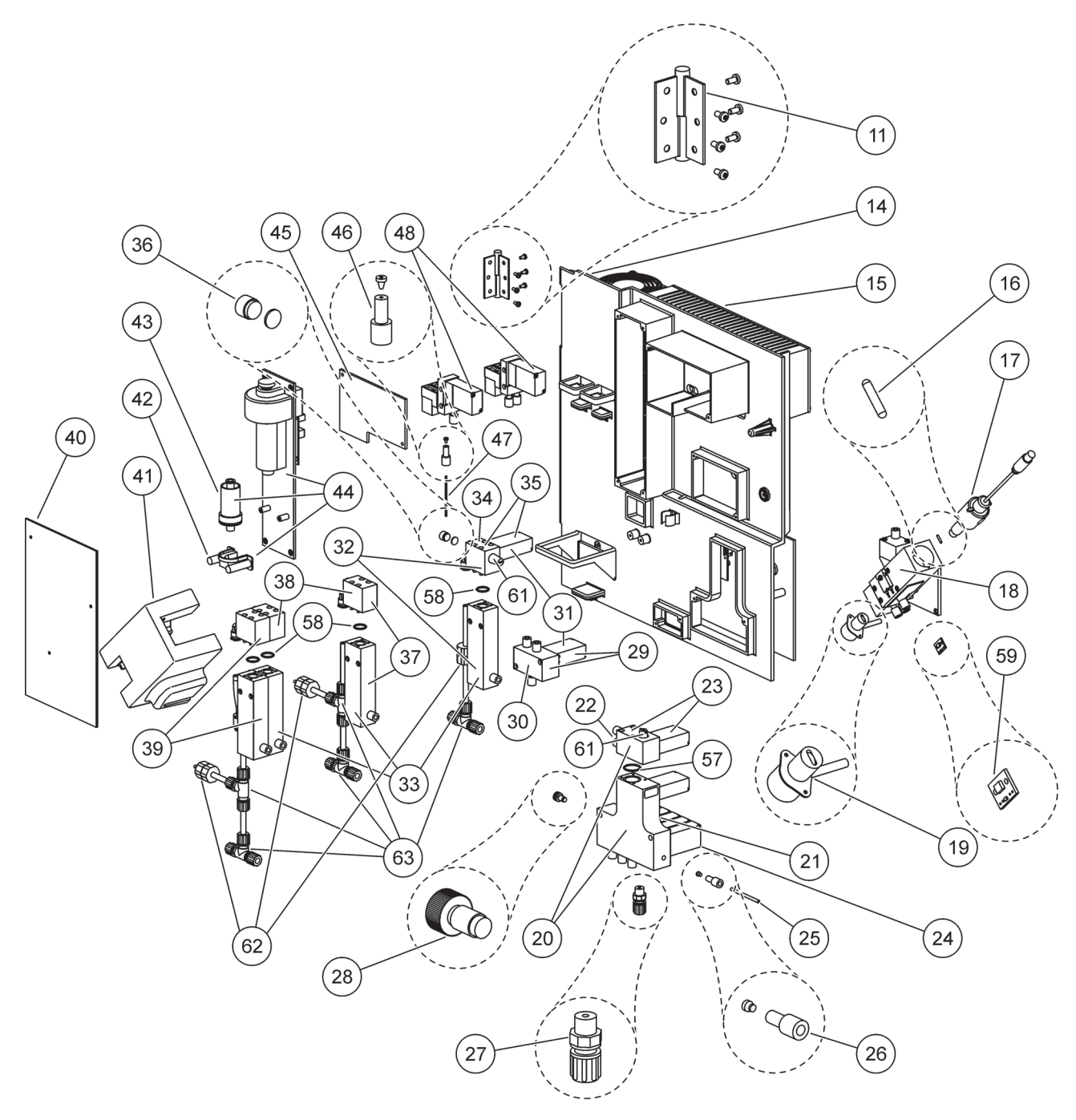

Obrázok 25 Detailný pohľad na prednú časť panela analyzátora

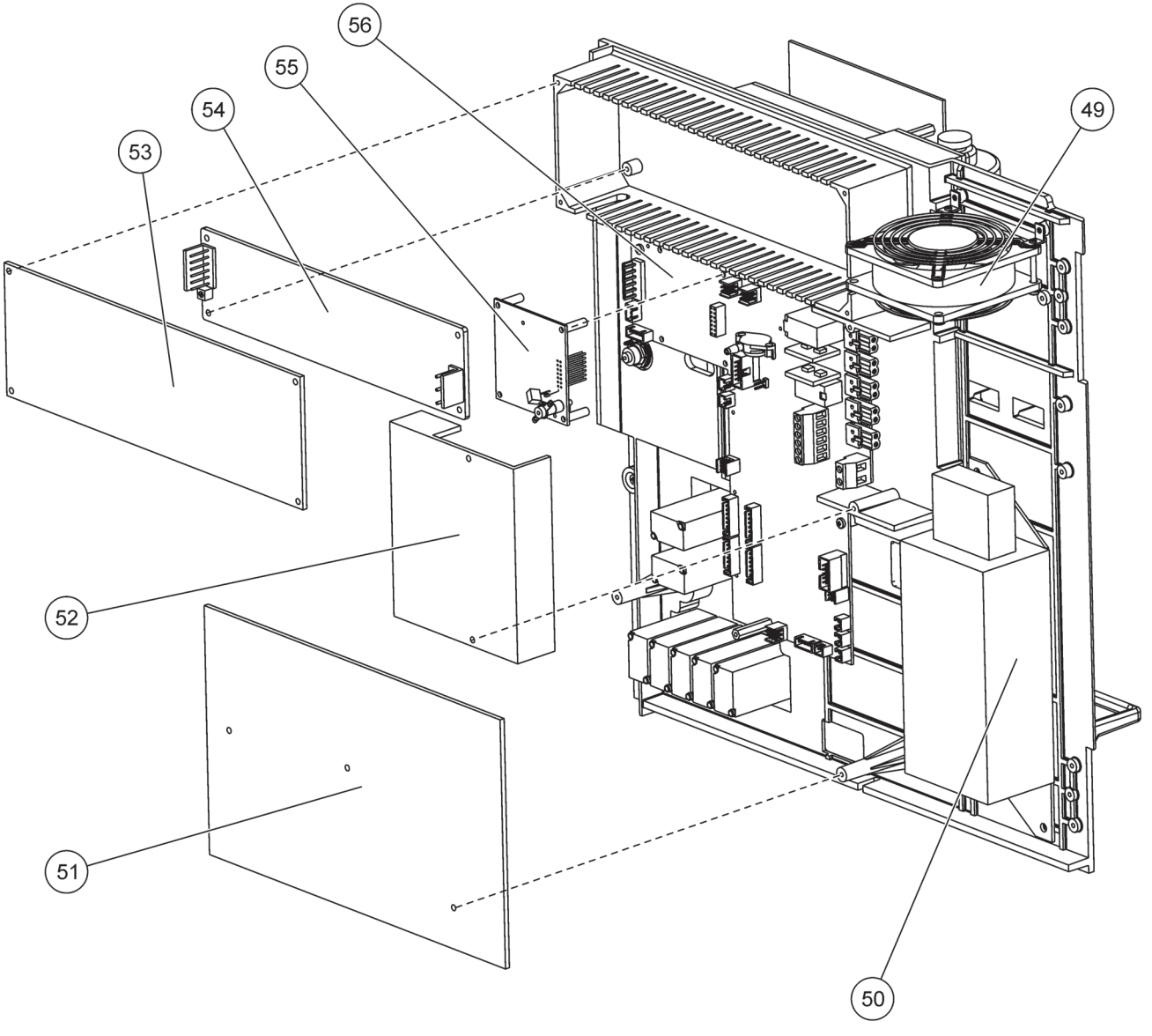

Obrázok 26 Detailný pohľad na zadnú časť panela analyzátora

Výrobca ručí, že dodaný výrobok nemá materiálové a výrobné chyby a je povinný opraviť alebo vymeniť všetky chybné diely pri nulových nákladoch.

Záručná doba na prístroje je 24 mesiacov. Ak sa do 6 mesiacov od nákupu uzavrie servisná zmluva, záručná doba sa predĺži na 60 mesiacov.

S výnimkou ďalších reklamácií dodávateľ ručí za chyby vrátane nesplnenia požadovaných vlastností nasledovne: všetky tieto diely, u ktorých sa dá dokázať, že sa počas záručnej doby vypočítanej odo dňa prevodu rizík, stali nepoužiteľnými alebo ktoré sa môžu v dôsledku situácie existujúcej pred prevodom rizík používať len so značným obmedzením hlavne v dôsledku nesprávnej konštrukcie, nízkej kvality materiálov alebo nevhodného vyhotovenia budú opravené alebo vymenené na náklady dodávateľa. Zistenie takých chýb musí byť oznámené dodávateľovi písomne bez odkladu, ale najneskôr do 7 dní od zistenia takých chýb. Ak zákazník o tom neupovedomí dodávateľa, výrobok sa považuje za prijatý napriek existencii chyby. Ďalšia zodpovednosť za priame alebo nepriame poškodenie je vylúčená.

Ak zákazník (údržba) alebo dodávateľ (servis) v priebehu záručnej doby vykoná údržbu prístrojov a servisné práce definované dodávateľom a tieto požiadavky nie sú splnené, reklamácie týkajúce sa škôd v dôsledku neplnenia požiadaviek sa považujú za neopodstatnené.

Nie je možné podať žiadne ďalšie reklamácie hlavne týkajúce sa následných škôd.

Tieto ustanovenia neplatia pre spotrebný tovar a škody spôsobené nesprávnou manipuláciou, nesprávnou inštaláciou alebo nesprávnym použitím.

Prístroje výrobného procesu majú v mnohých aplikáciách osvedčenú spoľahlivosť a preto sa často používajú v spätných väzbách automatickej regulácie, čím umožňujú najhospodárnejšiu operáciu príslušného procesu.

Aby nedošlo k následnému poškodeniu, alebo aby sa toto poškodenie obmedzilo, odporúča sa vytvoriť regulačnú väzbu tak, aby porucha prístroja spôsobila automatické prepnutie na záložný systém regulácie. To je najbezpečnejší prevádzkový stav pre prostredie a proces

# A.1 Bezpečnostné informácie

Pri pripájaní akýchkoľvek potrubí alebo vodičov sa riaďte nasledujúcimi varovaniami, ako aj všetkými varovaniami a poznámkami v jednotlivých odsekoch. Viac informácií o bezpečnosti nájdete v kapitole Všeobecné Informácie na strane 9.

#### NEBEZPEČENSTVO

Pri zapájaní akýchkoľvek elektrických pripojení vždy odpojte prístroj od napájania.

#### UPOZORNENIE

Ak ste skriňu správne nepripevnili, môže sa prevrátiť dopredu. Skriňu otvárajte, len ak je správne namontovaná.

#### A.1.1 🦰 Opatrenia na zabránenie vzniku elektrostatického výboja (ESD)

**Dôležitá poznámka:** Postupy údržby, ktoré si nevyžadujú napájanie analyzátora, vykonajte s odpojeným analyzátorom, aby ste minimalizovali nebezpečenstvá a riziká spojené s ESD.

Statická elektrina môže poškodiť citlivé vnútorné elektronické súčiastky, čo by viedlo k zníženiu výkonu prístroja, prípadne k jeho poruche.

Výrobca odporúča vykonať nasledujúce opatrenia na zabránenie poškodeniu prístroja v dôsledku ESD:

- Pred kontaktom s akoukoľvek elektronickou súčiastkou prístroja (ako doska plošných spojov a jej súčasti) vybite statickú elektrinu. To dosiahnete dotykom uzemneného kovového povrchu, ako je plášť prístroja alebo potrubia alebo kovová rúrka.
- Zvyšovanie statickej elektriny obmedzíte, ak sa nebudete príliš pohybovať. Súčiastky-citlivé na statickú elektrinu prenášajte v antistatických kontajneroch alebo baleniach.
- Na vybitie statickej elektriny a zachovanie tohto stavu noste na zápästí remeň, ktorý je vodičom pripevnený k uzemneniu.
- So všetkými súčiastkami citlivými na statickú elektrinu manipulujte v priestore bezpečnom z hľadiska statickej energie. Ak je to možné, používajte antistatické rohožky a podložky pod pracovný stôl.

#### A.2 Pripojenie možnosti s 2 parametrami

Konfigurácia s 2 parametrami je potrebná pre možnosti 4, 6, 8b, 9b, 10b a 11b.

Pri používaní nepretržitého vzorkovania môže analyzátor AMTAX sc merať len jeden parameter:  $NH_4$ –N. Na meranie druhého parametra v rámci toho istého nepretržitého vzorkovania (t. j. fosfát meraný pomocou analyzátora PHOSPHAX sc) musí byť hadička na vzorku pripojená k prietokovej nádobe prvého prístroja v rade. Na tieto účely sa prvý prístroj musí upraviť na 2-parametrový variant.

**Poznámka:** Konfigurácia s 2 parametrami sa týka možností inštalácie vonku a vo vnútri a jednokanálovej a dvojkanálovej inštalácie (Ch1 + Ch2).

Pozrite si Obrázok 27 a riaďte sa nasledujúcimi pokynmi na pripojenie konfigurácie s 2 parametrami.

- Odstráňte malý slepý uzáver (položka 1, Obrázok 27) z vrchného otvoru prietokovej nádoby. Odstráňte veľký spojovací diel (položka 2) zo spodného otvoru prietokovej nádoby. Uzáver a spojovací diel zlikvidujte.
- Nasuňte malý spojovací diel (spojka a ochranný krúžok, položka 3) na hadičku (položka 5). Pomocou ochranného krúžku zablokujte prietok hadičky.
- **3.** Pripevnite malý spojovací diel k vrchnému otvoru prietokovej nádoby, aby mohla vzorka prúdiť do druhého analyzátora.
- **4.** Spodný otvor uzatvorte veľkým slepým uzáverom a tesniacou podložkou (položka 4).

**Poznámka:** Vždy pripájajte prednú prietokovú nádobu prvého prístroja k prednej prietokovej nádobe druhého prístroja.

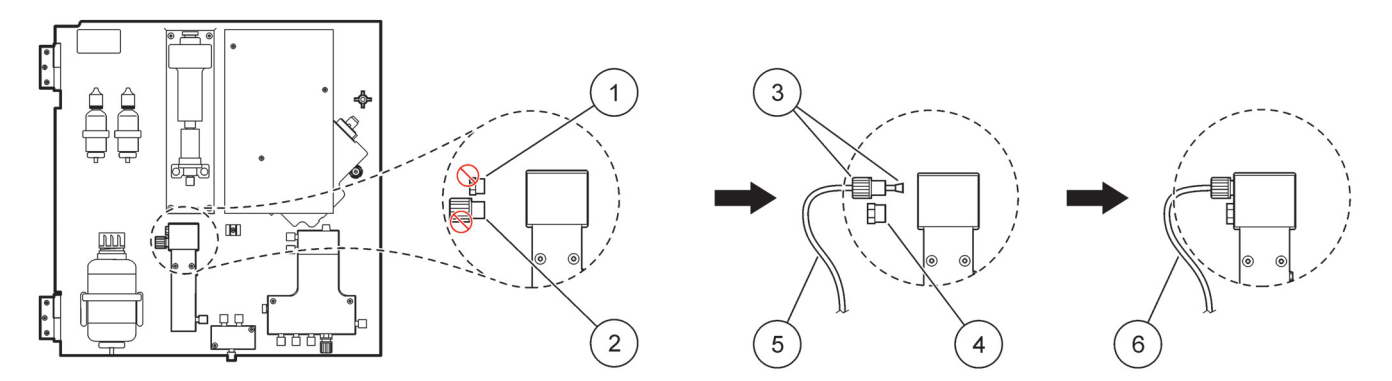

#### Obrázok 27 Konfigurácia pre možnosťs 2 parametrami

| 1 | Malý uzáver                                  | 4 | Veľký uzáver LZY193   |
|---|----------------------------------------------|---|-----------------------|
| 2 | Veľký spojovací diel                         | 5 | Hadička LZY195        |
| 3 | Malý spojovací diel a ochranný krúžok LZY111 | 6 | K druhému analyzátoru |

#### A.2.1 Odstránenie spojovacieho dielu v tvare T

Pri konfigurácii s 2 parametrami sa musí spojovací diel v tvare T odstrániť z odtokovej hadičky prvého analyzátora a použiť na pripojenie odtokovej hadičky prvého analyzátora k druhému analyzátoru.

Spojovací diel v tvare T sa používa na pripojenie odtokovej hadičky. Pri odstraňovaní spojovacieho dielu v tvare T si pozrite Obrázok 28 a postupujte nasledovne:

- 1. Odstráňte odtokovú hadičku z oboch koncov spojovacieho dielu v tvare T.
- 2. Odstráňte sústavu odtokovej hadičky.
- **3.** Znovu pripojte spojovací diel v tvare T podľa postupu pri možnostiach 4, 6, 8b, 9b, 10b a 11b.

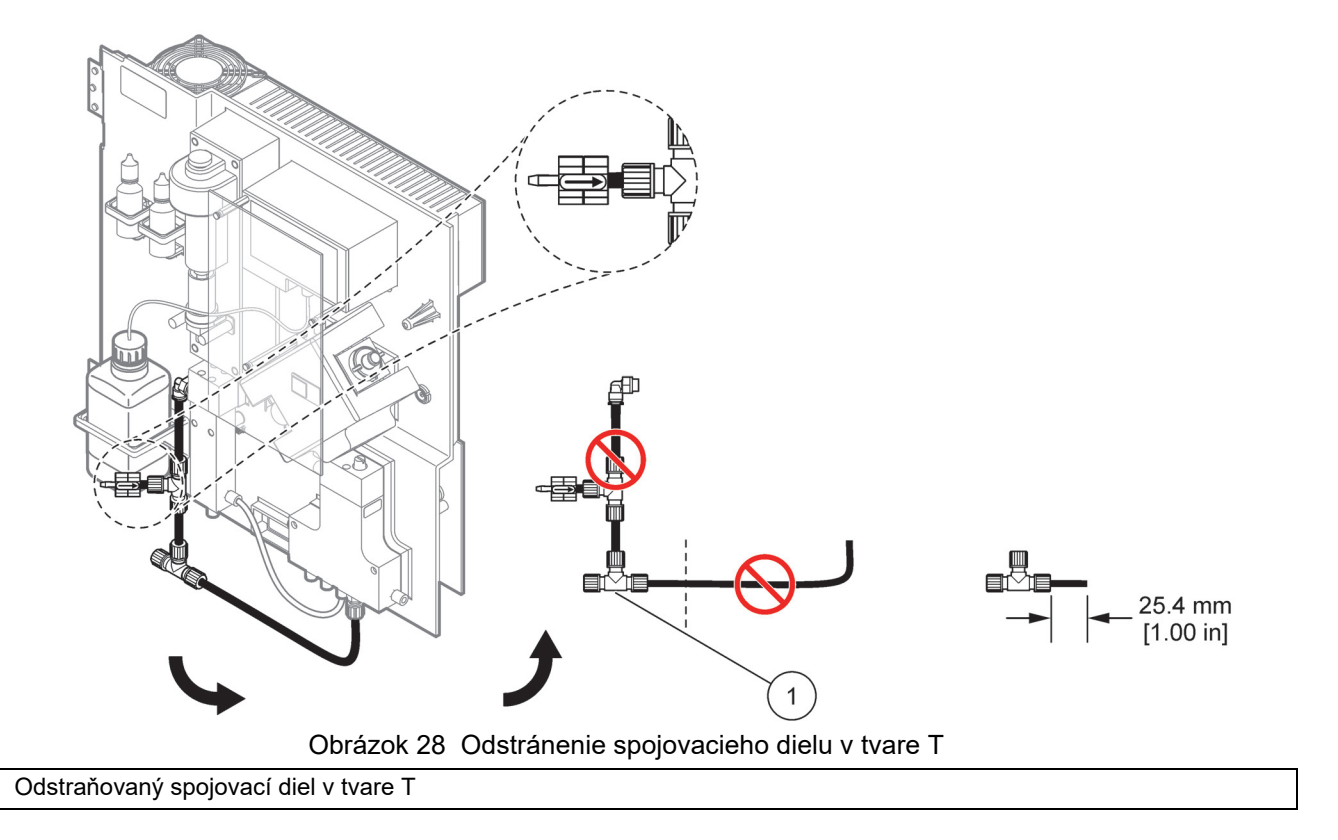

# A.3 Opatrenia týkajúce sa odtokovej hadičky

1

Odtokovú hadičku vždy uložte tak, aby bol zabezpečený jej nepretržitý spád (min. 3 stupňov) a výstup bol voľný (nestlačený). Odtoková hadička nesmie byť dlhšia ako 2 metre.

# A.4 Opatrenia týkajúce sa hadičiek

Analyzátor AMTAX sc využíva štyri rôzne typy hadičiek na pripojenie k potrubiu. Typ použitej hadičky závisí od typu konfigurácie systému:

- Ø 3,2 mm: hadička na vzorku
- Ø 6 mm: hadička neohrievaného odtoku
- Ø 22 mm: hadička ohrievaného odtoku
- Ø 32 mm: hadička filtračnej sondy sc

#### A.5 Možnosť 1-potrubie a pripojenia

Možnosť 1 sa používa s analyzátorom sc a filtračnou sondou sc. Odpad z analyzátora sa vypúšťa späť do nádoby pomocou filtračnej súpravy. Na vypustenie odpadu z analyzátora sc použite odtokovú hadičku vo vnútri filtračnej sondy sc alebo voliteľnú hadičku ohrievaného odtoku.

Pozrite si Obrázok 29 na strane 81 a nasledujúce pokyny pre možnosť 1:

- 1. Nainštalujte filtračnú sondu sc do prúdu vzorky. Viac informácií nájdete v návode na obsluhu filtračnej sondy sc.
- Zaveďte hadicu filtračnej sondy sc (hadičky na vzorky, elektrické káble a odtoková hadička) cez otvor v analyzátore (položka 5, Obrázok 29). Na zaistenie použite tesniacu zátku č. 2.
- 3. Nepoužité otvory utesnite pomocou tesniacich zátok č. 3.
- **4.** Pripojte dátový kábel filtračnej sondy sc a napájacie káble. Pozrite si odsek 3.5.4 na strane 27 a Obrázok 16 na strane 29.
- 5. Pripojte vzduchovú hadičku ku kompresoru (položka 3). Pozrite si odsek 3.5.5 na strane 27.
- 6. Pripojte odtokovú hadičku k filtračnej sonde sc (Obrázok 29).
- 7. Pomocou spojovacích dielov pripojte hadičku na vzorku k vstupu vzorky na prietokovej nádobe.

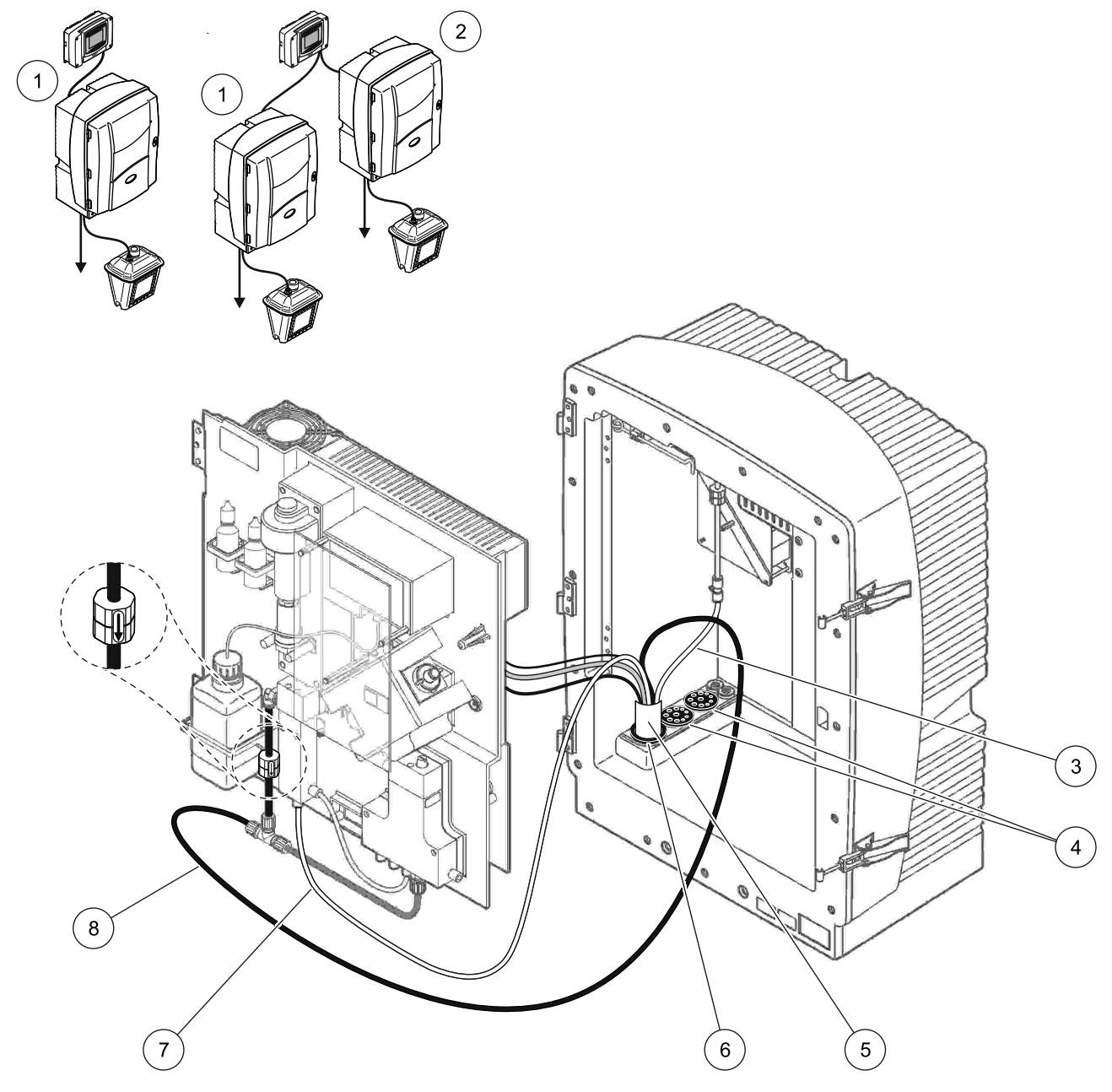

Obrázok 29 Inštalácia pre možnosť 1

| 1 | Analyzátor AMTAX sc    | 5 | Hadica filtračnej sondy sc                     |
|---|------------------------|---|------------------------------------------------|
| 2 | Analyzátor PROSPHAX sc | 6 | Tesniaca zátka č. 2                            |
| 3 | Vzduchová hadička      | 7 | Hadička na vzorku vedúca do prietokovej nádoby |
| 4 | Tesniaca zátka č. 3    | 8 | Odtoková hadička                               |

#### A.6 Možnosť 2-potrubie a káblové pripojenia

Možnosť 2 využíva analyzátor sc s filtračnou sondou sc. Odpad z analyzátora sa vypúšťa späť do odtoku cez voliteľnú hadicu ohrievaného odtoku LZY302 (230 V) alebo LZY303 (115 V).

Pozrite si Obrázok 30 a nasledujúce pokyny pre možnosť 2:

- 1. Nainštalujte filtračnú sondu sc do prúdu vzorky. Viac informácií nájdete v návode na obsluhu filtračnej sondy sc.
- Zaveďte hadicu filtračnej sondy sc (hadičky na vzorky, elektrické káble a odtoková hadička) cez otvor v analyzátore (položka 9, Obrázok 30). Na zaistenie použite tesniacu zátku č. 2.

Poznámka: Odtoková hadička z filtračnej sondy sc sa nepoužíva.

**3.** Zaveďte hadicu ohrievaného odtoku cez otvor v analyzátore (položka 7). Na zaistenie použite tesniacu zátku č. 1.

**Poznámka:** Dve hadičky na vzorky v hadici ohrievaného odtoku sa nepoužívajú.

- 4. Zvyšný otvor utesnite pomocou tesniacej zátky č. 3.
- **5.** Pripojte dátový kábel filtračnej sondy sc a napájacie káble. Pozrite si odsek 3.5.3 na strane 26.
- **6.** Zapojte napájacie káble ohrievaného odtoku. Pozrite si odsek 3.5.5 na strane 27.
- 7. Pripojte vzduchovú hadičku ku kompresoru (položka 5).
- **8.** Pripojte hadičku ohrievaného odtoku filtračnej sondy sc k spojovaciemu dielu v tvare T na výstupe vzorky.
- **9.** Pomocou spojovacích dielov pripojte hadičku na vzorku k vstupu vzorky na prietokovej nádobe.

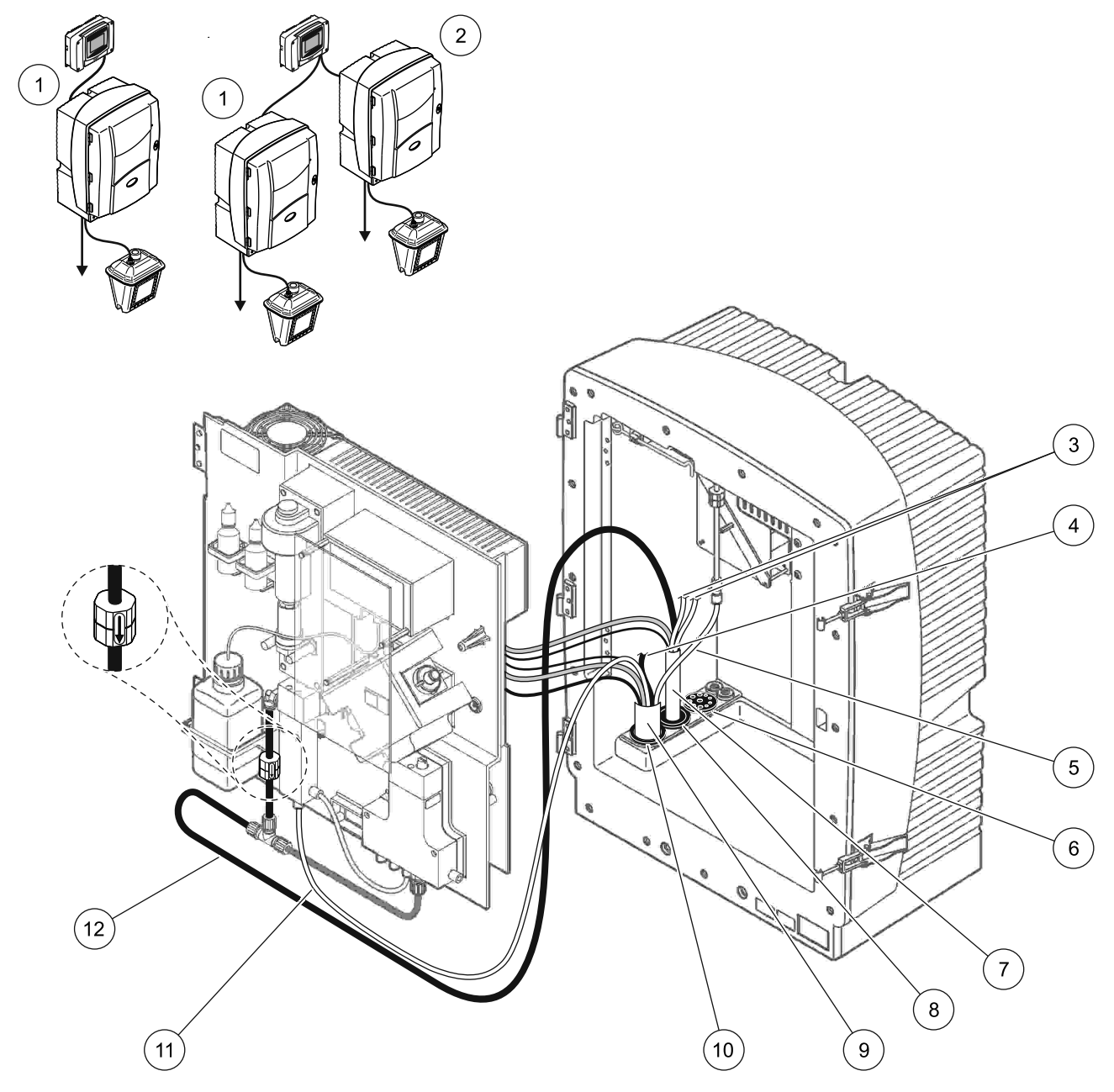

Obrázok 30 Inštalácia pre možnosť 2

| - |                                                |    |                                       |
|---|------------------------------------------------|----|---------------------------------------|
| 1 | Analyzátor AMTAX sc                            | 7  | Hadička ohrievaného odtoku            |
| 2 | Analyzátor PROSPHAX sc                         | 8  | Tesniaca zátka č. 1                   |
| 3 | Nepoužité hadičky na vzorky ohrievaného odtoku | 9  | Hadica filtračnej sondy sc            |
| 4 | Nepoužitá odtoková hadička filtračnej sondy sc | 10 | Tesniaca zátka č. 2                   |
| 5 | Vzduchová hadička                              | 11 | Hadička na vzorku filtračnej sondy sc |
| 6 | Tesniaca zátka č. 3                            | 12 | Ohrievaný odtok                       |
|   |                                                |    |                                       |

# A.7 Možnosť 3-potrubie a pripojenia

Možnosť 3 využíva analyzátor sc s filtrom FILTRAX. Odpad z analyzátora sa vypúšťa späť do odtoku cez voliteľnú hadicu ohrievaného odtoku LZY302 (230 V) alebo LZY303 (115 V).

Pozrite si Obrázok 31 a nasledujúce pokyny pre možnosť 3:

- 1. Nainštalujte filter FILTRAX do prúdu vzorky. Viac informácií o filtre FILTRAX nájdete v príslušnom návode.
- Zaveďte ohrievanú hadicu z filtra FILTRAX cez otvor v analyzátore (Obrázok 31, položka 5). Na zaistenie použite tesniacu zátku č. 1.
- **3.** Zaveďte hadicu ohrievaného odtoku cez otvor v analyzátore (položka 3). Na zaistenie použite tesniacu zátku č. 1.

**Poznámka:** Dve hadičky na vzorky v hadici ohrievaného odtoku sa nepoužívajú.

- 4. Zvyšný otvor utesnite pomocou tesniacej zátky č. 3.
- 5. Zapojte napájacie káble ohrievaného odtoku. Pozrite si odsek 3.5.5 na strane 27.
- **6.** Pripojte hadičku ohrievaného odtoku k spojovaciemu dielu v tvare T na výstupe vzorky.

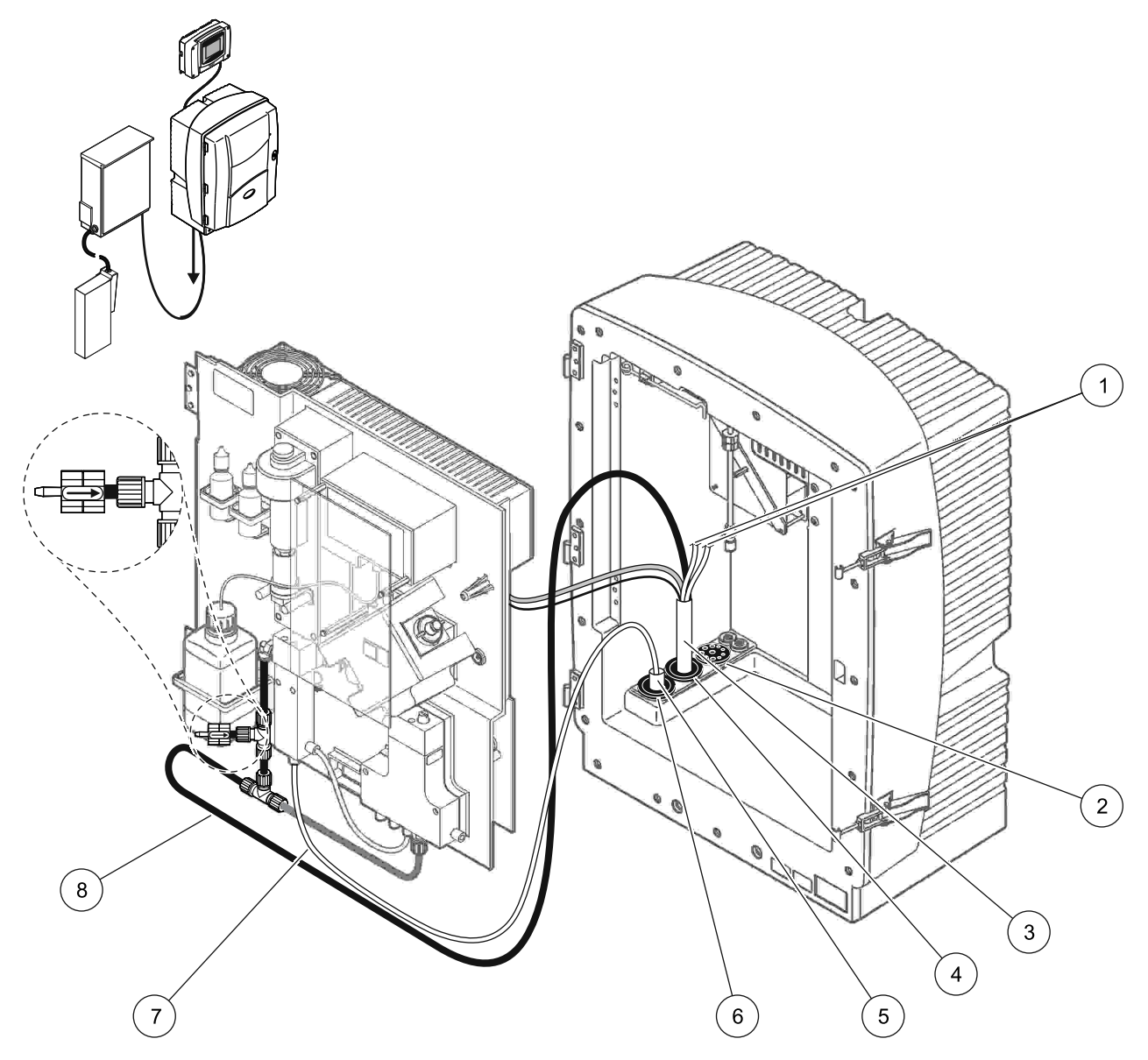

Obrázok 31 Inštalácia pre možnosť 3

| 1 | Nepoužité hadičky na vzorky ohrievaného odtoku | 5 | Ohrievaná hadica filtra FILTRAX  |
|---|------------------------------------------------|---|----------------------------------|
| 2 | Tesniaca zátka č. 3                            | 6 | Tesniaca zátka č. 1              |
| 3 | Hadica ohrievaného odtoku                      | 7 | Hadička na vzorku filtra FILTRAX |
| 4 | Tesniaca zátka č. 1                            | 8 | Hadička ohrievaného odtoku       |

# A.8 Možnosť 4-potrubie a pripojenia

Možnosť 4 využíva dva analyzátory sc s filtrom FILTRAX. Vzorka z filtra FILTRAX vedie do prvého analyzátora, ktorý sa musí upraviť na konfiguráciu s 2 parametrami (pozri

Pripojenie možnosti s 2 parametrami na strane 78). Hadica ohrievaného odtoku spája dva analyzátory sc. Odpad z oboch analyzátorov sa vypúšťa späť do odtoku cez druhú hadicu ohrievaného odtoku.

Pozrite si Obrázok 32 a nasledujúce pokyny pre možnosť 4:

- 1. Nainštalujte filter FILTRAX do prúdu vzorky. Viac informácií o filtre FILTRAX nájdete v príslušnom návode.
- 2. Inštalácia prvého analyzátora sc (analyzátor 1):
  - Zaveďte ohrievanú hadicu z filtra FILTRAX cez otvor v analyzátore (Obrázok 32, položka 15). Na zaistenie použite tesniacu zátku č. 1.
  - Zaveďte hadicu ohrievaného odtoku cez otvor v analyzátore (položka 17). Na zaistenie použite tesniacu zátku č. 1.
  - c. Zvyšný otvor utesnite pomocou tesniacej zátky č. 3.
  - **d.** Zapojte napájacie káble ohrievaného odtoku. Pozrite si odsek 3.5.5 na strane 27.
  - Odstráňte pôvodne nainštalovanú odtokovú hadičku pripojenú k ventilovému bloku a tiež odstráňte spojovací diel v tvare T z odtokovej hadičky (položka 7). Tieto položky si odložte na neskoršie použitie s analyzátorom 2.
  - **f.** Pripojte hadičku ohrievaného odtoku ku konektoru ventilového bloku.
  - **g.** Pomocou spojovacích dielov pripojte hadičku na vzorku z filtra FILTRAX k spodnému vstupu na prietokovej nádobe.
  - h. Upravte analyzátor na konfiguráciu s 2 parametrami. Pozrite si
     Pripojenie možnosti s 2 parametrami na strane 78.
  - i. Pripojte jednu z hadičiek na vzorku z ohrievaného odtoku k prietokovej nádobe.

- 3. Inštalácia druhého analyzátora sc (analyzátor 2):
  - Zaveďte hadicu ohrievaného odtoku z analyzátora 1 cez analyzátor 2 (položka 12). Na zaistenie použite tesniacu zátku č. 1.
  - **b.** Zaveďte druhú hadicu ohrievaného odtoku cez analyzátor 2 (položka 11). Na zaistenie použite tesniacu zátku č. 1.
  - c. Zvyšný otvor utesnite pomocou tesniacej zátky č. 3.
  - **d.** Zapojte napájacie káble ohrievaného odtoku. Pozrite si odsek 3.5.5 na strane 27.
  - e. Odrežte 25 mm z odtokovej hadičky, ktorú ste vybrali z analyzátora 1. Pripojte 25 mm kus hadičky k spojovaciemu dielu v tvare T v analyzátore 2. Druhý koniec hadičky pripojte k spojovaciemu dielu v tvare T, ktorý ste vybrali z analyzátora 1. Odstraňovanie spojovacieho dielu v tvare T nájdete na Obrázok 28 na strane 79.
  - f. Pripojte odtokovú hadičku z analyzátora 1 a odtokovú hadičku z analyzátora 2 k spojovaciemu dielu v tvare T.
- **4.** Pripojte hadičku na vzorku z analyzátora 1 k spodnému vstupu na prietokovej nádobe.

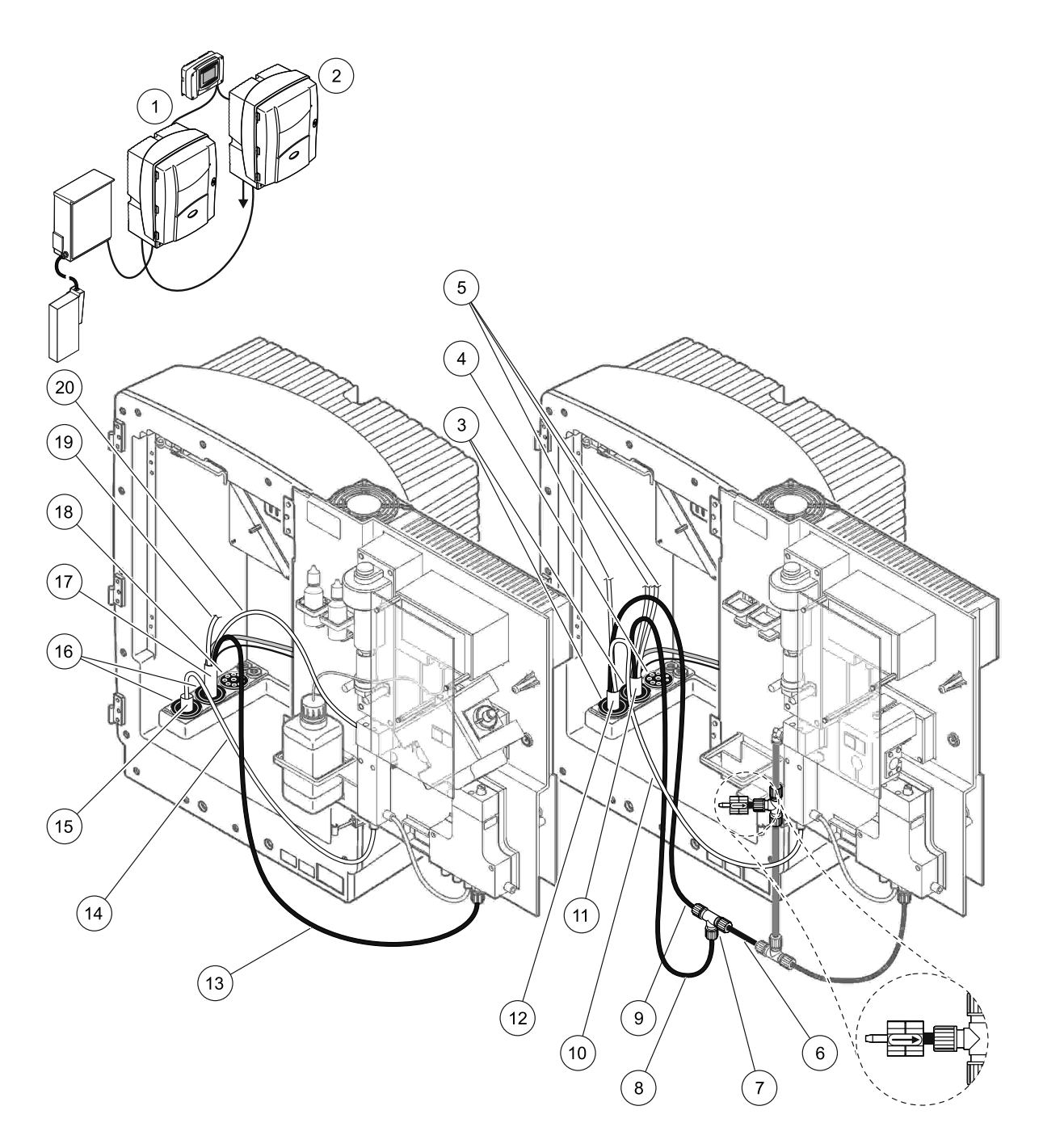

Obrázok 32 Inštalácia pre možnosť 4

| 1 | Analyzátor AMTAX sc                               | 8  | Hadička ohrievaného odtoku                    | 15 | Ohrievaná hadica filtra FILTRAX                   |
|---|---------------------------------------------------|----|-----------------------------------------------|----|---------------------------------------------------|
| 2 | Analyzátor PROSPHAX sc                            | 9  | Hadička ohrievaného odtoku<br>z analyzátora 1 | 16 | Tesniaca zátka č. 1                               |
| 3 | Tesniaca zátka č. 1                               | 10 | Hadička na vzorku z analyzátora 1             | 17 | Hadica ohrievaného odtoku                         |
| 4 | Tesniaca zátka č. 3                               | 11 | Hadica ohrievaného odtoku                     | 18 | Tesniaca zátka č. 3                               |
| 5 | Nepoužité hadičky na vzorky<br>ohrievaného odtoku | 12 | Hadica ohrievaného odtoku<br>z analyzátora 1  | 19 | Nepoužitá hadička na vzorku<br>ohrievaného odtoku |
| 6 | Odrezaný kus odtokovej hadice<br>z analyzátora 1  | 13 | Hadička ohrievaného odtoku                    | 20 | Hadička na vzorku ohrievaného<br>odtoku           |
| 7 | Spojovací diel v tvare T<br>z analyzátora 1       | 14 | Hadička na vzorku filtra FILTRAX              |    |                                                   |

#### A.9 Možnosť 5-potrubie a pripojenia

Možnosť 5 využíva analyzátor sc ako 2-kanálový analyzátor s dvoma filtrami FILTRAX (FILTRAX 1 a FILTRAX 2), ktoré privádzajú dva nepretržité prúdy vzoriek. Odpad z analyzátora a oboch filtrov FILTRAX sa vypúšťa späť do odtoku cez voliteľnú hadicu ohrievaného odtoku LZY302 (230 V) alebo LZY303 (115 V).

Pozrite si Obrázok 33 a nasledujúce pokyny pre možnosť 5:

- 1. Nainštalujte oba filtre FILTRAX do prúdu vzorky. Viac informácií o filtre FILTRAX nájdete v príslušnom návode.
- Zaveďte ohrievanú hadicu z filtra FILTRAX 1 cez otvor v analyzátore (Obrázok 33, položka 7). Na zaistenie použite tesniacu zátku č. 1.
- Zaveďte ohrievanú hadicu z filtra FILTRAX 2 cez otvor v analyzátore (položka 6). Na zaistenie použite tesniacu zátku č. 1.
- **4.** Zaveďte hadicu ohrievaného odtoku cez analyzátor (položka 5). Na zaistenie použite tesniacu zátku č. 1.

**Poznámka:** Dve hadičky na vzorky v hadici ohrievaného odtoku sa nepoužívajú.

- 5. Zapojte napájacie káble ohrievaného odtoku. Pozrite si odsek 3.5.5 na strane 27.
- **6.** Pripojte hadičku ohrievaného odtoku k spojovaciemu dielu v tvare T (položka 8).
- Pomocou spojovacích dielov pripojte hadičku na vzorku z filtra FILTRAX 1 k spodnému vstupu na prietokovej nádobe 1 (položka 11).
- Pomocou spojovacích dielov pripojte hadičku na vzorku z filtra FILTRAX 2 k spodnému vstupu na prietokovej nádobe 2 (položka 12).

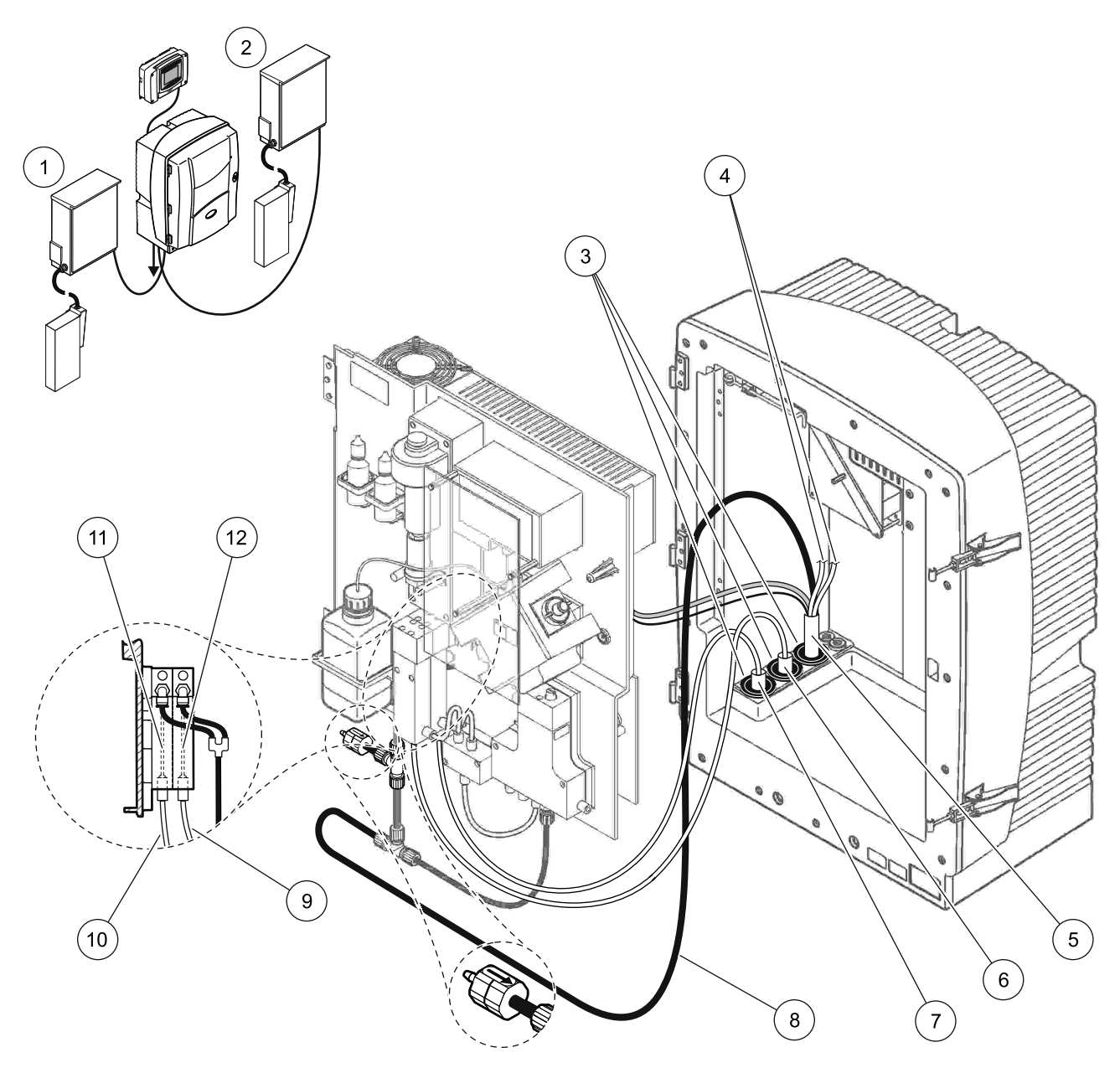

Obrázok 33 Inštalácia pre možnosť 5

| 1 | Filter FILTRAX 1                               | 7  | Ohrievaná hadica filtra FILTRAX 1  |
|---|------------------------------------------------|----|------------------------------------|
| 2 | Filter FILTRAX 2                               | 8  | Hadica ohrievaného odtoku          |
| 3 | Tesniaca zátka č. 1                            | 9  | Hadička na vzorku filtra FILTRAX 2 |
| 4 | Nepoužité hadičky na vzorky ohrievaného odtoku | 10 | Hadička na vzorku filtra FILTRAX 1 |
| 5 | Hadica ohrievaného odtoku                      | 11 | Prietoková nádoba 1                |
| 6 | Ohrievaná hadica filtra FILTRAX 2              | 12 | Prietoková nádoba 2                |

#### A.10 Možnosť 6-potrubie a pripojenia

Možnosť 6 využíva dva analyzátory sc s dvoma filtrami FILTRAX (FILTRAX 1 and FILTRAX 2). Pri konfigurácii s 2 parametrami vedú vzorky z oboch filtrov FILTRAX do analyzátora 1. Hadica ohrievaného odtoku spája oba analyzátory sc. Odpad z oboch analyzátorov sa vypúšťa do odtoku cez hadicu ohrievaného odtoku.

Pozrite si Obrázok 34 na strane 93 a nasledujúce pokyny pre možnosť 6:

- 1. Nainštalujte oba filtre FILTRAX do prúdu vzorky. Viac informácií o filtre FILTRAX nájdete v príslušnom návode.
- 2. Inštalácia prvého analyzátora sc (analyzátor 1):
  - a. Zaveďte ohrievanú hadicu z filtra FILTRAX 1 cez analyzátor (Obrázok 34 na strane 93, položka 25). Na zaistenie použite tesniacu zátku č. 1.
  - b. Zaveď te ohrievanú hadicu z filtra FILTRAX 2 cez analyzátor (položka 27). Na zaistenie použite tesniacu zátku č. 1.
  - c. Zaveďte hadicu ohrievaného odtoku cez analyzátor (položka 28). Na zaistenie použite tesniacu zátku č. 1. Zapojte napájacie káble ohrievaného odtoku. Pozrite si odsek 3.5.5 na strane 27.
  - d. Odstráňte pôvodne nainštalovanú odtokovú hadičku pripojenú k ventilovému bloku a tiež odstráňte spojovací diel v tvare T z odtokovej hadičky. Tieto položky si odložte na neskoršie použitie s analyzátorom 2.
  - e. Pripojte hadičku ohrievaného odtoku ku konektoru ventilového bloku.
  - f. Pomocou spojovacích dielov pripojte hadičku na vzorku z filtra FILTRAX 1 k spodnému vstupu na prietokovej nádobe 1 (položka 20).
  - g. Pomocou spojovacích dielov pripojte hadičku na vzorku z filtra FILTRAX 2 k spodnému vstupu na prietokovej nádobe 2 (položka 19).
  - h. Upravte analyzátor na konfiguráciu s 2 parametrami. Pozrite si
     Pripojenie možnosti s 2 parametrami na strane 78.
  - Pripojte hadičku na vzorku 1 z ohrievaného odtoku k prietokovej nádobe 1. Pripojte hadičku na vzorku 2 z ohrievaného odtoku k prietokovej nádobe 2.

- 3. Inštalácia druhého analyzátora sc (analyzátor 2):
  - Zaveďte hadicu ohrievaného odtoku z analyzátora 1 cez analyzátor 2 (položka 13). Na zaistenie použite tesniacu zátku č. 1.
  - b. Zaveďte hadicu ohrievaného odtoku cez analyzátor (položka 8). Na zaistenie použite tesniacu zátku č. 1. Zapojte napájacie káble ohrievaného odtoku. Pozrite si odsek 3.5.5 na strane 27.
  - c. Zvyšný otvor utesnite pomocou tesniacej zátky č. 3.
  - d. Odrežte 25 mm z odtokovej hadičky, ktorú ste vybrali z analyzátora 1. Pripojte 25 mm kus hadičky k spojovaciemu dielu v tvare T v analyzátore 2. Druhý koniec hadičky pripojte k spojovaciemu dielu v tvare T, ktorý ste vybrali z analyzátora 1. Odstraňovanie spojovacieho dielu v tvare T nájdete na Obrázok 28 na strane 79.
  - e. Pripojte odtokovú hadičku z analyzátora 1 a odtokovú hadičku z analyzátora 2 k spojovaciemu dielu v tvare T.
- 4. Pomocou spojovacích dielov pripojte hadičku na vzorku 1 z analyzátora 1 k prietokovej nádobe 1 (položka 16). Pomocou spojovacích dielov pripojte hadičku na vzorku 2 z analyzátora 1 k prietokovej nádobe 2 (položka 17).

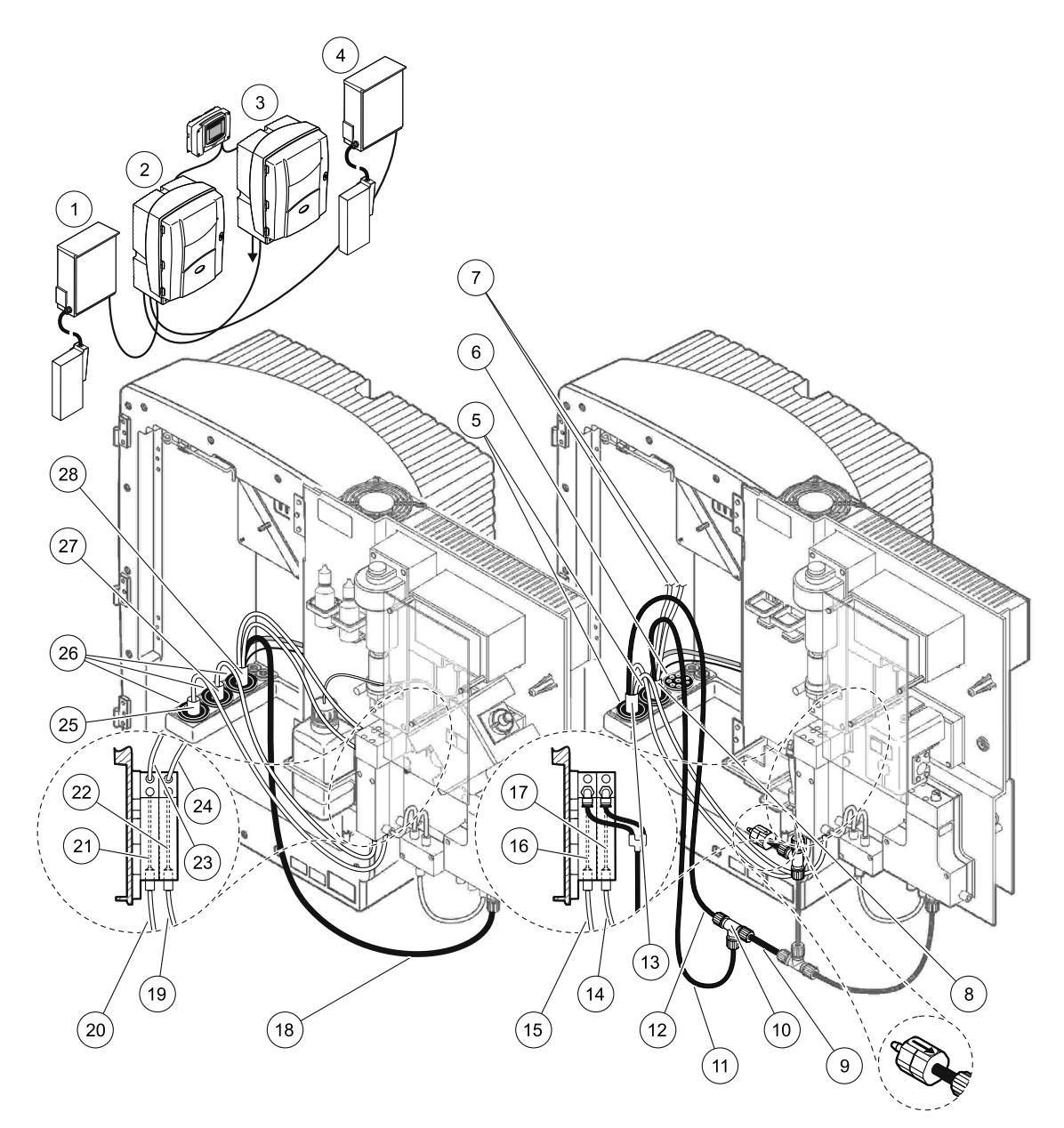

| Obrázok 34 | Inštalácia | pre možnosť | 6 |
|------------|------------|-------------|---|
|------------|------------|-------------|---|

| 1  | Filter FILTRAX 1                                  | 11 | Hadička ohrievaného odtoku                                | 21 | Prietoková nádoba 1                       |
|----|---------------------------------------------------|----|-----------------------------------------------------------|----|-------------------------------------------|
| 2  | Analyzátor AMTAX sc                               | 12 | Hadička ohrievaného odtoku z analyzátora 1                | 22 | Prietoková nádoba 2                       |
| 3  | Analyzátor PROSPHAX sc                            | 13 | Hadica ohrievaného odtoku z analyzátora 1                 | 23 | Hadička na vzorku<br>ohrievaného odtoku 1 |
| 4  | Filter FILTRAX 2                                  | 14 | Hadička na vzorku ohrievaného odtoku 2<br>z analyzátora 1 | 24 | Hadička na vzorku<br>ohrievaného odtoku 2 |
| 5  | Tesniaca zátka č. 1                               | 15 | Hadička na vzorku ohrievaného odtoku 1<br>z analyzátora 1 | 25 | Ohrievaná hadica filtra<br>FILTRAX 1      |
| 6  | Tesniaca zátka č. 3                               | 16 | Prietoková nádoba 1                                       | 26 | Tesniaca zátka č. 1                       |
| 7  | Nepoužité hadičky na vzorky<br>ohrievaného odtoku | 17 | Prietoková nádoba 2                                       | 27 | Ohrievaná hadica filtra<br>FILTRAX 2      |
| 8  | Hadica ohrievaného odtoku                         | 18 | Hadička ohrievaného odtoku                                | 28 | Hadica ohrievaného odtoku                 |
| 9  | Odrezaný kus odtokovej<br>hadice z analyzátora 1  | 19 | Hadička na vzorku filtra FILTRAX 2                        |    |                                           |
| 10 | Spojovací diel v tvare T<br>z analyzátora 1       | 20 | Hadička na vzorku filtra FILTRAX 1                        |    |                                           |

# A.11 Možnosť 7-potrubie a pripojenia

Možnosť 7 sa používa s analyzátorom sc a filtračnou sondou sc. Odpad z analyzátora sa vypúšťa späť do nádoby pomocou filtračnej súpravy. Na vypustenie odpadu z analyzátora sc použite odtokovú hadičku vo vnútri filtračnej sondy sc alebo voliteľnú hadičku ohrievaného odtoku.

Pozrite si Obrázok 35 na strane 95 a nasledujúce pokyny pre možnosť 7:

- 1. Nainštalujte filtračnú sondu sc do prúdu vzorky. Viac informácií nájdete v návode na obsluhu filtračnej sondy sc.
- Zaveďte hadicu filtračnej sondy sc (hadičky na vzorky, elektrické káble a odtoková hadička) cez otvor v analyzátore (Obrázok 35 na strane 95, položka 6). Na zaistenie použite tesniacu zátku č. 2.
- 3. Nepoužité otvory utesnite pomocou tesniacich zátok č. 3.
- **4.** Pripojte dátový kábel filtračnej sondy sc a napájacie káble. Pozrite si odsek 3.5.5 na strane 27.
- 5. Pripojte vzduchovú hadičku ku kompresoru (položka 4).
- **6.** Pripojte odtokovú hadičku a vyveďte ju z analyzátora do odtoku cez tesniacu zátku č. 3.
- 7. Pomocou spojovacích dielov pripojte hadičku na vzorku k vstupu vzorky na prietokovej nádobe (položka 8).

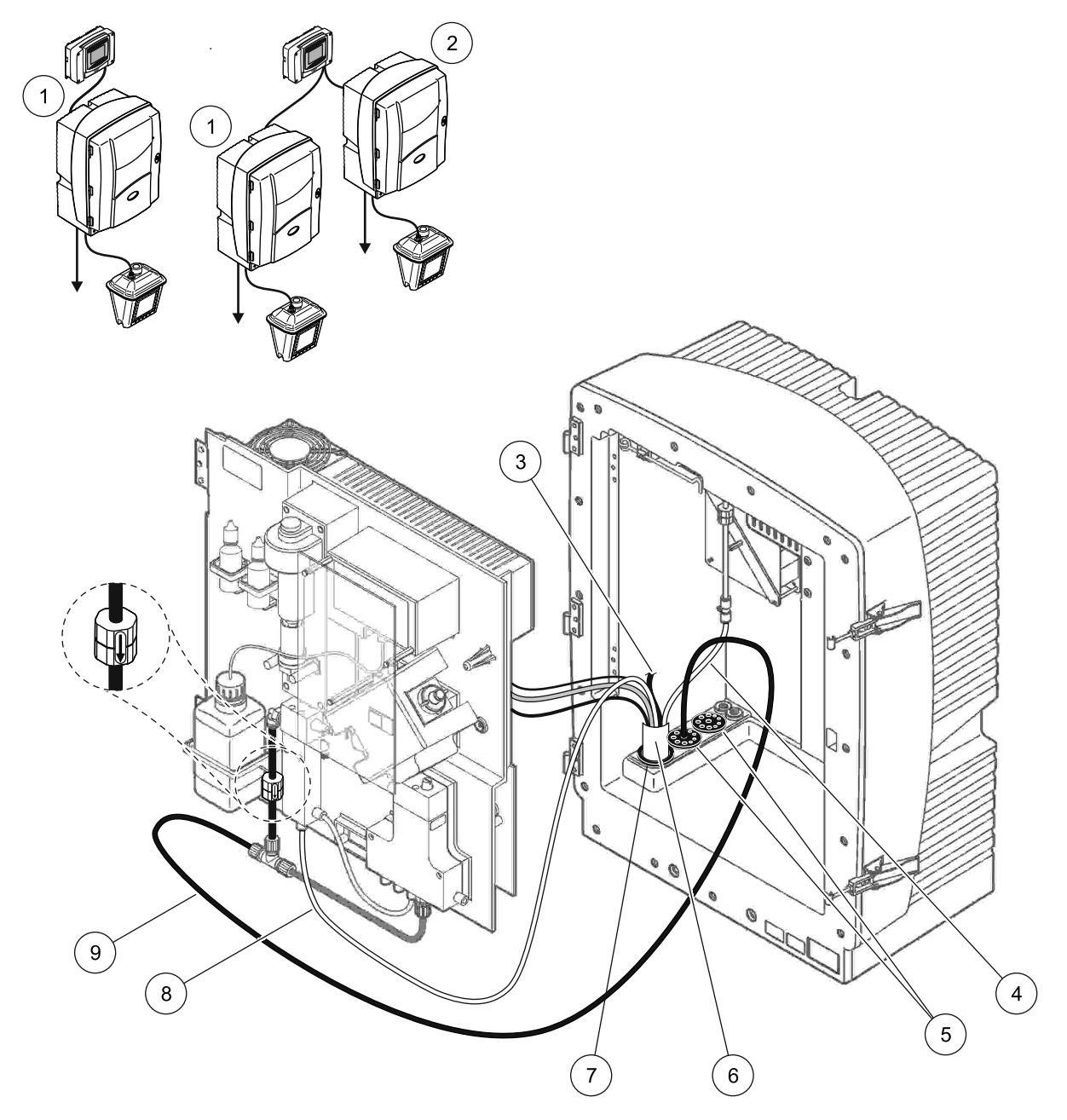

Obrázok 35 Inštalácia pre možnosť 7

| 1 | Analyzátor AMTAX sc                            | 6 | Hadica filtračnej sondy sc                     |
|---|------------------------------------------------|---|------------------------------------------------|
| 2 | Analyzátor PROSPHAX sc                         | 7 | Tesniaca zátka č. 2                            |
| 3 | Nepoužitá odtoková hadička filtračnej sondy sc | 8 | Hadička na vzorku vedúca do prietokovej nádoby |
| 4 | Vzduchová hadička                              | 9 | Odtoková hadička                               |
| 5 | Tesniaca zátka č. 3                            | ] |                                                |

### A.12 Možnosť 8a-potrubie a pripojenia

Možnosť 8a využíva analyzátor sc s filtrom FILTRAX. Odpad z analyzátora sa vypúšťa späť do otvoreného odtoku.

Pozrite si Obrázok 36 na strane 97 a nasledujúce pokyny pre možnosť 8a:

- 1. Nainštalujte filter FILTRAX do prúdu vzorky. Viac informácií o filtre FILTRAX nájdete v príslušnom návode.
- Zaveďte ohrievanú hadicu z filtra FILTRAX cez otvor v analyzátore (Obrázok 36 na strane 97, položka 3). Na zaistenie použite tesniacu zátku č. 1.
- **3.** Zaveďte odtokovú hadicu cez otvor v analyzátore (položka 5). Na zaistenie použite tesniacu zátku č. 3.

**Poznámka:** Hadičky možno zaviesť cez pripravené otvory na tesniacej zátke č. 3.

- 4. Pripojte odtokovú hadičku k spojovaciemu dielu v tvare T.
- Pomocou spojovacích dielov pripojte hadičku na vzorku filtra FILTRAX k spodnému vstupu na prietokovej nádobe (položka 4).
- Zaveďte odtokovú hadičku do spodného odtoku (maximálne 2 m/6,5 stopy).

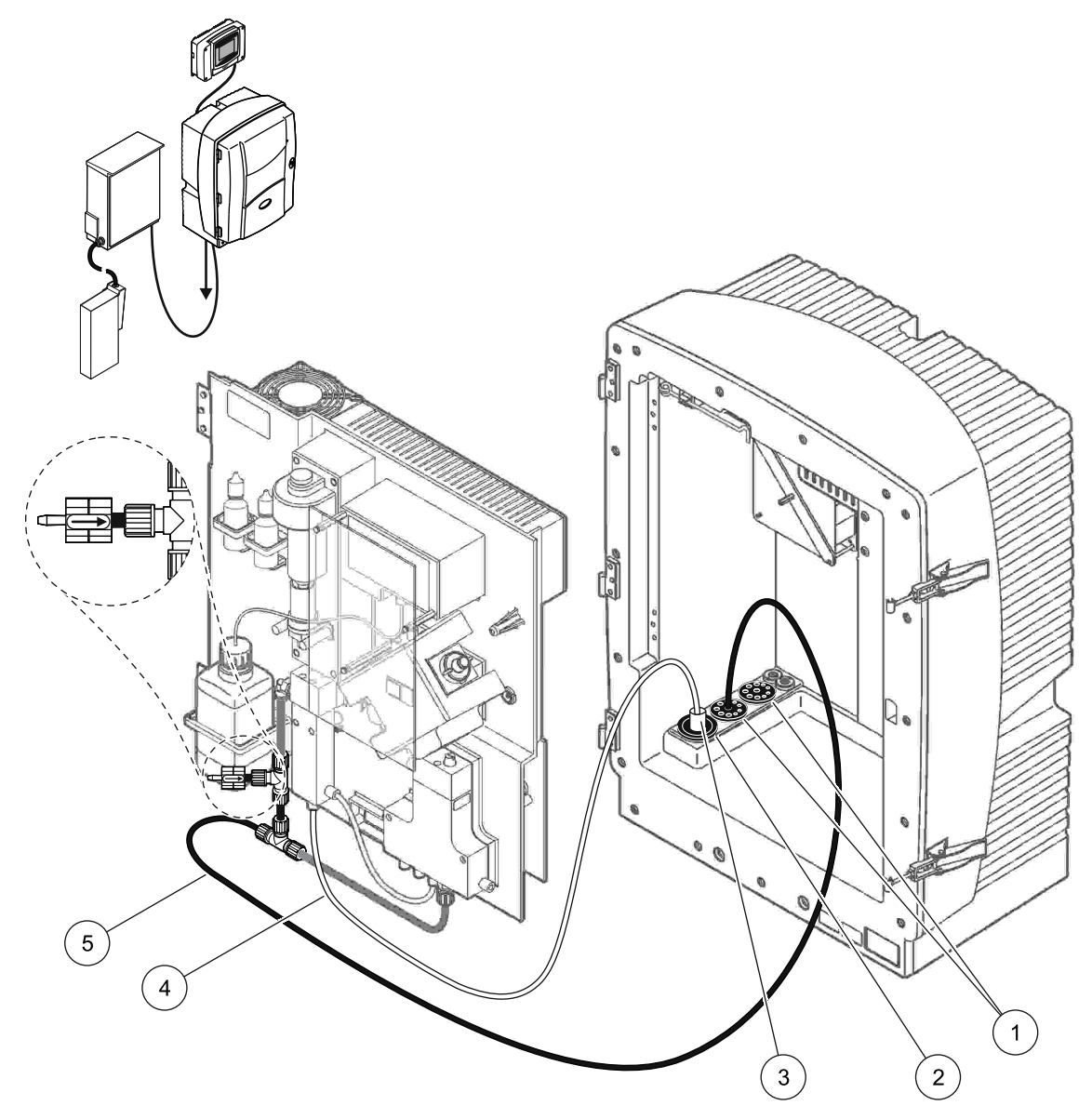

Obrázok 36 Inštalácia pre možnosť 8a

- 1 Tesniaca zátka č. 3
- 2 Tesniaca zátka č. 1
- 3 Ohrievaná hadica filtra FILTRAX
- 4 Hadička na vzorku filtra FILTRAX
- 5 Odtoková hadička: Zaveďte do spodného odtoku (maximálne 2 m/6,5 ft)

#### A.13 Možnosť 8b-potrubie a pripojenia

Možnosť 8b využíva dva analyzátory sc s filtrom FILTRAX. Vzorka z filtra FILTRAX vedie do prvého analyzátora sc. Tento analyzátor musí byť upravený na konfiguráciu s 2 parametrami (pozri Pripojenie možnosti s 2 parametrami na strane 78). Každý analyzátor sc vypúšťa odpad do otvoreného odtoku.

Pozrite si Obrázok 37 na strane 99 a nasledujúce pokyny pre možnosť 8b:

- 1. Nainštalujte filter FILTRAX do prúdu vzorky. Viac informácií o filtre FILTRAX nájdete v príslušnom návode.
- 2. Inštalácia prvého analyzátora sc (analyzátor 1):
  - a. Zaveďte ohrievanú hadicu z filtra FILTRAX cez otvor v analyzátore (Obrázok 37 na strane 99, položka 8). Na zaistenie použite tesniacu zátku č. 1.
  - b. Zaveď te odtokovú hadičku cez otvor v analyzátore (položka 6) a do otvoreného odtoku pod analyzátorom 1. Na zaistenie použite tesniacu zátku č. 3.
  - C. Upravte analyzátor na konfiguráciu s 2 parametrami. Pozrite si
     Pripojenie možnosti s 2 parametrami na strane 78.
  - **d.** Pripojte spracovaný prebytok z prietokovej nádoby, aby privádzal vzorku do analyzátora 2.
  - e. Zaveďte hadičku prietokovej nádoby (položka 11) cez analyzátor 1 do analyzátora 2. Na zaistenie použite tesniacu zátku č. 3.
  - f. Odstráňte odtokovú hadičku so spojovacím dielom v tvare T z konektora ventilového bloku. Táto odtoková hadička sa nepoužíva.
  - **g.** Pripojte odtokovú hadičku ku konektoru ventilového bloku (položka 6).
  - Pomocou spojovacích dielov pripojte hadičku na vzorku filtra FILTRAX k spodnému vstupu na prietokovej nádobe (položka 7).
- 3. Inštalácia druhého analyzátora sc (analyzátor 2):
  - **a.** Zaveďte hadičku na vzorku z analyzátora 1 cez analyzátor 2 (položka 4). Na zaistenie použite tesniacu zátku č. 3.
  - b. Zaveďte odtokovú hadičku cez analyzátor 2 do spodného otvoreného odtoku. Na zaistenie použite tesniacu zátku č.
    3.
  - **c.** Všetky nepoužité otvory utesnite pomocou tesniacich zátok č. 3.
  - **d.** Pripojte odtokovú hadičku k spojovaciemu dielu v tvare T (položka 5).
  - e. Pomocou spojovacích dielov pripojte hadičku na vzorku z analyzátora 1 k spodnému vstupu na prietokovej nádobe.

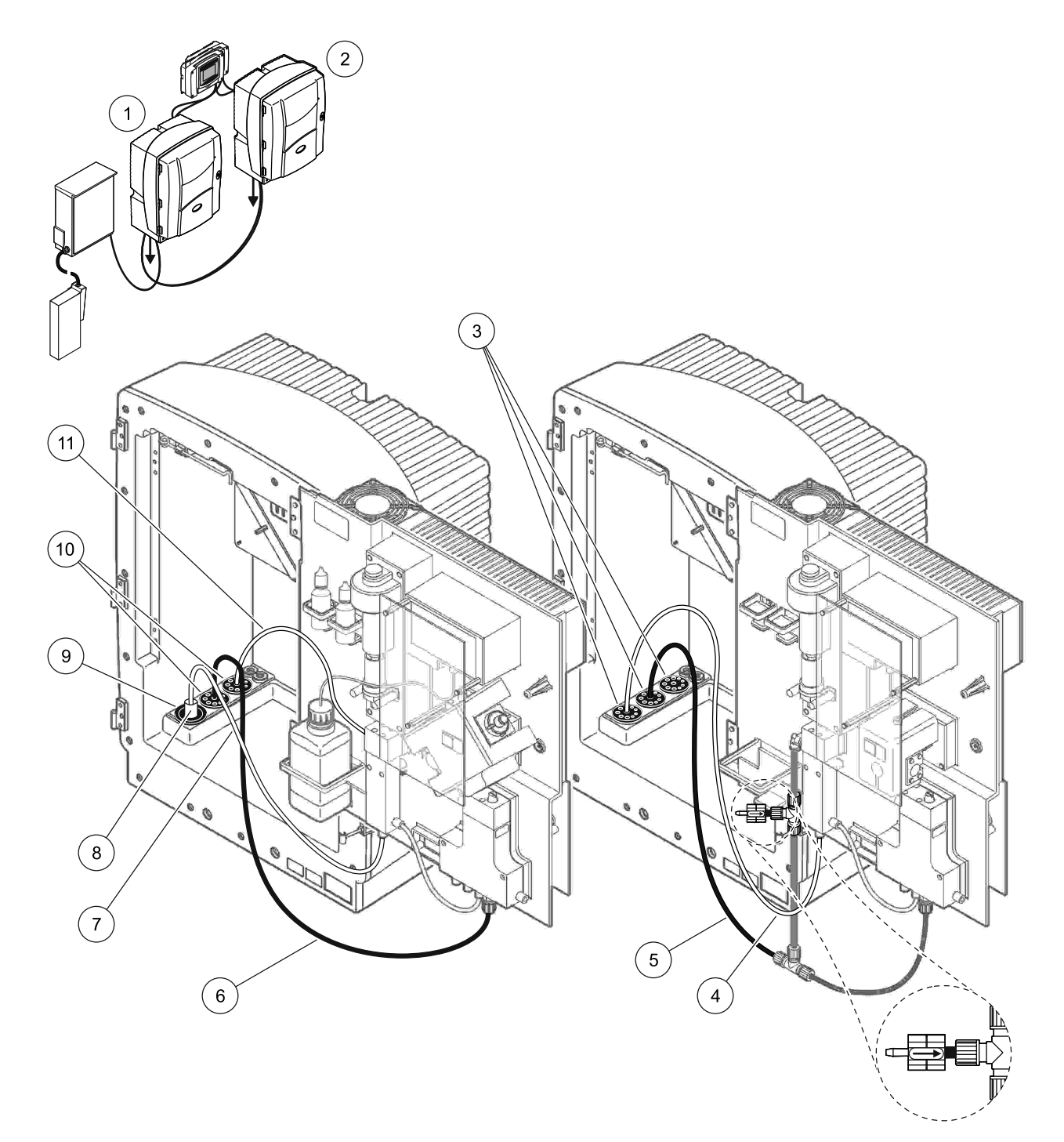

| Obrázok 37 | Inštalácia | pre možnosť 8 | 8b |
|------------|------------|---------------|----|
|            |            |               |    |

| 1 | Analyzátor AMTAX sc                                                 | 7  | Hadička na vzorku filtra FILTRAX |
|---|---------------------------------------------------------------------|----|----------------------------------|
| 2 | Analyzátor PROSPHAX sc                                              | 8  | Ohrievaná hadica filtra FILTRAX  |
| 3 | Tesniaca zátka č. 3                                                 | 9  | Tesniaca zátka č. 1              |
| 4 | Hadička na vzorku z analyzátora 1 (maximálne 2 m/6,5 ft)            | 10 | Tesniaca zátka č. 3              |
| 5 | Odtoková hadička: Zaveďte do spodného odtoku (maximálne 2 m/6,5 ft) | 11 | Hadička prietokovej nádoby       |
| 6 | Odtoková hadička: Zaveďte do spodného odtoku (maximálne 2 m/6,5 ft) |    |                                  |

# A.14 Možnosť 9a-potrubie a pripojenia

Možnosť 9a využíva analyzátor sc ako 2-kanálový analyzátor s dvoma filtrami FILTRAX (FILTRAX 1 a FILTRAX 2). Odpad z analyzátora a oboch filtrov FILTRAX sa vypúšťa do otvoreného odtoku.

Pozrite si Obrázok 38 na strane 101 a nasledujúce pokyny pre možnosť 9a:

- 1. Nainštalujte oba filtre FILTRAX do prúdu vzorky. Viac informácií o filtre FILTRAX nájdete v príslušnom návode.
- Zaveďte ohrievanú hadicu z filtra FILTRAX 1 cez analyzátor (Obrázok 38 na strane 101, položka 6). Na zaistenie použite tesniacu zátku č. 1.
- **3.** Zaveďte ohrievanú hadicu z filtra FILTRAX 2 cez analyzátor (položka 5). Na zaistenie použite tesniacu zátku č. 1.
- **4.** Zaveďte odtokovú hadičku cez analyzátor (položka 7). Na zaistenie použite tesniacu zátku č. 3.
- 5. Pripojte odtokovú hadičku k spojovaciemu dielu v tvare T.
- Pomocou spojovacích dielov pripojte hadičku na vzorku z filtra FILTRAX 1 k prietokovej nádobe 1. Pomocou spojovacích dielov pripojte hadičku na vzorku z filtra FILTRAX 2 k prietokovej nádobe 2.

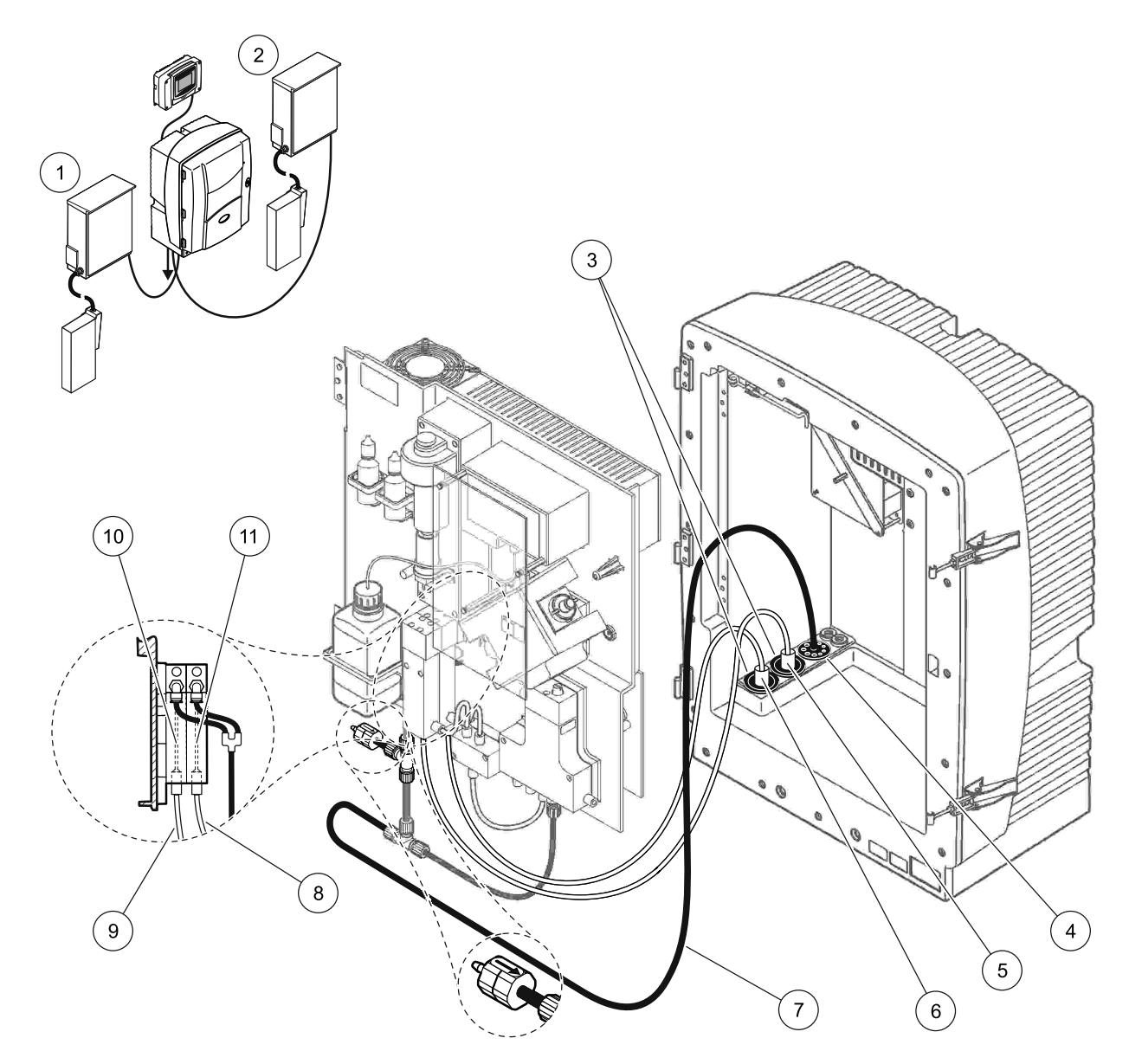

#### Obrázok 38 Inštalácia pre možnosť 9a

| 1 | Filter FILTRAX 1    | 5 | Ohrievaná hadica filtra FILTRAX 2                                               | 9  | Hadička na vzorku filtra FILTRAX 1 |
|---|---------------------|---|---------------------------------------------------------------------------------|----|------------------------------------|
| 2 | Filter FILTRAX 2    | 6 | Ohrievaná hadica filtra FILTRAX 1                                               | 10 | Prietoková nádoba 1                |
| 3 | Tesniaca zátka č. 1 | 7 | Odtoková hadička: Zaveďte do nižšie položeného<br>odtoku (maximálne 2 m/6,5 ft) | 11 | Prietoková nádoba 2                |
| 4 | Tesniaca zátka č. 3 | 8 | Hadička na vzorku filtra FILTRAX 2                                              |    |                                    |

### A.15 Možnosť 9b-potrubie a pripojenia

Možnosť 9b využíva dva analyzátory sc s dvoma filtrami FILTRAX (FILTRAX 1 and FILTRAX 2). Vzorky z oboch filtrov FILTRAX vedú do prvého analyzátora sc. Tento analyzátor musí byť upravený na konfiguráciu s 2 parametrami (pozri Pripojenie možnosti s 2 parametrami na strane 78). Do oboch analyzátorov sc vedú dve hadičky na vzorky. Každý analyzátor sc vypúšťa odpad do otvoreného odtoku.

Pozrite si Obrázok 39 na strane 103 a nasledujúce pokyny pre možnosť 9b:

- 1. Nainštalujte oba filtre FILTRAX do prúdu vzorky. Viac informácií o filtre FILTRAX nájdete v príslušnom návode.
- 2. Inštalácia prvého analyzátora sc (analyzátor 1):
  - Zaveďte ohrievanú hadicu z filtra FILTRAX 1 cez analyzátor (Obrázok 39 na strane 103, položka 18). Na zaistenie použite tesniacu zátku č. 1.
  - b. Zaveďte ohrievanú hadicu z filtra FILTRAX 2 cez analyzátor (položka 20). Na zaistenie použite tesniacu zátku č. 1.
  - **c.** Zaveďte dve hadičky na vzorky a jednu odtokovú hadičku cez analyzátor. Na zaistenie použite tesniacu zátku č. 3.
  - d. Odstráňte odtokovú hadičku so spojovacím dielom v tvare T z konektora ventilového bloku.
  - e. Pripojte odtokovú hadičku ku konektoru ventilového bloku.
  - f. Pomocou spojovacích dielov pripojte hadičku na vzorku z filtra FILTRAX 1 k spodnému vstupu na prietokovej nádobe 1 (položka 13).
  - g. Pomocou spojovacích dielov pripojte hadičku na vzorku z filtra FILTRAX 2 k spodnému vstupu na prietokovej nádobe 2 (položka 12).
  - h. Upravte analyzátor na konfiguráciu s 2 parametrami. Pozrite si

Pripojenie možnosti s 2 parametrami na strane 78.

- i. Pripojte hadičku na vzorku 1 k spracovanému prebytku na prietokovej nádobe 1. Pripojte hadičku na vzorku 2 k spracovanému prebytku na prietokovej nádobe 2.
- 3. Inštalácia druhého analyzátora sc (analyzátor 2):
  - Zaveďte obe hadičky na vzorky z oboch prietokových nádob analyzátora 1 cez analyzátor 2. Na zaistenie použite tesniacu zátku č. 3.
  - b. Zaveďte odtokovú hadičku cez analyzátor 2 (položka 6). Na zaistenie použite tesniacu zátku č. 3.
  - c. Nepoužitý otvor utesnite pomocou tesniacej zátky č. 3.
  - d. Pripojte odtokovú hadičku k spojovaciemu dielu v tvare T.
  - Pomocou spojovacích dielov pripojte hadičku na vzorku 1 z analyzátora 1 k spodnému vstupu na prietokovej nádobe 1.
  - f. Pomocou spojovacích dielov pripojte hadičku na vzorku 2 z analyzátora 1 k spodnému vstupu na prietokovej nádobe 2.

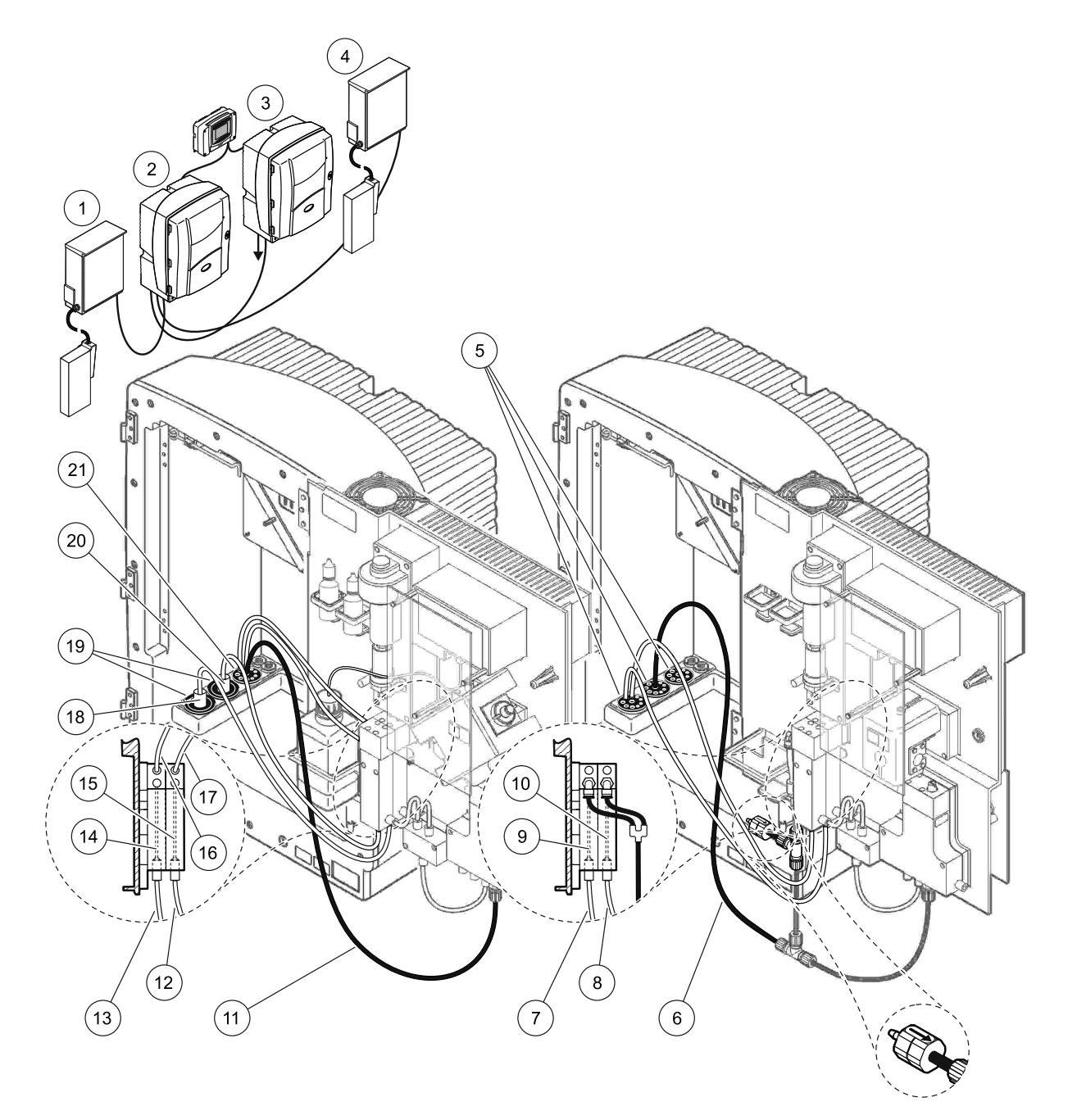

| Obrázok 39 | Inštalácia | pre možnosť § | 9b |
|------------|------------|---------------|----|
|------------|------------|---------------|----|

| 1 | Filter FILTRAX 1                                                          | 8  | Hadička prietokovej nádoby 2 z<br>analyzátora 1                           | 15 | Prietoková nádoba 2               |
|---|---------------------------------------------------------------------------|----|---------------------------------------------------------------------------|----|-----------------------------------|
| 2 | Analyzátor AMTAX sc                                                       | 9  | Prietoková nádoba 1                                                       | 16 | Hadička prietokovej nádoby 1      |
| 3 | Analyzátor PROSPHAX sc                                                    | 10 | Prietoková nádoba 2                                                       | 17 | Hadička prietokovej nádoby 2      |
| 4 | Filter FILTRAX 2                                                          | 11 | Odtoková hadička: Zaveďte do<br>spodného odtoku (maximálne<br>2 m/6,5 ft) | 18 | Ohrievaná hadica filtra FILTRAX 1 |
| 5 | Tesniaca zátka č. 3                                                       | 12 | Hadička na vzorku filtra FILTRAX 2                                        | 19 | Tesniaca zátka č. 1               |
| 6 | Odtoková hadička: Zaveďte do<br>spodného odtoku (maximálne<br>2 m/6,5 ft) | 13 | Hadička na vzorku filtra FILTRAX 1                                        | 20 | Ohrievaná hadica filtra FILTRAX 2 |
| 7 | Hadička prietokovej nádoby 1 z<br>analyzátora 1                           | 14 | Prietoková nádoba 1                                                       | 21 | Tesniaca zátka č. 3               |

# A.16 Možnosť 10a-potrubie a pripojenia

Možnosť 10a využíva analyzátor s akýmkoľvek typom jednotky na prípravu vzorky privádzajúcim nepretržitý prúd vzorky, ktorý sa nedá stlačiť. Odpad z analyzátora sa vypúšťa do otvoreného odtoku.

Pozrite si Obrázok 40 na strane 105 a nasledujúce pokyny pre možnosť 10a:

- 1. Nainštalujte jednotku na prípravu vzorky.
- Zaveďte hadičku na vzorku z jednotky na prípravu vzorky cez analyzátor (Obrázok 40 na strane 105, položka 2). Na zaistenie použite tesniacu zátku č. 3.
- **3.** Zaveďte odtokovú hadičku cez analyzátor (položka 3). Na zaistenie použite tesniacu zátku č. 3.

**Poznámka:** Hadičky možno zaviesť cez pripravené otvory na tesniacej zátke č. 3.

- 4. Pomocou tesniacich zátok č. 3 utesnite všetky nepoužité otvory.
- 5. Pripojte odtokovú hadičku k spojovaciemu dielu v tvare T.
- 6. Pomocou spojovacích dielov pripojte hadičku na vzorku z jednotky na prípravu vzorky k spodnému vstupu na prietokovej nádobe.

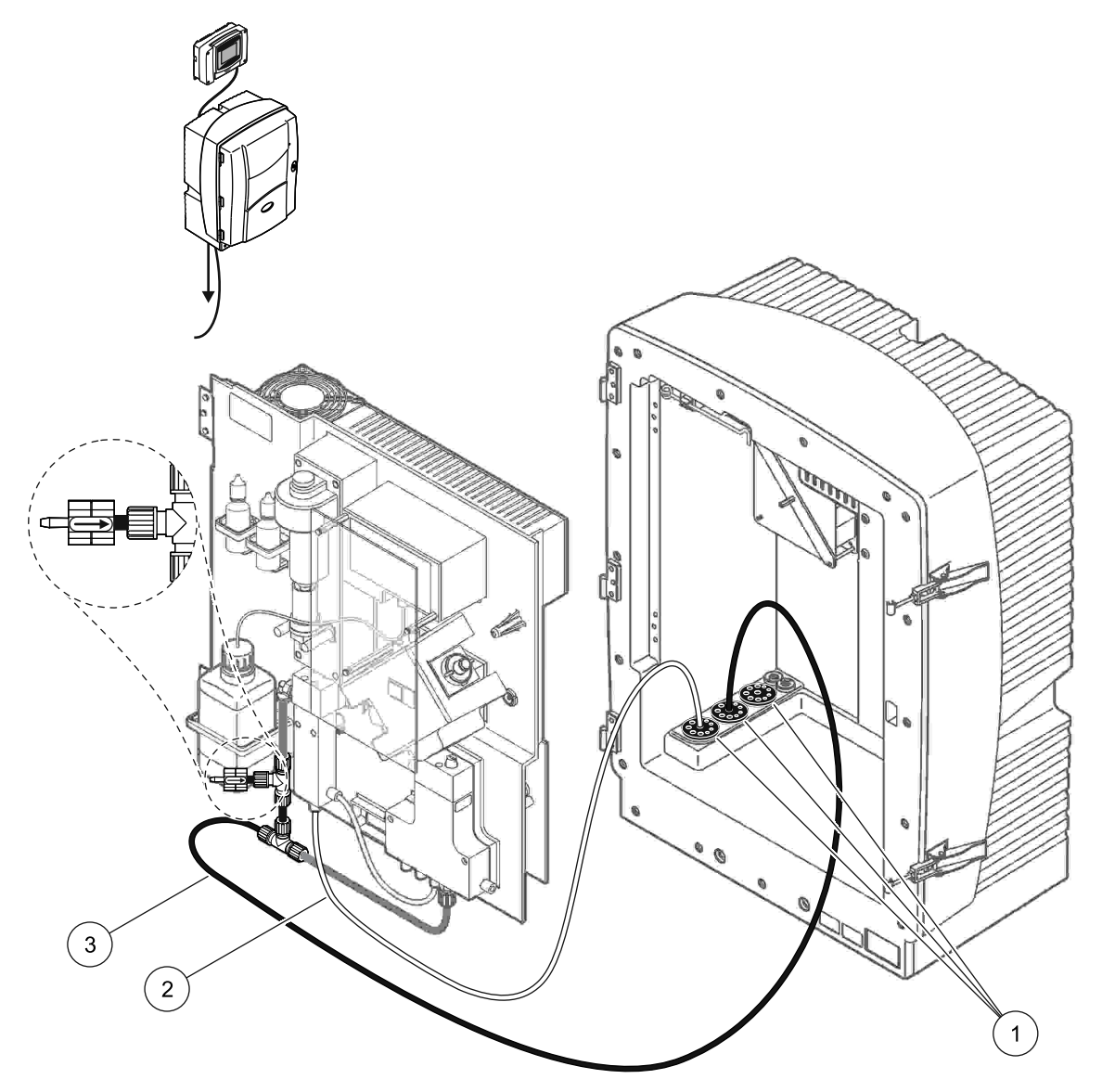

Obrázok 40 Inštalácia pre možnosť 10a

- 1 Tesniaca zátka č. 3
- 2 Hadička na vzorku
- 3 Odtoková hadička: Zaveďte do spodného odtoku (maximálne 2 m/6,5 ft)

# A.17 Možnosť 10b-potrubie a pripojenia

Možnosť 10b využíva dva analyzátory s jednou jednotkou na prípravu vzorky privádzajúcou nepretržitý prúd vzorky, ktorý sa nedá stlačiť. Vzorky z jednotky na prípravu vzorky vedú do analyzátora 1. Tento analyzátor musí byť upravený na konfiguráciu s 2 parametrami (pozri

Pripojenie možnosti s 2 parametrami na strane 78). Hadička na vzorku vedie medzi dvoma analyzátormi. Každý analyzátor sc vypúšť a odpad do otvoreného odtoku.

Pozrite si Obrázok 41 na strane 107 a nasledujúce pokyny pre možnosť 10b:

- 1. Nainštalujte jednotku na prípravu vzorky.
- 2. Inštalácia prvého analyzátora (analyzátor 1):
  - a. Zaveďte hadičku na vzorku z jednotky na prípravu vzorky cez analyzátor (Obrázok 41 na strane 107, položka 7). Na zaistenie použite tesniacu zátku č. 3.
  - **b.** Zaveďte odtokovú hadičku cez analyzátor (položka 6). Na zaistenie použite tesniacu zátku č. 3.
  - c. Vyberte odtokovú hadičku z konektora ventilového bloku.
  - **d.** Pomocou spojovacích dielov pripojte hadičku na vzorku z jednotky na prípravu vzorky k spodnému vstupu na prietokovej nádobe.
  - Upravte analyzátor na konfiguráciu s 2 parametrami. Pozrite si
     Pripojenie možnosti s 2 parametrami na strane 78.
  - f. Pripojte hadičku na vzorku k spracovanému prebytku na prietokovej nádobe. Pozrite si Pripojenie možnosti s 2 parametrami na strane 78.
- 3. Inštalácia druhého analyzátora (analyzátor 2):
  - a. Zaveďte hadičku na vzorku z prietokových nádob analyzátora 1 cez analyzátor 2. Na zaistenie použite tesniacu zátku č. 3.
  - **b.** Zaveďte odtokovú hadičku cez analyzátor 2. Na zaistenie použite tesniacu zátku č. 3.
  - c. Pripojte odtokovú hadičku k spojovaciemu dielu v tvare T.
  - d. Pomocou spojovacích dielov pripojte hadičku na vzorku z analyzátora 1 k spodnému vstupu na prietokovej nádobe analyzátora 2.

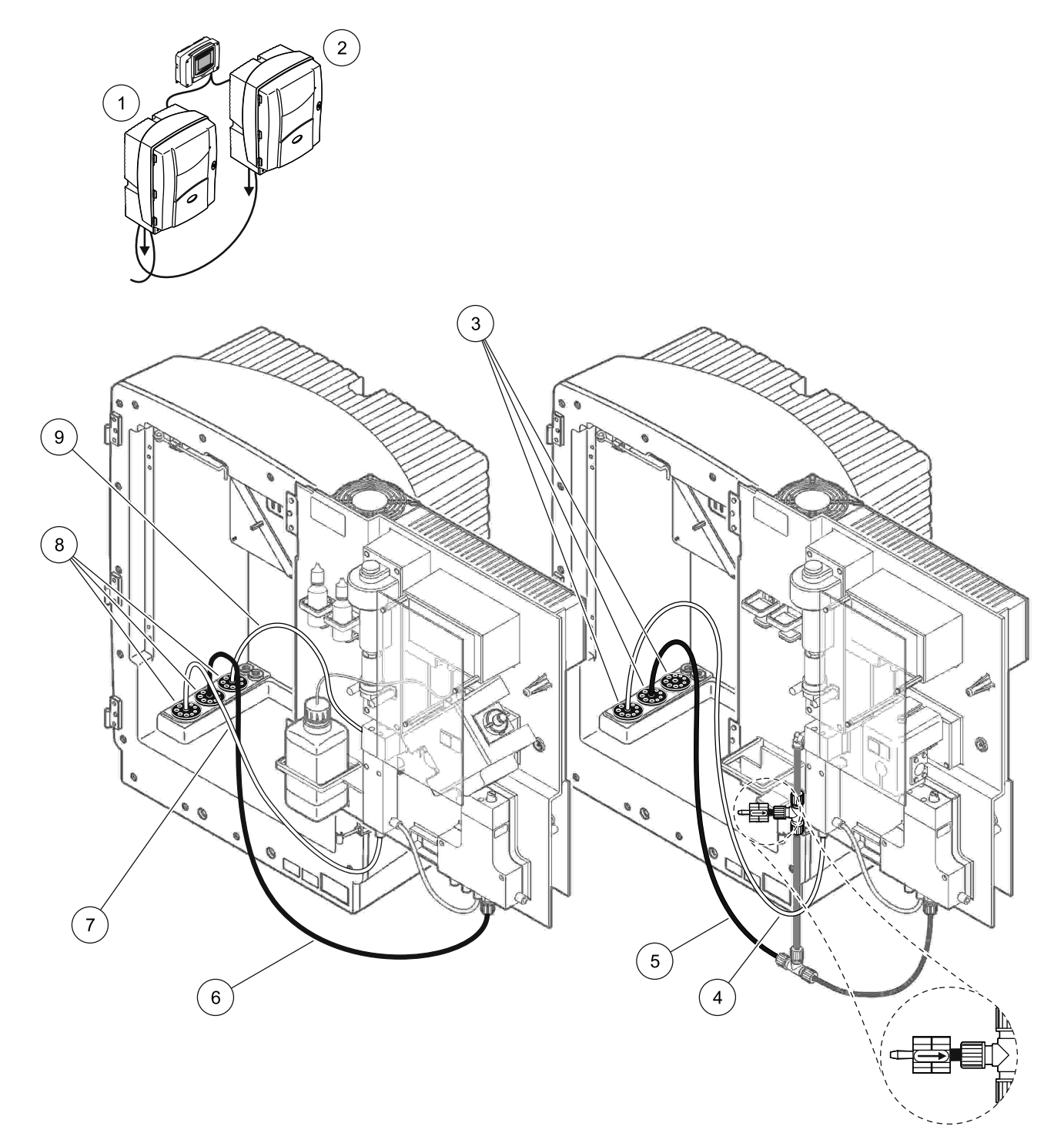

| 1 | Analyzátor AMTAX sc    | 4 | Hadička na vzorku z analyzátora 1                                         | 7 | Hadička na vzorku          |
|---|------------------------|---|---------------------------------------------------------------------------|---|----------------------------|
| 2 | Analyzátor PROSPHAX sc | 5 | Odtoková hadička: Zaveďte do<br>spodného odtoku (maximálne<br>2 m/6,5 ft) | 8 | Tesniaca zátka č. 3        |
| 3 | Tesniaca zátka č. 3    | 6 | Odtoková hadička: Zaveďte do<br>spodného odtoku (maximálne<br>2 m/6,5 ft) | 9 | Hadička prietokovej nádoby |

#### Obrázok 41 Inštalácia pre možnosť 10b

# A.18 Možnosť 11a-potrubie a pripojenia

Možnosť 11a využíva dve jednotky na prípravu vzorky akéhokoľvek typu privádzajúce nepretržitý prúd vzorky. Odpad z analyzátora sa vypúšťa do otvoreného odtoku.

Pozrite si Obrázok 42 na strane 109 a nasledujúce pokyny pre možnosť 11a:

- 1. Nainštalujte jednotky na prípravu vzorky.
- **2.** Zaveďte obe hadičky na vzorky z oboch jednotiek na prípravu vzorky cez analyzátor. Na zaistenie použite tesniacu zátku č. 3.
- **3.** Pomocou tesniacej zátky č. 3 zaveďte odtokovú hadičku cez analyzátor (Obrázok 42 na strane 109, položka 2).

**Poznámka:** Hadičky možno zaviesť cez pripravené otvory na tesniacej zátke č. 3.

- 4. Nepoužitý otvor utesnite pomocou tesniacej zátky č. 3.
- 5. Pripojte odtokovú hadičku k spojovaciemu dielu v tvare T.
- Pomocou spojovacích dielov pripojte hadičku na vzorku z jednotky na prípravu vzorky 1 k spodnému vstupu na prietokovej nádobe 1 (položky 4 a 5).
- Pomocou spojovacích dielov pripojte hadičku na vzorku z jednotky na prípravu vzorky 2 k spodnému vstupu na prietokovej nádobe 2 (položky 3 a 6).
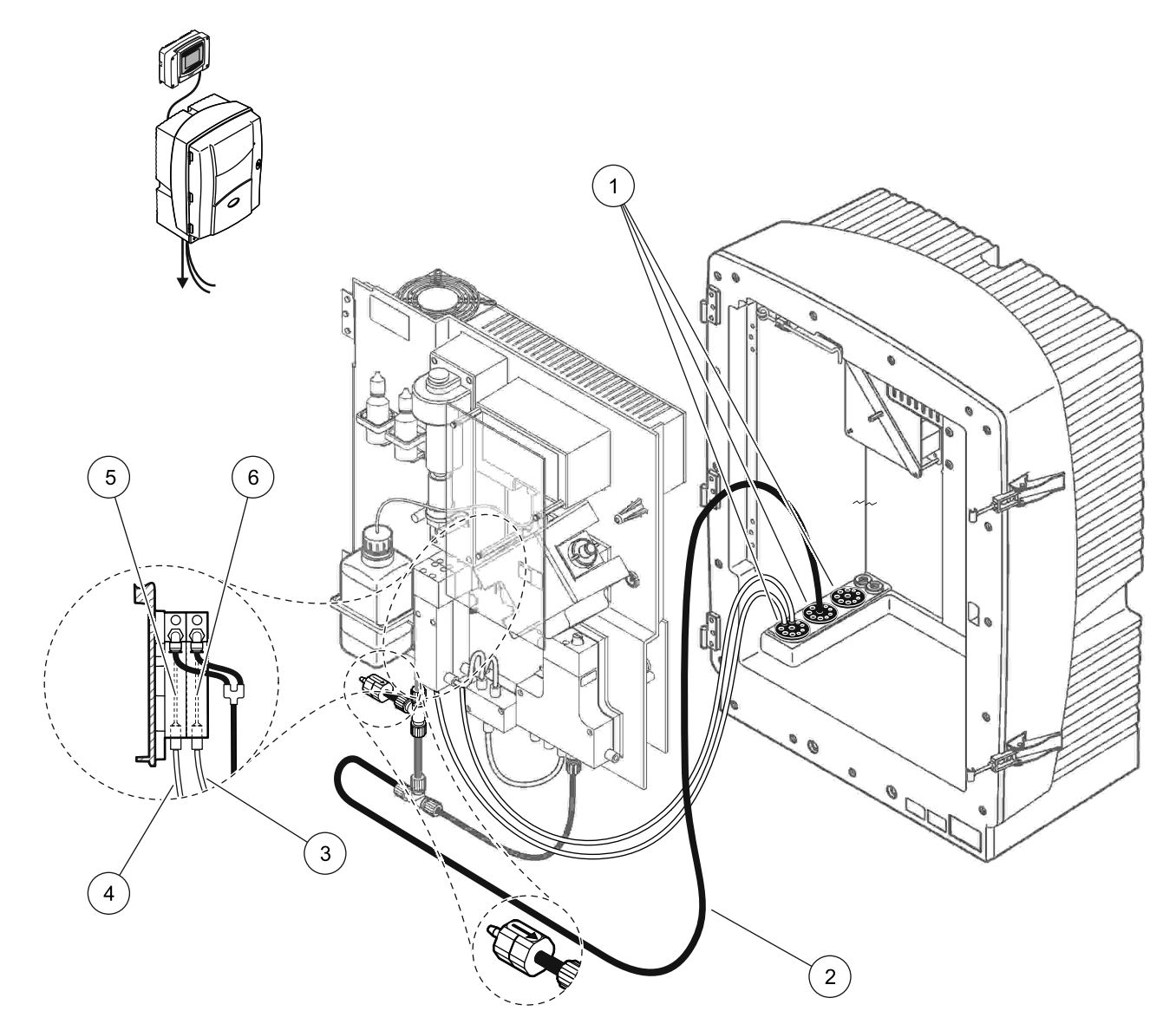

Obrázok 42 Inštalácia pre možnosť 11a

| 1 | Tesniaca zátka č. 3                                                       | 3 | Hadičky na vzorky jednotky na<br>prípravu vzorky 2 | 5 | Prietoková nádoba 1 |
|---|---------------------------------------------------------------------------|---|----------------------------------------------------|---|---------------------|
| 2 | Odtoková hadička: Zaveďte do<br>spodného odtoku (maximálne<br>2 m/6,5 ft) | 4 | Hadičky na vzorky jednotky na<br>prípravu vzorky 1 | 6 | Prietoková nádoba 2 |

## A.19 Možnosť 11b-potrubie a pripojenia

Možnosť 11b využíva dva analyzátory sc s dvoma jednotkami na prípravu vzorky privádzajúcimi nepretržitý prúd vzorky, ktorý sa nedá stlačiť. Vzorky z oboch jednotiek na prípravu vzorky vedú do prvého analyzátora. Analyzátor musí byť upravený na konfiguráciu s 2 parametrami (pozri Pripojenie možnosti s 2 parametrami na strane 78). Hadičky na vzorky vedú z analyzátora 1 do analyzátora 2. Každý analyzátor vypúšťa odpad do otvoreného odtoku.

Pozrite si Obrázok 43 na strane 112 a nasledujúce pokyny pre možnosť 11b:

- 1. Nainštalujte jednotky na prípravu vzorky.
- 2. Inštalácia prvého analyzátora (analyzátor 1):
  - **a.** Zaveďte obe hadičky na vzorky z oboch jednotiek na prípravu vzorky cez analyzátor. Na zaistenie použite tesniacu zátku č. 3.
  - **b.** Vyveďte obe hadičky na vzorky z analyzátora 1. Na zaistenie použite tesniacu zátku č. 3.
  - **c.** Zaveďte odtokovú hadičku cez analyzátor 1. Na zaistenie použite tesniacu zátku č. 3.
  - d. Odstráňte odtokovú hadičku so spojovacím dielom v tvare T z konektora ventilového bloku. Pripojte odtokovú hadičku ku konektoru ventilového bloku. Vyhoďte spojovací diel v tvare T.
  - e. Pomocou spojovacích dielov pripojte hadičku na vzorku 1 z jednotky na prípravu vzorky 1 k spodnému vstupu na prietokovej nádobe 1.
  - f. Pomocou spojovacích dielov pripojte hadičku na vzorku 2 z jednotky na prípravu vzorky 2 k spodnému vstupu na prietokovej nádobe 2.
  - g. Upravte analyzátor na konfiguráciu s 2 parametrami. Pozrite si
    Pripojenie možnosti s 2 parametrami na strane 78.
  - h. Pripojte hadičku na vzorku 1 k spracovanému prebytku na prietokovej nádobe 1. Pripojte hadičku na vzorku 2 k spracovanému prebytku na prietokovej nádobe 2.

- 3. Inštalácia druhého analyzátora (analyzátor 2):
  - a. Zaveďte obe hadičky na vzorky z prietokových nádob analyzátora 1 cez analyzátor 2. Na zaistenie použite tesniacu zátku č. 3.
  - **b.** Zaveďte odtokovú hadičku cez analyzátor 2. Na zaistenie použite tesniacu zátku č. 3.
  - c. Nepoužité otvory utesnite pomocou tesniacich zátok č. 3.
  - d. Pripojte odtokovú hadičku k spojovaciemu dielu v tvare T.
  - Pomocou spojovacích dielov pripojte hadičku na vzorku 1 z analyzátora 1 k spodnému vstupu na prietokovej nádobe 1 analyzátora 2.
  - f. Pomocou spojovacích dielov pripojte hadičku na vzorku 2 z analyzátora 1 k spodnému vstupu na prietokovej nádobe 2 analyzátora 2.

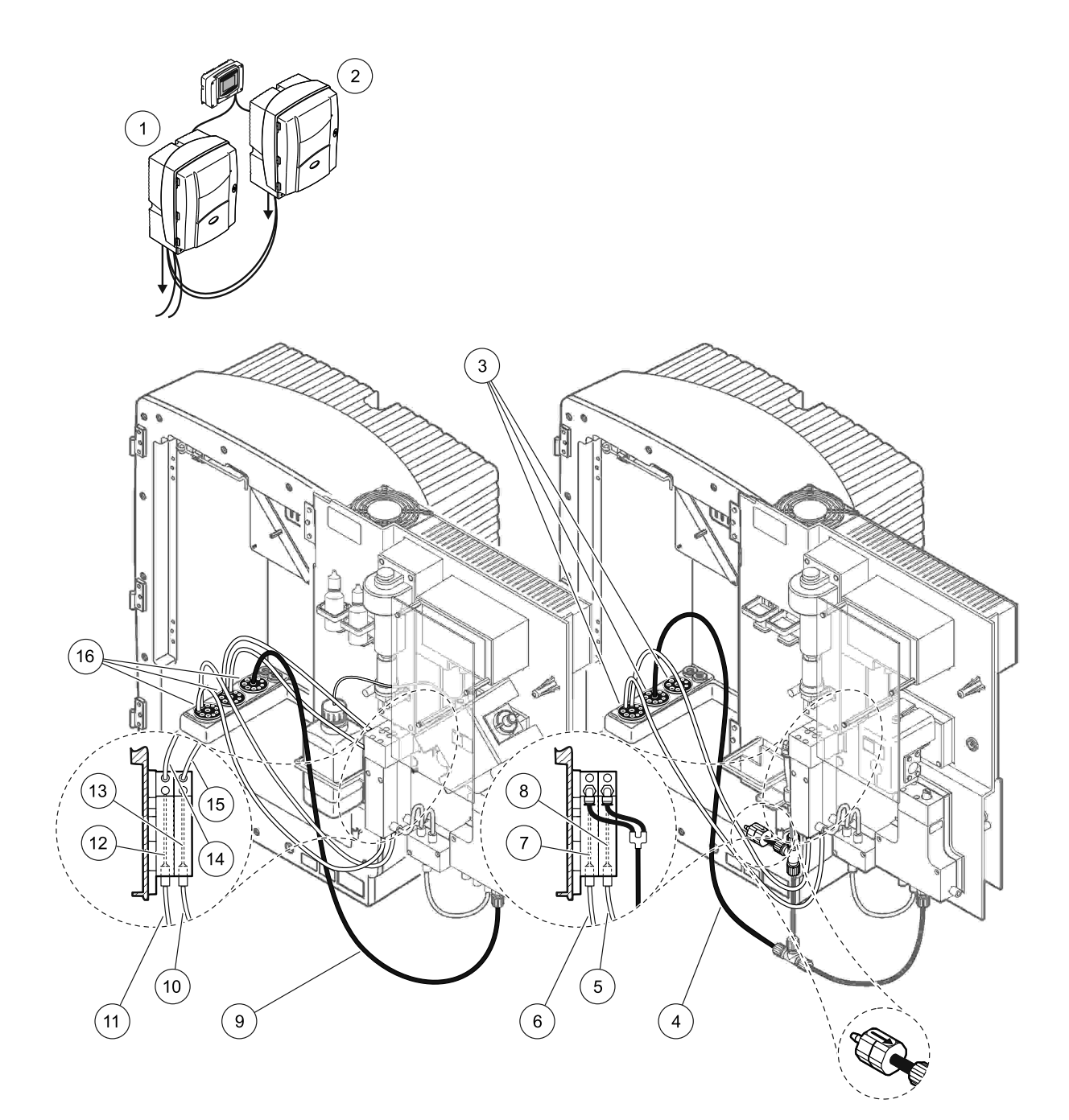

| Obrázok 43 Inštalácia pre možnosť 11 | b |
|--------------------------------------|---|
|--------------------------------------|---|

| 1 | Analyzátor AMTAX sc                                                 | 7  | Prietoková nádoba 1                                                       | 13 | Prietoková nádoba 2                                                   |
|---|---------------------------------------------------------------------|----|---------------------------------------------------------------------------|----|-----------------------------------------------------------------------|
| 2 | Analyzátor PROSPHAX sc                                              | 8  | Prietoková nádoba 2                                                       | 14 | Hadička na vzorku vedúca<br>do analyzátora 2,<br>prietoková nádoba 1. |
| 3 | Tesniaca zátka č. 3                                                 | 9  | Odtoková hadička: Zaveďte do<br>spodného odtoku (maximálne<br>2 m/6,5 ft) | 15 | Hadička na vzorku vedúca<br>do analyzátora 2,<br>prietoková nádoba 2. |
| 4 | Odtoková hadička: Zaveďte do spodného odtoku (maximálne 2 m/6,5 ft) | 10 | Hadičky na vzorky jednotky na<br>prípravu vzorky 2                        | 16 | Tesniaca zátka č. 3                                                   |
| 5 | Hadička na vzorku z analyzátora 1,<br>prietoková nádoba 2.          | 11 | Hadičky na vzorky jednotky na<br>prípravu vzorky 1                        |    |                                                                       |
| 6 | Hadička na vzorku z analyzátora 1,<br>prietoková nádoba 1.          | 12 | Prietoková nádoba 1                                                       |    |                                                                       |

Všeobecné informácie o riadení pomocou rozhrania Fieldbus nájdete v príslušných návodoch na obsluhu regulátora a registra (Tabuľka 13 na strane 115). Na použitie so serverom OPC je potrebný konfiguračný súbor. Podrobnejšie informácie Vám poskytne výrobca.

#### **B.1 Ovládanie Fieldbus**

Aby ste zapli ovládanie Fieldbus, zvoľte MAINTENANCE>TEST/MAINT>FIELDBUS>ENABLED (ÚDRŽBA>TEST/ÚDRŽBA>FIELDBUS>POVOL)

**Poznámka:** Z bezpečnostných dôvodov bude Fieldbus dočasne vyradený, kým bude analyzátor AMTAX sc nastavený v ponuke systému do servisného stavu. Aby ste ovládanie Fieldbus povolili, zvoľte START (ŠTART) v ponuke SERVICE (SERVIS).

Keď je servisný stav aktivovaný pomocou možnosti Fieldbus, ovládanie Fieldbus ostane aktívne.

**Dôležitá poznámka:** Pred spustením komunikácie Fieldbus skontrolujte, aby na analyzátore nepracovala žiadna osoba.

Registre ovládania Fieldbus (40048 až 40058) budú nastavené na FFFh (65635dec), ak je Fieldbus vyradený.

Aby ste mohli začať činnosť, zadajte "1" pre register požadovanej činnosti (40049 až 40058), potom zadajte "1" pre kontrolný register 40048. Požadovaná činnosť bude akceptovaná, ak sa oba registre prepnú na "0". Keď prístroj čaká medzi meraniami (dlhé intervaly merania) meranie možno vynútiť zadaním "1" pre register 40049 a 40048. Meranie začne do 5 minút.

**Poznámka:** Prebiehajúce vnútorné procesy ako kalibrácia a čistenie sa prerušia vynúteným meraním. Prerušený proces sa obnoví po ukončení vynúteného merania. Vyradená hodnota bude vyradená pred meraním. Vynútené meranie počas kalibrácie môže vykazovať vyššie odchýlky od skutočnej hodnoty počas normálnej činnosti. Interné procesy ako kalibrácia a čistenie meranie neprerušia.

**Dôležitá poznámka:** Nemeňte zoznam zaregistrovaných adries, ani iné hodnoty, pretože by to mohlo spôsobiť problémy s činnosť ou prístroja alebo jeho nepoužiteľnosť.

#### B.2 Diaľkovo ovládané série meraní

Na vykonanie sérií diaľkovo ovládaných meraní (nie automatické meranie so stálym intervalom) vykonajte nasledujúci postup.

- Zvoľte MAINTENANCE>TEST/MAINT>FIELDBUS>ENABLED (ÚDRŽBA>TEST/ÚDRŽBA>FIELDBUS>POVOLENIE) povolením funkcie START BY BUS (ŠTART HROMADNE BUS).
- Zvoľte CONFIGURE>MEASURING>START BY BUS>YES (KONFIGURÁCIA>MERANIE>ŠTART HROM. BUS>ÁNO).

Iné možnosti nájdete v ponuke. Odporúča sa nastaviť AVERAGE (PRIEMER) tiež na "1" alebo párny podiel NUMBER OF MEAS (POČET MER) alebo na rovnaké číslo ako NUMBER OF MEAS (POČET MER), aby sa predišlo meraniam, ktoré nebudú zahrnuté do priemeru.

**Poznámka:** Z bezpečnostných dôvodov bude Fieldbus a START BY BUS (ŠTART HROM. BUS) dočasne vyradený, kým bude analyzátor AMTAXsc nastavený v ponuke systému do servisného stavu. Aby ste START BY BUS (ŠTART HROM. BUS) povolili, zvoľte MAINTENANCE>TEST/MAINT>START (ÚDRŽBA>TEST/ÚDRŽB.>ŠTART).

Keď je servisný stav aktivovaný pomocou možnosti Fieldbus, ovládanie Fieldbus ostane aktívne.

**Dôležitá poznámka:** Pred spustením komunikácie Fieldbus skontrolujte, aby na analyzátore nepracovala žiadna osoba.

**Dôležitá poznámka:** Nepokúšajte sa meniť zoznam zaregistrovaných adries, pretože by to mohlo spôsobiť problémy s činnosť ou prístroja alebo jeho nepoužiteľnosť.

Keď je funkcia vyradená, register Fieldbus obsahuje FFFFh (65536dec).

Séria meraní začína zadaním "1" pre register 40111 (Zadajte "2" pre 2-kanálový prístroj, čím začnú merania na kanáli 2). Po vykonaní sérií meraní sa register znovu prepne na "0". Výsledky merania nájdete na 40001 (kanál 1) a 40165 (kanál 2).

Zobrazená hodnota je vždy AVERAGE (PRIEMER) a na konci série zostávajúce meranie(a). **Príklad:** NUMBER OF MEAS (POČET MERANÍ) je nastavený na 5 a AVERAGE (PRIEMER) na 2. Výsledkom sú 3 hodnoty, kde prvá je priemerom merania 1 a 2, druhá priemerom 3 a 4, posledná hodnota je pripomenutá hodnota 5. merania.

**Poznámka:** Vnútorné procesy ako kalibrácia a čistenie budú sériou meraní prerušené.Prerušený proces sa obnoví po ukončení série meraní. Aby ste použili vlastnosť START BY BUS (ŠTART HROM.), treba mať k dispozícii vzorku na kalibráciu, čistenie a prepláchnutie. Prebiehajúca séria meraní nebude prerušená vnútornými procesmi.

# B.3 Vonkajší spúšťací kontakt, Ovládanie externým signálom

Ak je ovládacia doska vybavená externým terminálom vstupov (doplnková verzia panelu), merania možno spustiť aplikáciou externého napätia DC veľkosti 15V až 30V k terminálu po dobu dlhšiu ako 3 sekundy. Keď je aktivované hromadné ovládanie bus, input spôsobí vynútené meranie, ako je popísané v časti s ovládaním Fieldbus.

Keď je aktivovaná funkcia START BY BUS (ŠTART HROM. BUS), vonkajší input spôsobí spustenie série meraní, ako je popísané v časti START BY BUS (ŠTART HROM. BUS).

Poznámka: Vonkajším kontaktom na 2-kanálovom prístroji sa spustia iba merania na kanáli 1.

# B.4 Informácie registra Modbus

| Názov znaku                            | Register<br># | Typ<br>údajov           | Dĺžka | R/W | Diskrétne<br>rozpätie                                                                 | Rozsah<br>Min/Max | PPopis                                                                                       |
|----------------------------------------|---------------|-------------------------|-------|-----|---------------------------------------------------------------------------------------|-------------------|----------------------------------------------------------------------------------------------|
| MEASURE VALUE 1<br>(HODNOTA MERANIA 1) | 40001         | Pohybl.<br>des. čiarka  | 2     | R   | _                                                                                     |                   | Skutočná hodnota merania z<br>kanálu jedna                                                   |
| LOCATION1 (MIESTO1)                    | 40005         | Riadok                  | 8     | R/W | —                                                                                     | _                 | Názov LOCATION 1 (MIESTO1)<br>(pozrite ponuku systému)                                       |
| MEAS.UNITS 1<br>(JEDNOTKA MERANIA)     | 40013         | Celé<br>kladné<br>číslo | 1     | R/W | 0/2                                                                                   | _                 | Jednotky merania pre kanál 1;<br>0=mg/L, 2=ppm                                               |
| CUVETTE TEMP.<br>(TEPLOTA KYVETY)      | 40014         | Pohybl.<br>des. čiarka  | 2     | R   |                                                                                       | -50/<br>99.99     | Skutočná telota kyvety v °C                                                                  |
| CALIB.INTERVAL<br>(INTERVAL KALIBR.)   | 40016         | Celé<br>kladné<br>číslo | 1     | R/W | 0/1/2/3/4                                                                             |                   | Kalibračný interval; 0=OFF,<br>1=12h,2=24h, 3=36h, 4=48h                                     |
| CALIB.START<br>(ŠTART KALIBR.)         | 40017         | Celé<br>kladné<br>číslo | 1     | R/W | 0/1/2/3/4/<br>5/6/7/8/9/<br>10/11/12/1<br>3/14/15/1<br>6/17/18/1<br>9/20/21/2<br>2/23 |                   | Zrýchlenie času pre kalibráciu<br>(24 hod. formát) 0=0.00 hod až<br>23=23.00 hod.            |
| ENCLOSURE TEMP<br>(TEPLOTA SKRINE)     | 40020         | Pohybl.<br>des. čiarka  | 2     | R   | —                                                                                     | -50/<br>99,9      | Teplota vnútri analyzátora                                                                   |
| mV STANDARD1<br>(mV ŠTANDARD 1)        | 40022         | Pohybl.<br>des. čiarka  | 2     | R   | —                                                                                     | -3000/<br>3000    | Napätie v mV pre jednu<br>štandardnú vzorku                                                  |
| mV STANDARD2<br>(mV ŠTANDARD 2)        | 40024         | Pohybl.<br>des. čiarka  | 2     | R   | —                                                                                     | -3000/<br>3000    | Napätie v mV pre dve<br>štandardné vzorky                                                    |
| mV ZERO (mV NULY)                      | 40026         | Pohybl.<br>des. čiarka  | 2     | R   | —                                                                                     | -3000/<br>3000    | Napätie v mV pre citro vzorku                                                                |
| mV SAMPLE<br>(mV VZORKA)               | 40028         | Pohybl.<br>des. čiarka  | 2     | R   | —                                                                                     | -3000/<br>3000    | Napätie v mV pre vzorku<br>(poslené meranie)                                                 |
| mV ACTIVE (mV<br>AKTÍVNA HODNOTA)      | 40030         | Pohybl.<br>des. čiarka  | 2     | R   | —                                                                                     | -3000/<br>3000    | Napätie v mV pre aktuálnu<br>vzorku (skutočné mV)                                            |
| NH4–N VALUE 2<br>(NH4–N HODNOTA 2)     | 40032         | Pohybl.<br>des. čiarka  | 2     | R   | —                                                                                     | _                 | Hodnota merania pre kanál 2<br>ako NH4–N                                                     |
| NH4 VALUE 2<br>(NH4 HODNOTA 2)         | 40034         | Pohybl.<br>des. čiarka  | 2     | R   | —                                                                                     | _                 | Hodnota merania pre kanál 2<br>ako NH4                                                       |
| NH4–N VALUE 1<br>(NH4–N HODNOTA 1)     | 40036         | Pohybl.<br>des. čiarka  | 2     | R   | _                                                                                     | _                 | Hodnota merania pre kanál 1<br>ako NH4–N                                                     |
| NH4 VALUE 1<br>(NH4 HODNOTA 1)         | 40038         | Pohybl.<br>des. čiarka  | 2     | R   | —                                                                                     | _                 | Hodnota merania pre kanál 1<br>ako NH4                                                       |
| PROBE P. MIN<br>(PROBE P MIN)          | 40040         | Pohybl.<br>des. čiarka  | 2     | R   | _                                                                                     | 0/2,0             | Intergovaná hodnota tlaku na<br>filtrovaní vzorky v probe, ak ešte<br>nie je vypočítaná: nan |
| PROBE PRESSURE<br>(TLAK VZORKY)        | 40042         | Pohybl.<br>des. čiarka  | 2     | R   | _                                                                                     | 0/2,0             | Skutočná hodnota tlaku na<br>filtrovaní vzorky v probe, ak ešte<br>nie je vypočítaná: nan    |
| GAIN CORR<br>(VÝSL. KOR.) 1            | 40044         | Pohybl.<br>des. čiarka  | 2     | R/W | —                                                                                     | 0.01/<br>100.00   | Výsledná korekcia pre kanál 1                                                                |

#### Tabuľka 13 Registre snímaèa Modbus

| Názov znaku                                          | Register<br># | Typ<br>údajov           | Dĺžka | R/W | Diskrétne<br>rozpätie                | Rozsah<br>Min/Max        | PPopis                                                                                                    |
|------------------------------------------------------|---------------|-------------------------|-------|-----|--------------------------------------|--------------------------|----------------------------------------------------------------------------------------------------|
| mV SLOPE (POSUN)                                     | 40046         | Pohybl.<br>des. čiarka  | 2     | R   | _                                    | -3000/<br>3000           | SLOPE (POSUN) na elektróde                                                                                |
| BUSACTION ACTIVE<br>(AKT. HROM. BUS)                 | 40048         | Celé<br>kladné<br>číslo | 1     | R/W | _                                    | 0/1                      | Zadajte 1 na sputenie činnosti<br>BUS (pozrite ovládanie<br>Fieldbus)                                     |
| BUS ANALY.START<br>(ŠTART ANALYZ.<br>HROM. BUS)      | 40049         | Celé<br>kladné<br>číslo | 1     | R/W | _                                    | 0/1                      | Spustí činnosť analyzátora v<br>BUS                                                                       |
| BUS SERVICE<br>(SERVIS BUS)                          | 40050         | Celé<br>kladné<br>číslo | 1     | R/W | _                                    | 0/1                      | Spustí servisný režim v BUS                                                                               |
| BUS CLEANING<br>(ČISTENIE HROM. BUS)                 | 40051         | Celé<br>kladné<br>číslo | 1     | R/W | _                                    | 0/1                      | Spustí servisný režim v BUS                                                                               |
| BUS CALIBRATION<br>(KALIBRÁCIA BUS)                  | 40052         | Celé<br>kladné<br>číslo | 1     | R/W | _                                    | 0/1                      | Spustí kalibračný režim v BUS                                                                             |
| BUS CLEAN/CAL.<br>(ČIST/KALIBR. BUS)                 | 40053         | Celé<br>kladné<br>číslo | 1     | R/W | _                                    | 0/1                      | Spustí čistenie/kalibráciu v BUS                                                                          |
| BUS PREPUMP REA.<br>(NAPLNENIE ČINIDLA<br>BUS)       | 40054         | Celé<br>kladné<br>číslo | 1     | R/W | _                                    | 0/1                      | Naplnenie činidla v BUS                                                                                   |
| BUS PREPUMP CLEA<br>(NAPLNENIE ČIST. BUS)            | 40055         | Celé<br>kladné<br>číslo | 1     | R/W | _                                    | 0/1                      | Naplnenie čistiacim roztokom v<br>BUS                                                                     |
| BUS PREPUMP STA.<br>(NAPLNENIE ČINIDLA<br>ŠTAND BUS) | 40056         | Celé<br>kladné<br>číslo | 1     | R/W | _                                    | 0/1                      | Naplnenie štandardov v BUS                                                                                |
| BUS PREPUMP PRO.<br>(NAPLNENIE PRO BUS)              | 40057         | Celé<br>kladné<br>číslo | 1     | R/W | _                                    | 0/1                      | Naplnenie vzorky v BUS                                                                                    |
| BUS PREPUMP ALL.<br>(NAPLNENIE VŠ. BUS)              | 40058         | Celé<br>kladné<br>číslo | 1     | R/W | _                                    | 0/1                      | Naplnenie všetkých kvapalín v<br>BUS                                                                      |
| DISCHARGE CALIB.<br>(VYRAD. KALIBR)                  | 40067         | Celé<br>kladné<br>číslo | 1     | R/W | _                                    | 0/10                     | Vyradené hodnoty po kalibrácii                                                                            |
| REMAINING TIME<br>(ZOST. DOBA)                       | 40068         | Celé<br>kladné<br>číslo | 1     | R   | _                                    | 0/65535                  | Zostávajúca doba aktuálneho<br>procesu                                                                    |
| APPL (APLIK.)                                        | 40069         | Pohybl.<br>des. čiarka  | 2     | R   | _                                    | 0/3,4028<br>2347E+<br>38 | Verzia súboru aplikácie                                                                                   |
| HEATING ON<br>(OHREV ZAP)                            | 40071         | Celé<br>kladné<br>číslo | 1     | R/W | 0/1/2/3/4/<br>5/6/7/8/9/<br>10/11/12 | _                        | Zadajte mesiac, kedy sa zapne<br>ohrievanie; 0 = vždy OFF (VYP),<br>1=Január, 2=Február až<br>12=December |

|                                                 |               |                         |       |     |                                                                                       | 1                 |                                                                                                    |
|-------------------------------------------------|---------------|-------------------------|-------|-----|---------------------------------------------------------------------------------------|-------------------|----------------------------------------------------------------------------------------------------|
| Názov znaku                                     | Register<br># | Typ<br>údajov           | Dĺžka | R/W | Diskrétne<br>rozpätie                                                                 | Rozsah<br>Min/Max | PPopis                                                                                                    |
| HEATING OFF<br>(OHREV VYP)                      | 40072         | Celé<br>kladné<br>číslo | 1     | R/W | 1/2/3/4/5/<br>6/7/8/9/10<br>/11/12                                                    | _                 | Zadajte mesiac, kedy sa<br>ohrievanie vypne; 0=vždy OFF<br>(VYP), 1=Január, 2=Február až<br>12=December                                                                                                    |
| CLEANING MODULS<br>(ČISTIACE MODULY)            | 40073         | Time2<br>(Čas)          | 2     | R   | _                                                                                     |                   | Dátum posledného čistenia<br>filtračného modulu.                                                                                                    |
| SET PARAMETER 1<br>(NAST. PARAMETER 1)          | 40075         | Celé<br>kladné<br>číslo | 1     | R/W | 19/42                                                                                 | _                 | Zvoľte parameter pre kanál<br>jedna; 19=NH4–N, 42=NH4                                                                                                    |
| AIR FILTER DISPL<br>(DISPLEJ VZDUCH.<br>FILTRA) | 40076         | Celé číslo              | 1     | R   | _                                                                                     | -32768/3<br>2767  | počet dní, ktoré chýbajú do<br>čistenia/výmeny vložiek<br>vzduchového filtra.<br>Negatívne hodnoty znamenajú,<br>že čistenie/výmena už nala byť<br>urobená.                                                                                                    |
| COOLING (CHLADENIE)                             | 40077         | Celé<br>kladné<br>číslo | 1     | R   | _                                                                                     | 0/100             | Percentuálny podiel výkonu<br>chladiaceho ventilátora                                                                                                    |
| ANALYZER HEATING<br>(OHREV<br>ANALYZÁTORA)      | 40078         | Celé<br>kladné<br>číslo | 1     | R   | _                                                                                     | 0/100             | Ohrev analyzátora                                                                                                    |
| INTERVAL                                        | 40080         | Celé<br>kladné<br>číslo | 1     | R/W | 0 až 23                                                                               | _                 | Interval merania;<br>0=5 minút, 1=10 minút,<br>2=15 minút až 23=120 minút,<br>35=3h, 47=4h, 59=5h, 71=6h,<br>83=7h, 95=8h, 107=9h,<br>119=10h, 131=11h, 143=12h,<br>155=13h, 167=14h, 179=15h,<br>191=16h, 203=17h, 215=18h,<br>227=19h, 239=20h, 251=21h,<br>263=22h, 275=23h, 287=24h |
| CLEANING START<br>(ŠTART ČISTENIA)              | 40081         | Celé<br>kladné<br>číslo | 1     | R/W | 0/1/2/3/4/<br>5/6/7/8/9/<br>10/11/12/1<br>3/14/15/1<br>6/17/18/1<br>9/20/21/2<br>2/23 | _                 | Zrýchlenie času pre čistenie<br>(24 hodinový formát) 0=0,00<br>hodín až 23=23,00 hodín                                                                                                    |
| STATUS MODULES<br>(MODULY STAVU)                | 40082         | Celé<br>kladné<br>číslo | 1     | R   | _                                                                                     | 0/100             | Stav modulov ako celé číslo v<br>percentách                                                                                                    |
| NEW MODULES<br>(NOVÉ MODULY)                    | 40083         | Čas                     | 2     | R/W | _                                                                                     |                   | Dátum poslednej výmeny<br>filtračného modulu.                                                                                                    |
| CLEAN. INTERVAL<br>(INTERVAL ČISTENIA)          | 40085         | Celé<br>kladné<br>číslo | 1     | R/W | 0/1/3/6/8/<br>12/24                                                                   | _                 | Interval čistenia ; 0=VYP, 1=1h,<br>3=3h, 6=6h, 8=8h, 12=12h,<br>24=24h                                                                                                    |
| SET OUTMODE CAL.<br>(NAST. VYRAD.<br>KALIBR.)   | 40086         | Celé<br>kladné<br>číslo | 1     | R/W | 0/1                                                                                   | _                 | Nastavte režim vyrad. pre<br>kalibráciu; 0=ZADRŽ,<br>1= PRENES HODNOTU                                                                                                    |
| DISCHARGE CLEAN.<br>(VYRAD. ČIST)               | 40087         | Celé<br>kladné<br>číslo | 1     | R/W |                                                                                       | 0/10              | Vyradené hodnoty po čistení                                                                                                    |

| Názov znaku                              | Register<br># | Typ<br>údajov           | Dĺžka | R/W | Diskrétne<br>rozpätie                                                    | Rozsah<br>Min/Max        | PPopis                                                                                                    |
|------------------------------------------|---------------|-------------------------|-------|-----|--------------------------------------------------------------------------|--------------------------|----------------------------------------------------------------------------------------------------|
| SET OUTMODE CLE.<br>(NAST. VYRAD. ČIST.) | 40088         | Celé<br>kladné<br>číslo | 1     | R/W | 0/1                                                                      |                          | Nastavte režim vyrad. pre<br>čistenie; 0=ZADRŽ, 1= PRENES<br>HODNOTU                                                                                                    |
| SET OUTMODE SER.<br>(NAST. VYRAD. SERV.) | 40089         | Celé<br>kladné<br>číslo | 1     | R/W | 0/1                                                                      | _                        | Nastavte režim vyrad. pre servis;<br>0=ZADRŽ, 1= PRENES<br>HODNOTU                                                                                                    |
| LOCATION2 (MIESTO2)                      | 40090         | Riadok                  | 8     | R/W | _                                                                        | _                        | Miesto meracieho kanála dva<br>pre vzorku                                                                                                    |
| SET PARAMETER 2<br>(NAST. PARAMETER 1)   | 40098         | Celé<br>kladné<br>číslo | 1     | R/W | 19/42                                                                    | _                        | Zvoľte parameter pre kanál 2;<br>19=NH4–N, 42=NH4                                                                                                    |
| GAIN CORR 2<br>(VÝSL. KOR.)              | 40099         | Pohybl.<br>des. čiarka  | 2     | R/W | _                                                                        | 0,01/<br>100,00          | Výsledná korekcia pre kanál dva                                                                                                    |
| MEAS.UNITS 2<br>(JEDNOTKA MERANIA)       | 40101         | Celé<br>kladné<br>číslo | 1     | R/W | 0/2                                                                      | _                        | Jednotky merania pre kanál 2;<br>0=mg/L, 2=ppm                                                                                                    |
| HUMIDITY ANALY<br>(VLHKOSŤ ANALYZ.)      | 40102         | Celé<br>kladné<br>číslo | 1     | R   |                                                                          | 0/100                    | Vlhkosť analyzátora v<br>percentách                                                                                                    |
| SOFTWARE PROBE<br>(SOFTVÉR PROBE)        | 40103         | Pohybl.<br>des. čiarka  | 2     | R   | _                                                                        | 0/3,4028<br>2347E+<br>38 | Verzia softvéru filtrácie vzorky                                                                                                    |
| HUMIDITY PROBE<br>(VLHKOSŤ PROBE)        | 40105         | Celé<br>kladné<br>číslo | 1     | R   | _                                                                        | 0/100                    | Vlhkosť filtrácie filtration probe v<br>percentách                                                                                                    |
| PROCESS STATE<br>(STAV PROCESU)          | 40107         | Celé<br>kladné<br>číslo | 1     | R   | 0/1/2/3/4/<br>5/6/7/8/9/<br>10/11/12/1<br>3/14/15/1<br>6/17/18/1<br>9/20 |                          | Stav procesu je zakódovaný ako<br>číselný zoznam; čís. hodnota<br>0=servis. režim, číslo 1=proces<br>citrokalibr., proces kal1, proces<br>kal2, meranie 1, interval,<br>aktivácia, preb. serv., čistenie,<br>ohrev, meranie 2, naplnenie<br>čin., naplnenie čist.,napl. štadn.,<br>naplnenie probe, prepláchnutie,<br>štart BUS, ohrev, vyhrad., napl.<br>vzorky; čís. hodnota<br>20=overenie |
| LAST CALIBRAT.<br>(POSL. KALIBR.)        | 40108         | Time2<br>(Čas)          | 2     | R   |                                                                          |                          | Dátum poslednej kalibrácie                                                                                                    |
| START BY BUS<br>(HROMADNÝ ŠTART)         | 40110         | Celé<br>kladné<br>číslo | 1     | R/W | 0/1                                                                      | _                        | Nastavenie analyzátora do<br>režimu START BY BUS (ŠTART<br>HROM. BUS) (pozrite Start by<br>BUS)                                                                                                    |
| FIELDBUS<br>(HROMADNE)                   | 40111         | Celé<br>kladné<br>číslo | 1     | R/W | _                                                                        | 0/2                      | Spustenie série meraní v režime<br>START BY BUS (ŠTART HROM.<br>BUS) (pozrite Start by BUS)                                                                                                    |
| NUMBER OF MEAS.<br>(POČET MERANÍ).       | 40112         | Celé<br>kladné<br>číslo | 1     | R/W | _                                                                        | 1/100                    | Počet meraní v režime START<br>BY BUS (ŠTART HROM. BUS)<br>(pozrite Start by BUS)                                                                                                    |
| DISCHARGE BUS<br>(VYRAD. BUS)            | 40113         | Celé<br>kladné<br>číslo | 1     | R/W | _                                                                        | 3/10                     | Vyradené hodnoty na začiatku<br>série START BY BUS (ŠTART<br>HROM. BUS)                                                                                                    |

|                                               |               | _                       |       |     |                       |                   |                                                                                                    |
|-----------------------------------------------|---------------|-------------------------|-------|-----|-----------------------|-------------------|----------------------------------------------------------------------------------------------------|
| Názov znaku                                   | Register<br># | Typ<br>údajov           | Dĺžka | R/W | Diskrétne<br>rozpätie | Rozsah<br>Min/Max | PPopis                                                                                                   |
| AVERAGE (PRIEMER)                             | 40114         | Celé<br>kladné<br>číslo | 1     | R/W | _                     | _                 | počet hodnôt meraní, z ktorých<br>sa robí priemer v sérii meraní<br>START BY BUS (ŠTART HROM.<br>BUS).   |
| NO.OF VALUES CH1<br>(POČET HODN. K 1)         | 40115         | Celé<br>kladné<br>číslo | 1     | R/W | _                     | 0/100             | 2 kanálový režim: ako často bol<br>meraný kanál 1 pred prepnutím<br>na kanál 2                           |
| NO.OF VALUES CH2<br>(POČET HODN. K 2)         | 40116         | Celé<br>kladné<br>číslo | 1     | R/W | _                     | 0/100             | 2 kanálový režim: ako často bol<br>meraný kanál 2 pred prepnutím<br>na kanál 1                           |
| DISCHARGE VAL1<br>(VYRAD. HODN.1)             | 40117         | Celé<br>kladné<br>číslo | 1     | R/W | _                     | 0/3               | Počet vyradených hodnôt po<br>prepnutí z kanála 1 na kanál 2                                             |
| DISCHARGE VAL2<br>(VYRAD. HODN.2)             | 40118         | Celé<br>kladné<br>číslo | 1     | R/W |                       | 0/3               | Počet vyradených hodnôt po<br>prepnutí z kanála 2 na kanál 1                                             |
| REAG. WARNING<br>(VAROVANIE ČIN.)             | 40119         | Celé<br>kladné<br>číslo | 1     | R/W | 0/1                   | —                 | Varovanie, ak je nízka hladina<br>činidla; 0=VYP, 1=ZAP                                                  |
| TYPE (TYP)                                    | 40125         | Riadok                  | 6     | R   | —                     | —                 | Názov položky/analyzátora                                                                                |
| SENSOR NAME<br>(NÁZOV SNÍMAČA)                | 40131         | Riadok                  | 8     | R   | _                     |                   | Používateľom priradený názov<br>snímača                                                                  |
| STATUS MODULES<br>(MODULY STAVU)              | 40140         | Pohybl.<br>des. čiarka  | 2     | R   | _                     | 0/100             | Stav modulov ako pohyblivý<br>percentuálny podiel; nan ak<br>nevypočítaný                                |
| WARNING<br>(VAROVANIE)                        | 40142         | Celé<br>kladné<br>číslo | 1     | R/W | 20/15/10/<br>5        | _                 | Varovanie o úrovni činidla v<br>percentách                                                               |
| REAGENT LEVEL<br>(ÚROVEŇ ČINIDLA)             | 40143         | Celé<br>kladné<br>číslo | 1     | R   | _                     | 0/100             | Úroveň činidla v percentách                                                                              |
| CLEAN SOLU LEVEL<br>(ÚROVEŇ ČIST.<br>ROZTOKU) | 40144         | Celé<br>kladné<br>číslo | 1     | R   | _                     | 0/100             | Úroveň čistiaceho roztoku v<br>percentách                                                                |
| STANDARDS LEVEL<br>(ÚROVEŇ<br>ŠTANDARDOV)     | 40146         | Celé<br>kladné<br>číslo | 1     | R   | _                     | 0/100             | Úroveň štandardov v percentách                                                                           |
| REPLACE ELECTRODE<br>(VÝMENA ELEKTRÓDY)       | 40148         | Time2<br>(Čas)          | 2     | R   | _                     | _                 | Dátum poslednej výmeny<br>elektródy                                                                      |
| CHANGEMEMBRANE<br>(VÝMENA MEMBRÁNY).          | 40150         | Time2<br>(Čas)          | 2     | R   | _                     |                   | Dátum poslednej výmeny<br>membrány                                                                       |
| PUMP DISPLAY<br>(DISPLEJ ČERP.)               | 40154         | Celé číslo              | 1     | R   |                       | -32768/<br>32767  | Dni, ktoré chýbajú do výmeny<br>piestu čerpadla,<br>negatívne hodnoty znamenajú,<br>že termín už uplynul |
| MEASURE VALUE 2<br>(HODNOTA MERANIA 2)        | 40165         | Pohybl.<br>des. čiarka  | 2     | R   |                       | _                 | Posledná hodnota merania na<br>kanáli 2                                                                  |
| STRUCTURE<br>(ŠTRUKTÚRA)                      | 40167         | Celé<br>kladné<br>číslo | 1     | R   |                       | 0/65535           | Zadajte súbor drivera<br>zariadenia; zobrazuje verziu                                                    |

| Názov znaku                                     | Register<br># | Typ<br>údajov           | Dĺžka | R/W | Diskrétne<br>rozpätie | Rozsah<br>Min/Max        | PPopis                                                                               |
|-------------------------------------------------|---------------|-------------------------|-------|-----|-----------------------|--------------------------|--------------------------------------------------------------------------------------|
| FIRMWARE (SPOL.)                                | 40168         | Celé<br>kladné<br>číslo | 1     | R   | _                     | 0/65535                  | Zadajte súbor drivera<br>zariadenia; zobrazuje verziu                                |
| CONTENT (OBSAH)                                 | 40169         | Celé<br>kladné<br>číslo | 1     | R   | _                     | 0/65535                  | Zadajte súbor drivera<br>zariadenia; zobrazuje verziu                                |
| LOADER (ZADANIE)                                | 40170         | Pohybl.<br>des. čiarka  | 2     | R   | _                     | 0/3,4028<br>2347E+<br>38 | Zadajte pre súbor aplikáce;<br>zobrazuje verziu zavádzacieho<br>súboru               |
| HEATING (OHREV)                                 | 40172         | Celé<br>kladné<br>číslo | 1     | R   | 0/1                   | _                        | Stav ohrevu trubičky vzorky;<br>0=VYP, 1=ZAP                                         |
| OPERATING HOURS<br>(HODINY PREVÁDZKY)           | 40173         | Celé<br>kladné<br>číslo | 2     | R   | _                     | 0/99999<br>999           | Prevádzkové hodiny analyzátora                                                       |
| PUMP MEMBR.DISP.<br>(DISP. MEBRÁNY<br>ČERPADLA) | 40177         | Celé číslo              | 1     | R   | _                     | -32768/<br>32767         | Zostávajúce dni mebrány<br>čerpadla filter probe                                     |
| COMPRESSOR<br>(KOMPRESOR)                       | 40186         | Celé číslo              | 1     | R   | _                     | -32768/<br>32767         | Zostávajúce dni vzduchového kompresora                                               |
| LAST CHA.FACTOR1<br>(POSL. FAKTOR KAN.1)        | 40194         | Time2<br>(Čas)          | 2     | R/W |                       | _                        | Dátum posleného korekčného<br>faktora pre kanál 1                                    |
| LAST CHA.FACTOR2<br>(POSL. FAKTOR KAN.2)        | 40196         | Time2<br>(Čas)          | 2     | R/W |                       | _                        | Dátum posleného korekčného<br>faktora pre kanál 2                                    |
| SAMPLE DETECTION<br>(DETEKCIA VZORKY)           | 40218         | Celé<br>kladné<br>číslo | 1     | R/W | 0/1/2                 |                          | Výstuo detekcie vzorky zistil<br>malé množstvo vzorky;<br>0=Varovanie, 1=Chyba 2=VYP |
| ACTUAL MEAS.TIME<br>(SKUT. ČAS MERANIA)         | 40224         | Time2<br>(Čas)          | 2     | R   | _                     | _                        | Čas aktuálnej hodnoty merania                                                        |
| LAST TIME (POSL. ČAS)                           | 40226         | Time2<br>(Čas)          | 2     | R   | _                     | _                        | Čas poslednej hodnoty merania                                                        |
| 2.ND LAST TIME<br>(2. POSL. ČAS)                | 40228         | Time2<br>(Čas)          | 2     | R   | _                     | _                        | 2.ND LAST TIME<br>(2. POSL. ČAS)                                                     |
| 3.RD LAST TIME<br>(3. POSL. ČAS)                | 40230         | Time2<br>(Čas)          | 2     | R   | _                     | _                        | 3.RD LAST TIME<br>(3. POSL. ČAS)                                                     |
| 4.TH LAST TIME<br>(4. POSL. ČAS)                | 40232         | Time2<br>(Čas)          | 2     | R   | _                     |                          | 4.TH LAST TIME<br>(4. POSL. ČAS)                                                     |
| 5.TH LAST TIME<br>(5. POSL. ČAS)                | 40234         | Time2<br>(Čas)          | 2     | R   |                       | _                        | 5.TH LAST TIME<br>(5. POSL. ČAS)                                                     |
| 6.TH LAST TIME<br>(6. POSL. ČAS)                | 40236         | Time2<br>(Čas)          | 2     | R   |                       |                          | 6.TH LAST TIME<br>(6. POSL. ČAS)                                                     |
| 7.TH LAST TIME<br>(7. POSL. ČAS)                | 40238         | Time2<br>(Čas)          | 2     | R   |                       |                          | 7.TH LAST TIME<br>(7. POSL. ČAS)                                                     |
| 8.TH LAST TIME<br>(8. POSL. ČAS)                | 40240         | Time2<br>(Čas)          | 2     | R   | _                     |                          | 8.TH LAST TIME<br>(8. POSL. ČAS)                                                     |
| 9.TH LAST TIME<br>(9. POSL. ČAS)                | 40242         | Time2<br>(Čas)          | 2     | R   | _                     |                          | 9.TH LAST TIME<br>(9. POSL. ČAS)                                                     |
| ACTUAL VALUE<br>(SKUT. HODNOTA)                 | 40244         | Pohybl.<br>des. čiarka  | 2     | R   | _                     | 0/15000                  | Skutočná hodnota merania,<br>nezávisí na kanáli                                      |

| Názov znaku                                         | Register<br># | Typ<br>údajov           | Dĺžka | R/W | Diskrétne<br>rozpätie | Rozsah<br>Min/Max | PPopis                                                                                            |
|-----------------------------------------------------|---------------|-------------------------|-------|-----|-----------------------|-------------------|---------------------------------------------------------------------------------------------------|
| LAST VALUE<br>(POSL. HODNOTA)                       | 40246         | Pohybl.<br>des. čiarka  | 2     | R   | —                     | 0/15000           | LIST OF VALUES<br>(ZOZNAM HODN.)                                                                  |
| 2.ND LAST VALUE<br>(2. POSL. HODNOTA)               | 40248         | Pohybl.<br>des. čiarka  | 2     | R   |                       | 0/15000           | LIST OF VALUES<br>(ZOZNAM HODN.)                                                                  |
| 3.RD LAST VALUE<br>(3. POSL. HODNOTA)               | 40250         | Pohybl.<br>des. čiarka  | 2     | R   | _                     | 0/15000           | LIST OF VALUES<br>(ZOZNAM HODN.)                                                                  |
| 4.TH LAST VALUE<br>(4. POSL. HODNOTA)               | 40252         | Pohybl.<br>des. čiarka  | 2     | R   |                       | 0/15000           | LIST OF VALUES<br>(ZOZNAM HODN.)                                                                  |
| 5.TH LAST VALUE<br>(5. POSL. HODNOTA)               | 40254         | Pohybl.<br>des. čiarka  | 2     | R   |                       | 0/15000           | LIST OF VALUES<br>(ZOZNAM HODN.)                                                                  |
| 6.TH LAST VALUE<br>(6. POSL. HODNOTA)               | 40256         | Pohybl.<br>des. čiarka  | 2     | R   | _                     | 0/15000           | LIST OF VALUES<br>(ZOZNAM HODN.)                                                                  |
| 7.TH LAST VALUE<br>(7. POSL. HODNOTA)               | 40258         | Pohybl.<br>des. čiarka  | 2     | R   | _                     | 0/15000           | LIST OF VALUES<br>(ZOZNAM HODN.)                                                                  |
| 8.TH LAST VALUE<br>(8. POSL. HODNOTA)               | 40260         | Pohybl.<br>des. čiarka  | 2     | R   | _                     | 0/15000           | LIST OF VALUES<br>(ZOZNAM HODN.)                                                                  |
| 9.TH LAST VALUE<br>(9. POSL. HODNOTA)               | 40262         | Pohybl.<br>des. čiarka  | 2     | R   | _                     | 0/15000           | LIST OF VALUES<br>(ZOZNAM HODN.)                                                                  |
| STAT. MODUL.WAR.<br>(VAR FILTR. MODULY)             | 40266         | Celé<br>kladné<br>číslo | 1     | R/W | 40/30/15              | _                 | Konfigurácia úrovne varovania<br>stavu modulov                                                    |
| STATUS MODUL.ERR<br>(CHYBA STAVU FILTR.<br>MODULOV) | 40267         | Celé<br>kladné<br>číslo | 1     | R/W | 14/10/8/0             |                   | Konfigurácia úrovne chyby stavu<br>modulov                                                        |
| ENCLOSU.TEMP. MAX<br>(MAX. TEPLOTA<br>SKRINE)       | 40268         | Pohybl.<br>des. čiarka  | 2     | R   |                       | -50/200           | Maximálna teplota vnútri<br>analyzátora počas posledných<br>24 hodín, interval začíta<br>zapnutím |
| ENCLOSU.TEMP. MIN<br>(MIN. TEPLOTA<br>SKRINE)       | 40270         | Pohybl.<br>des. čiarka  | 2     | R   | _                     | -50/200           | Minimálna teplota vnútri<br>analyzátora počas posledných<br>24 hodín, interval začíta<br>zapnutím |
| EXHAUST CONTROL<br>(KONTROLA ODTOKU)                | 40272         | Celé<br>kladné<br>číslo | 1     | R/W | 0/1                   | _                 | Analyzátor kontroluje, či nie je<br>zablokovaný odtok; 0=VYP,<br>1=ZAP                            |
| ELECTROLYTE<br>(ELEKTROLYT)                         | 40277         | Celé číslo              | 1     | R   | _                     | -32768/<br>32767  | Zostávajúce dni do výmeny<br>elektrolytu, negatívne hodnoty<br>znamenajú, že termín už uplynul    |
| ELECTROLYTE<br>(ELEKTROLYT)                         | 40278         | Celé<br>kladné<br>číslo | 1     | R/W | 0/1                   | _                 | Nastavuje, či prístroj upozorní v<br>prípade potreby elektrolytu;<br>0=VYP, 1=VAROVANIE           |
| FALSE ELEC DATA<br>(NESPR. ÚDAJE ELEKT)             | 40279         | Celé<br>kladné<br>číslo | 1     | R/W | 0/1                   |                   | Nastavenie upozornenie, ak je<br>chyba v prípade hodlišnej<br>hodnoty v NULE; 0=VYP, 1=ZAP        |

| Názov znaku                       | Register<br># | Typ<br>údajov           | Dĺžka | R/W | Diskrétne<br>rozpätie | Rozsah<br>Min/Max | PPopis                                                                                                    |
|-----------------------------------|---------------|-------------------------|-------|-----|-----------------------|-------------------|----------------------------------------------------------------------------------------------------|
| ERROR LIST<br>(ZOZNAM CHÝB)       | 40280         | Celé<br>kladné<br>číslo | 2     | R   |                       |                   | Chyby sú zakódované bitovým<br>spôsobom. bit 0=TEMP (TEPL).<br>< 0 °C/ 32°F?, bit 1=ANALYZ.<br>TO COLD (ANALYZ CHLADNÝ),<br>COOLING FAILED (PORUCHA<br>CHLAD.),HUMIDITY ANALY<br>(VLHKOSŤ ANALYZ),<br>HUMIDITY PROBE (VLHKOSŤ<br>PROBE); PROBE MISSING<br>(CHÝBA PROBE), NO HEAT UP<br>(BEZ OHREVU), CUVSENSOR<br>DEFECT (CHYBA SNÍM. KYV),<br>TEMPSENS DEFECT (CHYBA<br>SNÍM. TEPL), CUVHEAT<br>DEFECT (CHYBA OHREVU<br>KYV), CUV TOO HOT (KYVETA<br>HORÚCA), ELECTRODE<br>SLOPE (SKLON ELEKTRÓDY),<br>FALSE ELEC DATA (NESPR.<br>ÚDAJE), MODULES<br>CONTAM.(KONTAM. MODULY),<br>DRAIN BLOCKED (ZABLOK.<br>ODTOK), SAMPLE1<br>(VZORKA 1), bit 16= SAMPLE2<br>(VZORKA2) |
| WARNING LIST<br>(ZOZNAM VAROVANÍ) | 40282         | Celé<br>kladné<br>číslo | 2     | R   |                       |                   | Varovania sú zakódované bit<br>spôsobom, bit 0= WARMUP<br>PHASE (OHREV), bit<br>1=COOLING DOWN<br>(CHLADENIE), SERVICE<br>MODE (SERVIS. REŽIM),<br>REAGENT LEVEL (ÚROVEŇ<br>ČINIDLA), CLEAN SOLU LEVEL<br>(ÚROVEŇ ČIST.ROZT),<br>ANALYZER TO COLD<br>(ANALYZ. CHLADNÝ),<br>ANALYZER TO WARM<br>(ANALYZ. HORÚCI), CUV TOO<br>COOL (KYVETA STUD),<br>MODULES<br>CONTAM.(KONTAM: MODULY),<br>STANDARDS LEVEL (ÚROVEŇ<br>ŠTAND), ELECTRODE SLOPE<br>(SKLON ELEKTRÓDY),<br>reserved (rezerv.),SAMPLE1<br>(VZORKA1), ELEKTROLYTE<br>(ELEKTROLYT), bit<br>14=SAMPLE2 (VZORKA2)                                                                                                 |
| EDIT NAME<br>(UPRAV NÁZOV)        | 40285         | Riadok                  | 8     | R/W |                       |                   | Názov LOCATION (MIESTO)<br>(pozrite ponuku systému)                                                                                                    |
| ELECTROLYTE<br>(ELEKTROLYT)       | 40293         | Pohybl.<br>des. čiarka  | 2     | R   |                       |                   | kolísanie elektródy počas 24h<br>v mV                                                                                                    |

#### HACH COMPANY World Headquarters

P.O. Box 389, Loveland, CO 80539-0389 U.S.A. Tel. (970) 669-3050 (800) 227-4224 (U.S.A. only) Fax (970) 669-2932 orders@hach.com www.hach.com

#### HACH LANGE GMBH

Willstätterstraße 11 D-40549 Düsseldorf, Germany Tel. +49 (0) 2 11 52 88-320 Fax +49 (0) 2 11 52 88-210 info-de@hach.com www.de.hach.com

#### HACH LANGE Sàrl

6, route de Compois 1222 Vésenaz SWITZERLAND Tel. +41 22 594 6400 Fax +41 22 594 6499

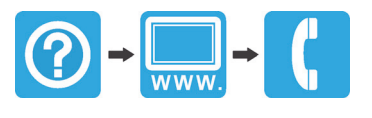